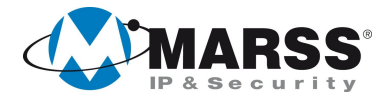

# **Manuale Utente**

# NVR

# Serie IPV-7600

COME ORDINARE

| CODICE    | DESCRIZIONE                                                    |            |
|-----------|----------------------------------------------------------------|------------|
| IPV-7604P | NVR 4 ingressi IP e 4 porte PoE                                |            |
| IPV-7608P | NVR 8 ingressi IP e 8 porte PoE                                |            |
| IPV-7616P | NVR 16 ingressi IP e 8 porte PoE                               |            |
| IPV-7604  | NVR 4 ingressi IP                                              |            |
| IPV-7608  | NVR 8 ingressi                                                 |            |
| IPV-7616  | NVR 16 ingressi IP                                             |            |
| GVM-7200  | Software di centralizzazione, mappe grafiche e gestione eventi | (gratuito) |
| GVM-7500A | APP GVM-7500 di MARSS per Android                              | (gratuita) |
| GVM-7500I | APP GVM-7500 di MARSS per Iphone                               | (gratuita) |

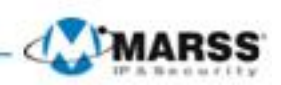

MARSS SRL Network Digital Video Recorder User's Manual

This manual, as well as the software described in it, is furnished under license and may be used or copied only in accordance with the terms of such license. The content of this manual is furnished for informational use only, is subject to change without notice, and should not be construed as a commitment by MARSS SRLDig. MARSS SRL assumes no responsibility or liability for any errors or inaccuracies that may appear in the book.

Except as permitted by such license, no part of this publication may be reproduced, stored in a retrieval system, or transmitted, in any form or by any means, electronic, mechanical, recording, or otherwise, without the prior written permission of MARSS.

MARSS SRL MAKES NO WARRANTIES, EXPRESS OR IMPLIED, INCLUDING WITHOUT LIMITATION THE IMPLIED WARRANTIES OF MERCHANTABILITY AND FITNESS FOR A PARTICULAR PURPOSE, REGARDING THE MARSS SRLSOFTWARE. MARSS SRLDOES NOT WARRANT, GUARANTEE, OR MAKE ANY REPRESENTATIONS REGARDING THE USE OR THE RESULTS OF THE USE OF THE MARSS SRLSOFTWARE IN TERMS OF ITS CORRECTNESS, ACCURACY, RELIABILITY, CURRENTNESS, OR OTHERWISE. THE ENTIRE RISK AS TO THE RESULTS AND PERFORMANCE OF THE MARSS SRLSOFTWARE IS ASSUMED BY YOU. THE EXCLUSION OF IMPLIED WARRANTIES IS NOT PERMITTED BY SOME STATES. THE ABOVE EXCLUSION MAY NOT APPLY TO YOU.

IN NO EVENT WILL MARSS, ITS DIRECTORS, OFFICERS, EMPLOYEES, OR AGENTS BE LIABLE TO YOU FOR ANY CONSEQUENTIAL, INCIDENTAL, OR INDIRECT DAMAGES (INCLUDING DAMAGES FOR LOSS OF BUSINESS PROFITS, BUSINESS INTERRUPTION, LOSS OF BUSINESS INFORMATION, AND THE LIKE) ARISING OUT OF THE USE OR INABILITY TO USE THE MARSS SRLSOFTWARE EVEN IF MARSS SRLHAS BEEN ADVISED OF THE POSSIBILITY OF SUCH DAMAGES. BECAUSE SOME STATES DO NOT ALLOW THE EXCLUSION OR LIMITATION OF LIABILITY FOR CONSEQUENTIAL OR INCIDENTAL DAMAGES, THE ABOVE LIMITATIONS MAY NOT APPLY TO YOU.

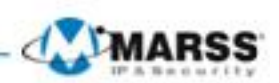

# **Regulatory Information**

### **FCC Information**

**FCC compliance:** This equipment has been tested and found to comply with the limits for a digital device, pursuant to part 15 of the FCC Rules. These limits are designed to provide reasonable protection against harmful interference when the equipment is operated in a commercial environment. This equipment generates, uses, and can radiate radio frequency energy and, if not installed and used in accordance with the instruction manual, may cause harmful interference to radio communications. Operation of this equipment in a residential area is likely to cause harmful interference in which case the user will be required to correct the interference at his own expense.

### **FCC Conditions**

This device complies with part 15 of the FCC Rules. Operation is subject to the following two conditions: 1. This device may not cause harmful interference.

2. This device must accept any interference received, including interference that may cause undesired operation.

### **EU Conformity Statement**

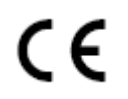

This product and - if applicable - the supplied accessories too are marked with "CE" and comply therefore with the applicable harmonized European standards listed under the Low Voltage Directive 2006/95/EC, the EMC Directive 2004/108/EC.

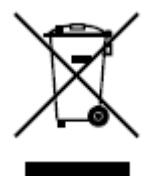

2002/96/EC (WEEE directive): Products marked with this symbol cannot be disposed of as unsorted municipal waste in the European Union. For proper recycling, return this product to your local supplier upon the purchase of equivalent new equipment, or dispose of it at designated collection points. For more information see: www.recyclethis.info.

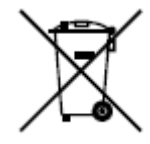

2006/66/EC (battery directive): This product contains a battery that cannot be disposed of as unsorted municipal waste in the European Union. See the product documentation for specific battery information. The battery is marked with this symbol, which may include lettering to indicate cadmium (Cd), lead (Pb), or mercury (Hg). For proper recycling, return the battery to your supplier or to a designated collection point. For more information see: www.recyclethis.info.

### **Description on Laser Specification**

The optical disc drive such as DVD Super Multi (Double Layer) Drive 22X that is used in this computer is equipped with laser. The classification label with the following sentence is affixed to the surface of the drive.

CLASS 1 LASER PRODUCT TO IEC60825-1 LASER KLASSE 1

The drive with the above label is certified by the manufacturer that the drive complies with the requirement for laser product on the date of manufacturing pursuant to article 21 of Code of Federal Regulations by the United States of America, Department of Health & Human Services, Food and Drug Administration.

In other countries, the drive is certified to comply with the requirement pursuant to IEC 60825-1 and EN 60825-1 on class 1 laser product.

This computer is equipped with the optical disc drive in the following list according to the model.

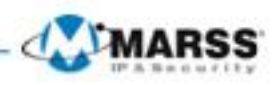

# Safety Warnings and Cautions

Please pay attention to the following warnings and cautions:

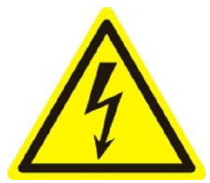

**Hazardous Voltage may be present:**Special measures and precautions must be taken when using this device. Some potentials (voltages) on the device may present a hazard to the user. This device should only be used by the Employees from our company with knowledge and training in working with these types of devices that contain live circuits.

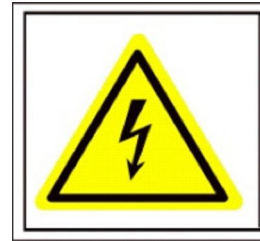

Caution The power supply in this product contains no user-serviceable parts. Refer servicing only to qualified personel.

**Power Supply Hazardous Voltage:** AC mains voltages are present within the power supply assembly. This device must be connected to a UL approved, completely enclosed power supply, of the proper rated voltage and current. **No user serviceable parts inside the power supply.** 

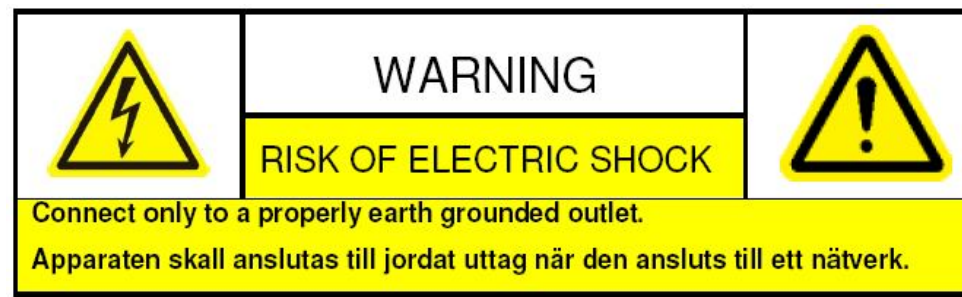

**System Grounding (Earthing):** To avoid shock, ensure that all AC wiring is not exposed and that the earth grounding is maintained. Ensure that any equipment to which this device will be attached is also connected to properly wired grounded receptacles and are approved medical devices.

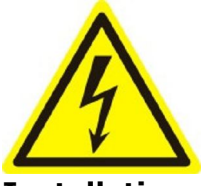

**Power Connect and Disconnect:** The AC power supply cord is the main disconnect device to mains (AC power). The socket outlet shall be installed near the equipment and shall be readily accessible.

Installation and Maintenance: Do not connect/disconnect any cables to or perform installation/maintenance on

this device during an electrical storm.

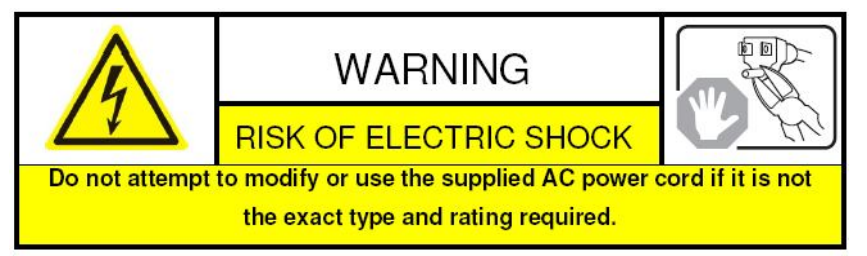

Power Cord Requirements: The connector that plugs into the wall outlet must be a grounding-type male plug

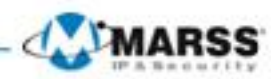

designed for use in your region. It must have certification marks showing certification by an agency in your region. The connector that plugs into the AC receptacle on the power supply must be an IEC 320, sheet C13, female connector. See the following website for more information <u>http://kropla.com/electric2.htm</u>.

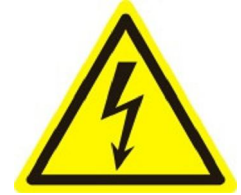

Lithium Battery: This device contains a Lithium Battery. There is a risk of explosion if the battery is replaced by an incorrect type. Dispose of used batteries according to the vendor's instructions and in accordance with local environmental regulations.

Perchlorate Material: Special handling may apply. See

www.dtsc.ca.gov/hazardouswaste/perchlorate. This notice is required by California Code of

Regulations, Title 22, Division 4.5, Chapter 33: Best Management Practices for Perchlorate Materials. This device includes a battery which contains perchlorate material.

Taiwan battery recycling:

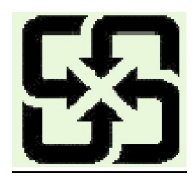

Please recycle batteries.

Thermal regulators, components.

Electro

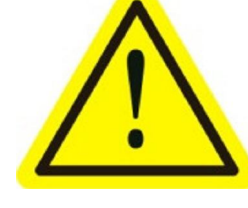

and Mechanical Injury: Some components such as heat sinks, power and processors may be hot; care should be taken to avoid contact with these

**Magnetic Interference:** This equipment has not been tested for compliance with emissions limits of FCC and similar international regulations. This device is not, and may not be, offered for sale or lease, or sold, or leased until authorization from the United States FCC or its equivalent in other countries has been obtained. Use of this equipment in a residential location is prohibited. This equipment generates, uses and can radiate radio frequency energy which may result in harmful interference to radio communications. If this equipment does cause harmful interference to radio or television reception, which can be determined by turning the equipment on and off, the user is required to take measures to eliminate the interference or discontinue the use of this equipment. Lead Content:

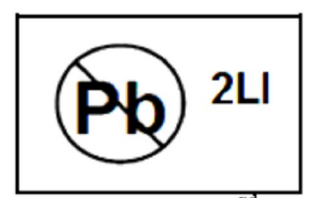

Please recycle this device in a responsible manner. Refer to local environmental regulations for proper recycling; do not dispose of device in unsorted municipal waste.

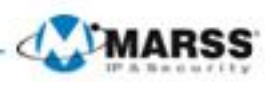

# Note preventive prima dell'utilizzo dell'NVR

Prima di utilizzare l'NVR consultare i punti di seguito riportati:

- Assicurarsi che l'NVR sia installato in un ambiente ben ventilato e non polveroso.
- L'NVR è concepito per il solo utilizzo all'interno.
- Evitare il contatto con sostanze liquide.
- Assicurarsi della corrispondenza fra le caratteristiche ambientali e le specifiche dichiarate dal costruttore.
- Installare l'NVR in una posizione stabile e sicura. Evitare urti dovuti a cadute che potrebbero danneggiare l'elettronica dell'NVR.
- Predisporre preferibilmente l'alimentazione di soccorso UPS.
- Prima di collegare o scollegare le unità periferiche spegnere l'NVR.
- Utilizzare preferibilmente HDD consigliati dal costruttore.
- L'utilizzo improprio delle batterie può provocare pericolo di esplosione. Sostituirle solo con altre dello stesso tipo oppure equivalenti. Fare riferimento alle istruzioni fornite dal costruttore delle batterie.

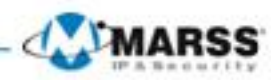

## Caratteristiche Principali dell'NVR

- Supporta telecamere IP, video server e speed dome IP di terze parti
- Supporta segnali video PAL/NTSC.
- Ogni canale supporta il dual stream.
- Supporta sino a 16 Telecamere IP.
- Configurazione indipendente per ogni canale incluse risoluzione, frame rate, bit rate, qualità immagine, ecc.
- La qualità della compressione video è configurabile.

### Visualizzazione da Locale

- Uscite video simultanee di tipo HDMI e VGA;
- Uscite video HDMI e VGA alla risoluzione di sino a 1920×1080P (FullHD).
- Visualizzazione live di tipo multischermo, e visualizzazione in ciclata di finestre programmabile.
- La visualizzazione live può venire commutata in gruppi. E' supportata la commutazione manuale oppure automatica dei gruppi di visualizzazione. E' possibile configurare il ritardo della ciclata.
- Menu di programmazione veloce per la visualizzazione live.
- Supportate funzionalità quali motion detection, anomalie di sistema, anomalie video e video loss.
- Mascheramento per la privacy.
- Diversi protocolli PTZ supportati; gestione dei PTZ preset, patrol e pattern.
- Zoom e controllo PTZ per mezzo del trascinamento del mouse.

### **Gestione degli HDD**

- Si possono collegare sino a 8 HDD di tipo SATA, 8 dischi di rete (8 dischi di tipo NAS, oppure 7 oppure NAS +1 disco iSCSI) e 1 disco eSATA, ciascuno con sino ad un massimo di 4TB di capacità di memorizzazione (l'NVR serie IPV supporta solo due HDD SATA).
- Supporta disco eSATA per il backup oppure per la registrazione locale.
- Gestione in gruppi degli HDD.
- Supporta la funzione di standby HDD.
- Proprietà degli HDD: ridondanza, sola-lettura, lettura/scrittura (R/W).
- Gestione quota HDD: a ciascun canale è possibile assiociare una quota diversa.

### Registrazione, Cattura e Playback

- Configurazione del calendario delle vacanze per la registrazione.
- Parametri codifica video normale oppure su evento.
- Molteplici modalità di registrazione.
- Sino a 8 fasce orarie per ogni giorno ciascuna con diverse modalità di registrazione.
- Ricerca dei file registrati e delle immagini catturate a seguito di evento motion detection.
- Ricerca dei file video e delle immagini catturate per evento motion detection.
- Aggiunta di tag per i file registrati, ricerca e playback per tag.
- Blocco e sblocco dei file registrati.
- Registrazione e cattura locali ridondate.
- Ricerca e playback dei file registrati per numero di canale, tipo di registrazione, ora inizio, ora fine, ecc.
- Ricerca SMART sulla base del movimento sull'area selezionata sullo schermo.
- Zoom digitale durante il playback in qualsiasi area.
- Reverse playback.
- Supporta i comandi di tipo pause, rewind, play fast, play slow, skip forward, e skip backward durante il playback. Localizzazione trascinando il mouse.
- Sino a 16 canali in playback sincronizzati in real time e a 5Mpx.
- Cattura immagini, cattura continua e riproduzione immagini.

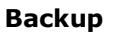

- Esportazione su dispositivi USB oppure su disco eSATA.
- Esportazione dei filmati video durante il playback.
- Gestione e manutenzione dei dispositivi di backup.

### Allarmi ed Anomalie

- Allarmi per video loss, motion detection, tamper video, segnale anomalo, standard video non compatibile, login illegale, disconnessione rete, conflitto indirizzi IP, registrazione/cattura anormale, errore HDD, HDD pieno, ecc.
- Ciascun allarme comporta attuazioni quali visualizzazione a pieno schermo da locale, cicalino acustico da locale, chiamata allarmata ad un centro remoto, invio di una email.
- Ripristino automatico degli stati di allarme.

### Altre Funzionalità da Locale

- Gli utenti possono operare localmente sul NVR da pannello frontale, da mouse, da telecomando IR oppure da tastiera dedicata opzionale.
- Tre livelli di gestione utenti; l'utente admin può creare altri account utente e definirne i limiti di operatività inclusi i limiti di accesso ai vari canali.
- Attivazione e cancellazione manuale degli allarmi.
- Importazione ed esportazione della configurazione del dispositivo.

### Funzioni di Rete

- Scheda di rete auto adattante 10M/100M/1000M.
- IPv6 is supportato.
- Sono supportati i protocolli TCP/IP, PPPoE, DHCP, DNS, DDNS, NTP, SADP, SMTP, SNMP, NFS, e iSCSI.
- TCP, UDP e RTP per unicast.
- Ricerca da remoto, playback, download, blocco e sblocco dei file registrati e ripristino del trasferimento interrotto dei file.
- Impostazione dei parametri da remoto; importazione ed esportazione della configurazione del dispositivo da remoto.
- Visualizzazione da remote dello stato del dispositivo, log file di sistema e dello stato degli allarmi.
- Operazioni tastiera da remoto.
- Blocco e sblocco da remoto del pannello di controllo e del mouse.
- Formattazione degli HDD e aggiornamento firmware da remoto.
- Riavvio e spegnimento del sistema da remoto.
- Trasmissione del canale seriale trasparente RS-232, RS-485.
- Invio ad un host remoto di allarmi e di anomalie
- Avvio / stop da remoto della registrazione.
- Attivazione / disattivazione da remote delle uscite di allarme.
- Immagini catturate possono venire inviate ad un server FTP.
- Controllo PTZ da remoto.
- Cattura JPEG da remoto.
- Canale audio bidirezionale con client remoto e broadcast audio.
- Web server embedded.

### Sviluppo e Scalabilità

- SDK per sistemi operativi Windows e Linux.
- Codice sorgente per applicazione software demo.

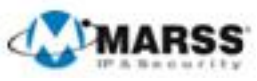

# INDICE

| Note Preventive Prima<br>Caratteristiche Princip                                                                                                    | a dell'Utilizzo dell'NVR<br>pali dell'NVR                                                                                                    | 5<br>6                                       |
|----------------------------------------------------------------------------------------------------|----------------------------------------------------------------------------------------------------|----------------------------------------------|
| <b>CAPITOLO1</b><br><b>Introduzione</b><br>1.1 Il Pannello Fronta<br>1.2 Controllo dell'NVR<br>1.3 Controllo dell'NVR<br>1.4 Utilizzo della Tast<br>1.5 Avviamento e Spe                              | le dell'NVR<br>& dal Telecomando IR<br>& da Mouse USB<br>iera Software<br>egnimento dell'NVR                                                                                                    | 11<br>11<br>13<br>13<br>15<br>15             |
| <b>CAPITOLO2</b><br><b>La Procedura di Con</b><br>2.1 Utilizzo della Proc<br>2.2 Aggiungere e Coll                                                                                                    | nfigurazione Guidata<br>edura di Configurazione Guidata<br>egare le Telecamere IP<br>2.2.1 Aggiungere le Telecamere IP                                                                                                    | 16<br>16<br>16<br>19<br>19                   |
| <b>C A P I T O L O 3</b><br><b>La Visualizzazione i</b><br>3.1 Introduzione alla<br>3.2 Funzionalità della<br>3.3 Impostazioni della                                                                  | <b>in Modalità Live</b><br>Visualizzazione in Live<br>Visualizzazione in Live<br>3.2.1 Operazioni da mouse in modalità di visualizzazione<br>live<br>3.2.3 Barra dei comandi in modalità di visualizzazione live<br>a Visualizzazione Live                                    | 21<br>21<br>21<br>21<br>22<br>23<br>25       |
| <b>CAPITOLO4</b><br><b>Impostazione della</b><br>4.1 Configurazione de<br>4.2 Configurazione de<br>4.3 Configurazione de<br>4.4 Registrazione e C<br>4.5 Configurazione Va<br>4.6 Protezione dei File | <b>Registrazione e Cattura</b><br>ei Parametri di Codifica<br>alendario Reg./Cattura<br>ella Reg./Cattura su Motion Detection<br>attura Manuale<br>acanze per Registrazione e Cattura<br>e                                                                                    | 26<br>26<br>28<br>30<br>32<br>32<br>33       |
| <b>C A P I T O L O 5</b><br><b>La Modalità di Playl</b><br>5.1 Playback dei File I<br>5.2 Funzioni Ausiliarie                                                                                         | back<br>Registrati<br>5.1.1 Playback dopo ricerca per canale<br>5.1.4 Playback dopo ricerca per evento<br>5.1.5 Playback dopo la ricerca per tag<br>e di Playback<br>6.2.1 Playback frame per frame<br>6.2.2 Zoom digitale<br>6.2.3 Reverse Playback in Modalità Multi-Canale | 36<br>36<br>36<br>38<br>39<br>40<br>40<br>41 |
| <b>C A P I T O L O 6</b><br><b>Backup</b><br>6.1 Backup dei File Re                                                                                                    | egistrati<br>6.1.1 Esportazione veloce<br>6.1.2 Backup dopo la ricerca su evento                                                                                                    | 43<br>43<br>43<br>43<br>44                   |

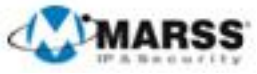

| CAPITOLO7<br>Configurazione degli Allarmi<br>7.1 Impostazione del Motion Detection<br>7.2 Rilevazione della Perdita Video<br>7.3 Rilevazione delle Anomalie Video<br>7.4 Gestione delle Anomalie di Sistema<br>7.5 Correlazioni Attuate a Seguito degli Allarmi                                                                                                    | 46<br>46<br>48<br>50<br>52<br>53                                           |
|----------------------------------------------------------------------------------------------------|----------------------------------------------------------------------------|
| CAPITOLO8                                                                                                    | 54                                                                         |
| Impostazioni di Rete dell'NVR                                                                                                    | 54                                                                         |
| 8.1 Configurazione delle Impostazioni di Base                                                                                                    | 54                                                                         |
| 8.2 Configurazione delle Impostazioni Avanzate                                                                                                    | 54                                                                         |
| 8.2.1 Configurazione del DDNS di MARSS                                                                                                    | 55                                                                         |
| 8.2.2 Configurazione del server NTP                                                                                                    | 56                                                                         |
| 8.2.3 Configurazione del server SNMP                                                                                                    | 56                                                                         |
| 8.2.4 Configurazione del centro di allarme remoto                                                                                                    | 56                                                                         |
| 8.2.5 Configurazione del multicast                                                                                                    | 57                                                                         |
| 8.2.6 Configurazione del protocollo (porta) RTSP                                                                                                    | 58                                                                         |
| 8.2.7 Configurazione delle porte server e HTTP                                                                                                    | 58                                                                         |
| 8.2.8 Configurazione email                                                                                                    | 59                                                                         |
| 8.2.9 Configurazione UPnP                                                                                                    | 60                                                                         |
| 8.3 Visualizzazione del Traffico di Rete                                                                                                    | 62                                                                         |
| 8.4 Configurazione Rilevamento Rete                                                                                                    | 62                                                                         |
| 8.4.1 Test ritardo di rete e pacchetti persi                                                                                                    | 62                                                                         |
| 8.4.2 Esportazione dei pacchetti di rete                                                                                                    | 63                                                                         |
| 8.4.3 Controllo dello stato della rete                                                                                                    | 64                                                                         |
| 8.4.4 Controllo Statistiche di Rete                                                                                                    | 65                                                                         |
| CAPITOLO9<br>Gestione degli HDD dell'NVR<br>9.1 Formattazione degli HDD<br>9.2 Gestione dei Dischi di Rete<br>9.3 Gestione dei Gruppi di HDD<br>9.3.1 Impostazione dei gruppi di HDD<br>9.3.2 Impostazione della proprietà dell'HDD<br>9.4 Configurazione della Modalità Quota<br>9.5 Controllo dello Stato degli HDD<br>9.6 Visualizzazione Informazioni S.M.A.R.T<br>9.7 Configurazione degli Allarmi Errore HDD                                                                                                    | 66<br>66<br>67<br>69<br>69<br>70<br>71<br>72<br>73<br>75                   |
| <b>CAPITOLO10</b>                                                                                                    | 76                                                                         |
| <b>Configurazione delle Telecamere IP</b>                                                                                                    | 76                                                                         |
| 10.1 Configurazione delle Impostazioni OSD                                                                                                    | 76                                                                         |
| 10.2 Configurazione delle Zone di Privacy                                                                                                    | 76                                                                         |
| 10.3 Configurazione dei Parametri Video                                                                                                    | 77                                                                         |
| CAPITOLO11<br>Gestione e Manutenzione dell'NVR<br>11.1 Visualizzazione delle Informazioni di Sistema<br>11.1.1 Visualizzazione delle informazioni dell'NVR<br>11.1.2 Visualizzazione delle informazioni delle telecamen<br>11.1.3 Visualizzazione delle informazioni della registrazio<br>11.1.4 Visualizzazione delle informazioni di rete<br>11.1.5 Visualizzazione delle informazioni degli HDD<br>11.2 Ricerca ed Esportazione del Log File<br>11.3 Importazione ed Esportazione del File di Configurazione dell'NVR<br>11.4 Aggiornamento del Firmware di Sistema | 78<br>78<br>78<br>78<br>78<br>78<br>79<br>79<br>80<br>80<br>80<br>83<br>83 |

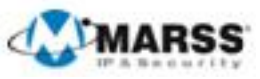

| 11.4.1 Aggiornamento per mezzo dispositivo di backup<br>locale | 83             |
|----------------------------------------------------------------|----------------|
| 11.4.2 Aggiornamento per mezzo di un server TFTP rer           | noto <b>84</b> |
| 11.5 Ripristino delle Impostazioni di Fabbrica                 | 84             |
| C A P I T O L O 1 2                                            | 85             |
| Altre Configurazioni                                           | 85             |
| 12.1 Configurazione delle Impostazioni Generali                | 85             |
| 12.2 Configurazione delle Impostazioni dell'Ora Legale         | 85             |
| 12.3 Configurazione di "Altre Impostazioni"                    | 86             |
| 12.4 Gestione degli Account Utente                             | 87             |
| 12.5.1 Aggiungere un nuovo utente                              | 87             |
| 12.5.2 Eliminare un utente esistente                           | 89             |
| 12.5.3 Modificare un utente esistente                          | 90             |
| C A P I T O L O 1 3                                            | 91             |
| Appendici                                                      | 91             |
| Glossario                                                      | 91             |

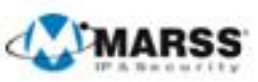

5

# CAPITOLO1 Introduzione

# 1.1 Il Pannello Frontale dell'NVR

# Il Pannello frontale dell'NVR Serie IPV-7600:

| PUILE FLARF ERDIN ALANN HOD THE<br>BRIEFT 1 2 AND 3 DEF 4 DIE 5 AL |                       |                                                                   |                                                    |
|--------------------------------------------------------------------|-----------------------|-------------------------------------------------------------------|----------------------------------------------------|
|                                                                    |                       |                                                                   |                                                    |
|                                                                    |                       |                                                                   |                                                    |
| Num                                                                |                       | Nome                                                              | Descrizione Funzione                               |
| 1                                                                  | Inte                  | erfaccia USB                                                      | Intefaccia per collegare dispositivi USB           |
|                                                                    |                       |                                                                   | POWER: il led POWER si accende in verde quando     |
|                                                                    |                       |                                                                   | il DVR viene alimentato                            |
|                                                                    |                       |                                                                   | READY: il led READY si accende in verde quando il  |
|                                                                    |                       |                                                                   | DVR funziona correttamente.                        |
|                                                                    |                       |                                                                   | STATUS: 1. Il led STATUS si accende verde ad       |
|                                                                    |                       |                                                                   | indicare che l'NVR è controllato da un telecomando |
|                                                                    | 2 Indicatori di stato |                                                                   | IR; 2. Il led STATUS si accende rosso quando i     |
|                                                                    |                       |                                                                   | pulsanti del pannello frontale sono in modo        |
| 2                                                                  |                       |                                                                   | funzione (SHIFT); 3. Il led STATUS è spento        |
|                                                                    |                       |                                                                   | quando nessuna delle precedenti condizioni è       |
|                                                                    |                       | verificata.<br>ALARM: Il led STATUS si ad<br>un allarme in corso. | verificata.                                        |
|                                                                    |                       |                                                                   | ALARM: Il led STATUS si accende rosso quando c'è   |
|                                                                    |                       |                                                                   | un allarme in corso.                               |
|                                                                    |                       |                                                                   | HDD: Il led HDD lampeggia rosso quando l'HDD è     |
|                                                                    |                       |                                                                   | in fase di lettura o scrittura.                    |
|                                                                    |                       |                                                                   | Tx/Rx: Il led TX/RX lampeggia verde quando è       |
|                                                                    |                       |                                                                   | attiva la trasmissione in rete.                    |
|                                                                    |                       |                                                                   | Il pulsante SHIFT permette di commutare la         |
|                                                                    |                       |                                                                   | funzione dei puisanti dei pannello frontale        |
| 3                                                                  |                       | SHIFT                                                             | (inserimento numerico, letterale, e funzionale).   |
|                                                                    |                       |                                                                   | chante, incorimento, letterale quando il led è     |
|                                                                    |                       |                                                                   |                                                    |
|                                                                    |                       |                                                                   | Inserimento numerico "1";                          |
|                                                                    |                       | 1/MENU:                                                           | Accesso al menu principale OSD.                    |
|                                                                    | Composite             |                                                                   | Inserimento numerico "2";                          |
|                                                                    | Keys                  | 0 ( 1 0 0 ( 5 1                                                   | Inserimento letterale "ABC";                       |
| 4                                                                  |                       | 2/ABC/F1:                                                         | Il pulsante F1 in corrispondenza di una lista,     |
|                                                                    |                       |                                                                   | seleziona tutte le voci della lista.               |
|                                                                    |                       |                                                                   | In modalità controllo PTZ, accende/spegne le luci  |
|                                                                    |                       |                                                                   | PTZ e quando l'immagine è zoommata, il tasto da    |
|                                                                    |                       |                                                                   | il comando zoom out.                               |
|                                                                    |                       | 3/DEF/F2:                                                         | Inserimento numerico "3";                          |

3

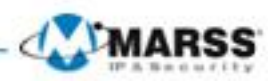

|   |                         |                                                                                                    | Inserimento letterale "DEF";                         |  |
|---|-------------------------|----------------------------------------------------------------------------------------------------|------------------------------------------------------|--|
|   |                         |                                                                                                    | Il pulsante F2 è usato per cambiare la pagine tab.   |  |
|   |                         |                                                                                                    | In modalità controllo PTZ, dà il comando zoom in.    |  |
|   |                         |                                                                                                    | Inserimento numerico ``4";                           |  |
|   |                         | 4/GHI/ESC:                                                                                                    | Inserimento letterale "GHI";                         |  |
|   |                         |                                                                                                    | Esci oppure indietro al menu precedente.             |  |
|   |                         |                                                                                                    | Inserimento numerico ``5″;                           |  |
|   |                         |                                                                                                    | Inserimento letterale "JKL";                         |  |
|   |                         |                                                                                                    | Cancella il carattere che precede il cursore;        |  |
|   |                         | 5/JKL/EDIT:                                                                                                    | Mette/toglie un flag sulla casella ti tipo checkbox; |  |
|   |                         |                                                                                                    | Marco l'inizio/fine di un filmato video durante il   |  |
|   |                         |                                                                                                    | playback.                                            |  |
|   |                         |                                                                                                    | Inserimento numerico "6";                            |  |
|   |                         | 6/MNO/PLAY:                                                                                                    | Inserimento letterale "MNO";                         |  |
|   |                         |                                                                                                    | Accesso diretto all'interfaccia di playback.         |  |
|   |                         |                                                                                                    | Inserimento numerico "7";                            |  |
|   |                         | 7/PQRS/REC:                                                                                                    | Inserimento letterale "PQRS";                        |  |
|   |                         |                                                                                                    | Apre interfaccia registrazione manuale.              |  |
|   |                         |                                                                                                    | Inserimento numerico ``8";                           |  |
|   |                         | 8/TUV/PTZ:                                                                                                    | Inserimento letterale "TUV";                         |  |
|   |                         |                                                                                                    | Accede all'interfaccia di controllo PTZ.             |  |
|   |                         | 9/WXYZ/PREV:                                                                                                    | Inserimento numerico "9";                            |  |
|   | -,                      | Il pulsante F2 è usato per cambiare la pagine tab.<br>In modalità controllo PTZ, dà il comando zoom in.<br>Inserimento numerico "4";<br>Inserimento letterale "GHI";<br>Esci oppure indietro al menu precedente.<br>Inserimento numerico "5";<br>Inserimento letterale "JKL";<br>Cancella il carattere che precede il cursore;<br>Mette/toglie un flag sulla casella ti tipo checkbox;<br>Marco l'inizio/fine di un filmato video durante il<br>playback.<br>Inserimento numerico "6";<br>Inserimento numerico "6";<br>Inserimento numerico "7";<br>Inserimento numerico "7";<br>Inserimento numerico "7";<br>Inserimento numerico "8";<br>Inserimento numerico "8";<br>Inserimento numerico "8";<br>Inserimento numerico "8";<br>Inserimento numerico "8";<br>Inserimento numerico "9";<br>Inserimento numerico "9";<br>Inserimento numerico "9";<br>Inserimento numerico "9";<br>Commuta la modalità di inserimento durante<br>l'editazione di un campo di testo (maiuscolo,<br>minuscolo, alfabetico, numeric oppure simboli).<br>Premere due volte il pulsante per commutare<br>l'uscita video principale e ausiliaria.<br>In modalità di controllo PTZ, danno i comandi pan<br>e tilt.<br>In modalità di controllo PTZ, danno i comandi pan<br>e tilt.<br>In modalità playback, i pulsanti alto e basso sono<br>usati per accelerare e decelerare la riproduzione<br>della registrazione, i pulsante destra e sinistra<br>sono usati per spostarsi in avanti di 30sec oppure<br>indietro di 30sec.<br>Nell'interfaccia di impostazione dell'immagine, il<br>pulsanti alto e basso regolano la barra dei<br>parametri immagini.<br>In modalità Live, i pulsanti direzionali sono usati<br>per commutare fra i canali. |                                                      |  |
|   |                         |                                                                                                    | Visualizzazione in live multicanale.                 |  |
|   |                         |                                                                                                    | Inserimento numerico "0";                            |  |
|   |                         |                                                                                                    | Commuta la modalita di inserimento durante           |  |
|   |                         | 0/A:                                                                                                    | reditazione di un campo di testo (maiuscolo,         |  |
|   |                         |                                                                                                    | Premere due volte il pulsante per commutare          |  |
|   |                         |                                                                                                    | l'uscita video principale e ausiliaria               |  |
|   |                         |                                                                                                    | In modalità di controllo PTZ, danno i comandi pan    |  |
|   |                         |                                                                                                    | e tilt.                                              |  |
|   |                         |                                                                                                    | In modalità menu, sono usati per selezionare i       |  |
|   | 5 Pulsanti di controllo |                                                                                                    | campi e lo voci presenti all'interno del menu.       |  |
|   |                         |                                                                                                    | In modalità playback, i pulsanti alto e basso sono   |  |
|   |                         |                                                                                                    | usati per accelerare e decelerare la riproduzione    |  |
| F |                         |                                                                                                    | della registrazione, i pulsante destra e sinistra    |  |
| 3 |                         |                                                                                                    | sono usati per spostarsi in avanti di 30sec oppure   |  |
|   |                         |                                                                                                    | indietro di 30sec.                                   |  |
|   |                         |                                                                                                    | Nell'interfaccia di impostazione dell'immagine, il   |  |
|   |                         |                                                                                                    | pulsanti alto e basso regolano la barra dei          |  |
|   |                         |                                                                                                    | parametri immagini.                                  |  |
|   |                         |                                                                                                    | In modalità Live, i pulsanti direzionali sono usati  |  |
|   |                         |                                                                                                    | per commutare fra i canali.                          |  |

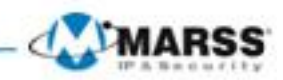

| Enter:                                              |
|-----------------------------------------------------|
| Il pulsante Enter è usato per confermare la         |
| selezione in modalità menu oppure per               |
| mettere/togliere un flag in un campo di tipo        |
| checkbox. In modalità di playback può essere        |
| usato per mettere in play oppure in pausa la        |
| riproduzione.                                       |
| In modalità playback single-frame, premere il       |
| pulsante Enter per riprodurre in modo single        |
| frame.                                              |
| In modalità di visualizzazione ciclata, il pulsante |
| Enter permette di attivare oppure disattivare la    |
| ciclata.                                            |

# **1.2 Controllo dell'NVR dal Telecomando IR**

L'NVR può venire controllato dal telecomando IR in dotazione mostrato in figura. **Nota:** Per l'utilizzo procurare due batterie di tipo AAA.

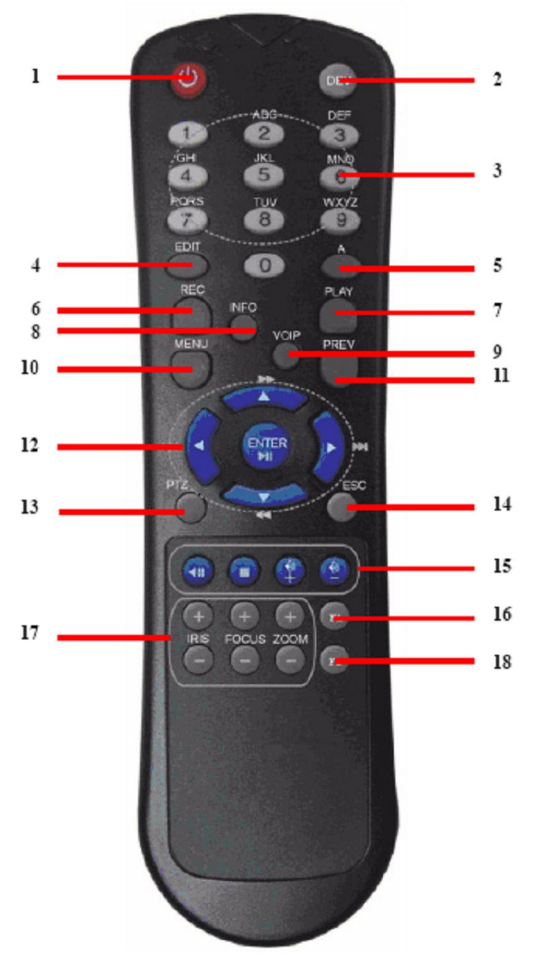

I pulsanti sul telecomando IR riassumono quelli del pannello frontale. Fare riferimento alla figura

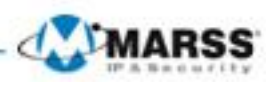

### Descrizione dei Pulsanti del Telecomando

| Num | Nome               | Descrizione                                                    |  |
|-----|--------------------|----------------------------------------------------------------|--|
| 1   | POWER              | Accendere e spegnere l'NVR.                                    |  |
| 2   | DEV                | Abilita e disabilita il controllo dell'NVR dal telecomando IR. |  |
| 3   | Pulsanti           | Come i pulsanti alfanumerici del pannello frontrale.           |  |
|     | alfanumerici       |                                                                |  |
| 4   | Pulsante EDIT      | Come il pulsante EDIT/IRIS+ sul pannello frontrale.            |  |
| 5   | Pulsante A         | Come il pulsante A/FOCUS+ sul pannello frontrale.              |  |
| 6   | Pulsante REC       | Come il pulsante REC/SHOT sul pannello frontrale.              |  |
| 7   | Pulsante PLAY      | Come il pulsante the PLAY/AUTO sul pannello frontrale.         |  |
| 8   | Pulsante INFO      | Riservato.                                                     |  |
| 9   | Pulsante VOIP      | Come il pulsante MAIN/SPOT/ZOOM- sul pannello                  |  |
|     |                    | frontrale.                                                     |  |
| 10  | Pulsante MENU      | Come il pulsante MENU/WIPER sul pannello frontrale.            |  |
| 11  | Pulsante PREV      | Come il pulsante PREV/FOCUS- sul pannello frontrale.           |  |
| 12  | Pulsante           | Come il pulsante DIRECTION/ENTER sul pannello                  |  |
|     | DIRECTION/ENTER    | frontrale.                                                     |  |
| 13  | Pulsante PTZ       | Come il pulsante PTZ/IRIS- sul pannello frontrale.             |  |
| 14  | Pulsante ESC       | Come il pulsante ESC sul pannello frontrale.                   |  |
| 15  | Pulsante RESERVED  | Riservato per utilizzo fututo.                                 |  |
| 16  | Pulsante F1        | Come il pulsante F1/LIGHT sul pannello frontrale.              |  |
| 17  | Pulsanti Controllo | Pulsanti per regolare iride, fuoco, zoom in modalità           |  |
|     | PTZ                | controllo PTZ.                                                 |  |
| 18  | Pulsante F2        | Come il pulsante F2/AUX sul pannello frontrale.                |  |

# 1.3 Controllo dell'NVR da Mouse USB

E' possibile controllare l'NVR con un mouse USB a tre comandi (pulsante destro, pulsante sinistro e rotellina):
1. Collegare il mouse su una porta USB libera dell'NVR.
2. Il mouse verrà automaticamente riconosciuto dal NVR.

Le funzionalità dei pulsanti del mouse sono le seguenti:

### Descrizione del controllo dell'NVR tramite un mouse USB

| Nome      | Azione           | Descrizione                                              |
|-----------|------------------|----------------------------------------------------------|
|           | Singolo click    | Vista live: seleziona un canale e mostra il menu rapido. |
|           |                  | Menu: Seleziona ed entra.                                |
|           | Doppio click     | Vista live: Commuta fra pieno schermo e multi schermo.   |
| Pulsante  | Click e trascina | Controllo PTZ: comando pan e tilt.                       |
| Sinistro  |                  | Impostazione area oscuramento, area privacy e area       |
|           |                  | motion detection.                                        |
|           |                  | Controllo zoom digitale: seleziona un area per lo zoom.  |
|           |                  | Vista live: trascina la barra oraria.                    |
| Pulsante  | Singolo click    | Vista live: richiama menu di programmazione              |
| Destro    |                  | Nel menu: esci dalla pagina corrente e vai alla pagina   |
|           |                  | precedente.                                              |
| Rotellina | Ruota in alto    | Vista live: seleziona la finestra precedente.            |
|           |                  | Menu: seleziona la voce precedente.                      |
|           | Ruota in basso   | Vista live: seleziona la prossima finenstra.             |
|           |                  | Menu: seleziona la prossima voce.                        |
|           |                  |                                                          |

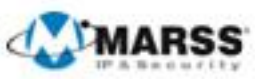

# 1.4 Utilizzo della Tastiera Software

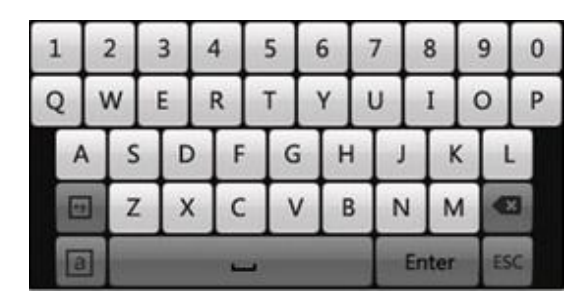

Di seguito la descrizione dei pulsanti della tastiera software:

Descrizione dei Pulsanti della Tastiera Software

| Icona | Descrizione       | Icona | Descrizione         |
|-------|-------------------|-------|---------------------|
| En    | Inglese           | A     | Inglese maiuscolo   |
| 123   | Numeri            | а     | Minuscolo/Maiuscolo |
| **    | Simboli           | l     | Spazio              |
|       | Cancella indietro | ESC   | Esci                |
| Enter | Enter             |       |                     |

### 1.5 Avviamento e Spegnimento dell'NVR

### Attenzione:

La corretta esecuzione delle procedure di avviamento e spegnimento dell'NVR è importante al fine di non compromettere la vita attesa dell'NVR stesso.

#### Prima di iniziare:

Verificare la corretta tensione di alimentazione, verificare il collegamento a terra.

#### Avviamento dell'NVR:

#### Passi:

- Collegare il cavo di alimentazione al NVR da un lato, ed alla presa elettrica dall'altro. Si consiglia vivamente l'impiego di una alimentazione di soccorso di tipo UPS. Il led POWER sul pannello frontale si accenderà di colore rosso ad indicare la presenza dell'alimentazione.
- 2. Premere l'interruttore POWER. Il led POWER diventerà blu ed l'NVR inizia l'avviamento.
- 3. In seguito all'avviamento dell'NVR, Il led POWER rimarrà acceso di colore blu. Verrà visualizzata una schermata che riassume lo stato degli HDD. Se viene visualizzata una "X" in cima ad una icona, significa il relativo HDD non è stato rilevato.

### Spegnimento dell'NVR

#### Passi:

Ci sono due modi per spegnere correttamente l'NVR: **MODO 1: Spegnimento Standard da Menu** 

1. Accedere al menu <u>Spegnimento</u>.

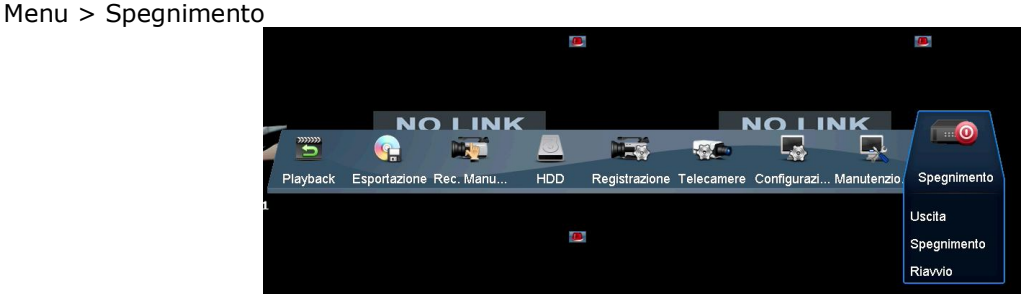

- 2. Cliccare sul pulsante Spegnimento.
- 3. Cliccare sul pulsante SI per confermare.

### MODO 2: Spegnimento Manuale da Pannello Frontale attraverso l'interruttore posteriore

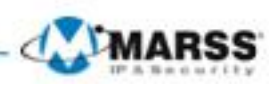

# C A P I T O L O 2 La Procedura di Configurazione Guidata

# 2.1 Utilizzo della Procedura di Configurazione Guidata

Con le impostazioni di fabbrica attive, la procedura guidata viene avviata ogni volta che l'NVR viene avviato, come mostrato in figura.

| Procedura Guidata                               |
|-------------------------------------------------|
| Avviare la procedura guidata all'avvio del DVR? |
|                                                 |
|                                                 |
|                                                 |
|                                                 |
|                                                 |
|                                                 |
|                                                 |
|                                                 |
| Avanti Esci                                     |

Utilizzo della procedura guidata:

- 1. La procedura guidata permette di effettuare importanti passi di programmazione dell'NVR. Se non si desidera utilizzare la procedura guidata cliccare sul pulsante **Esci**.
- 2. Cliccare con il mouse sul pulsante **Avanti** per accedere alla pagina successiva della procedura guidata. Il sistema visualizzerà la finestra di login, come mostrato in figura.

| Procedura Guidata |                      |  |
|-------------------|----------------------|--|
| Password Amminist | *****                |  |
| Nuova Password A  |                      |  |
| Nuova Password    | ****                 |  |
| Conferma Password | * * * * *            |  |
|                   |                      |  |
|                   | Indietro Avanti Esci |  |

- 3. Inserire la password dell'utente amministratore. Di default tale password è 12345.
- 4. Per cambiare la password dell'utente amministratore, mettere un flag sul campo Nuova Password Amministratore. Inserire e confermare la nuova password nei campi editabili.

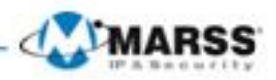

5. Cliccare con il mouse sul pulsante **Avanti** per accedere alla pagina successiva della procedura guidata. Il sistema visualizzerà la finestra impostazione data ed ora, come mostrato in figura.

|              | Procedura Guidata                          |   |
|--------------|--------------------------------------------|---|
| Fuso orario  | (GMT+01:00) Amsterdam, Berlin, Rome, Paris | ~ |
| Formato Data | GG-MM-AAAA                                 | ~ |
| Data Sistema | 11-04-2014                                 |   |
| Ora sistema  | 16:56:51                                   | Ŀ |
|              |                                            |   |
|              | Indietro Avanti Esci                       |   |

6. Dopo l'impostazione di data ed ora, cliccare con il mouse sul pulsante **Avanti** per accedere alla pagina successiva della procedura guidata. Il sistema visualizzerà la finestra impostazione della rete, come mostrato in figura.

|                      | Procedura Guidata    |
|----------------------|----------------------|
| Tine NIC             | 10M/100M/1000M Auto  |
|                      |                      |
| Admia DHCP           | 102 109 1 02         |
| Cattanata IDu4       | 192.100.1 .02        |
| Soliorele IPv4       | 100 100 1 054        |
| Galeway IPv4         | 132.100.1 .234       |
| Server DNS Pric.     | 8.8.8.8              |
| DNS Secondario       | 8.8.4.4              |
| Indirizzo IPv4 sched | 192.168.254.1        |
|                      |                      |
|                      |                      |
|                      |                      |
|                      |                      |
|                      | Indietro Avanti Esci |

 Dopo l'impostazione dei parametri di rete, Cliccare con il mouse sul pulsante Avanti per accedere alla pagina successiva della procedura guidata. Il sistema visualizzerà la finestra di gestione degli HDD, come mostrato in figura.

|          |          | Procedura      | Guidata    |        |               |
|----------|----------|----------------|------------|--------|---------------|
| <b>N</b> | Capacità | Stato          | Proprietà  | Тіро   | Spazio Libero |
| 1        | 931.51GB | Non Formattato | Lettura/ s | Locale | OMB           |
|          |          |                |            |        |               |
|          |          |                |            |        |               |
|          |          |                |            |        |               |
|          |          |                |            |        |               |
|          |          |                |            |        |               |
|          |          |                |            |        |               |
|          |          |                |            |        |               |
|          |          |                |            |        | Formatta      |
|          |          |                |            |        |               |
|          |          | Indie          | etro       | Avanti | Esci          |

- 8. Per formattare un HDD selezionarlo e cliccare sul pulsante **Formatta**. La formattazione cancellerà tutti i dati dell'HDD.
- 9. Cliccare sul pulsante Avanti. Si accederà all'interfaccia Aggiungi IP Camera.

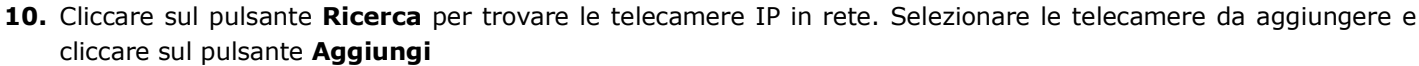

MARSS

|     |              | Procedura ( | Guidata  |            |           |
|-----|--------------|-------------|----------|------------|-----------|
| No. | Indirizzo IP | Quantità    | Modalità | Protocollo | Porta Ges |
|     |              |             |          |            |           |
|     |              |             |          |            |           |
|     |              |             |          |            |           |
|     |              |             |          |            |           |
|     |              |             |          |            |           |
| <   |              |             |          |            | >         |
|     |              |             | Ays      | jiurigi    | Ricerca   |
|     |              | Indiet      | το Δι    | vanti      | Esci      |

**11.** Cliccare sul pulsante **Avanti**. Configurare la registrazione per le telecamere IP ricercate.

|               | Procedu  | ira Guidata |    |       |   |
|---------------|----------|-------------|----|-------|---|
| Telecamera    | TIC IP 1 |             |    |       | ~ |
| ✓ Inizia Rec. |          |             |    |       |   |
| OIn continuo  |          |             |    |       |   |
| OMotion       |          |             |    |       |   |
|               |          |             |    | Copia |   |
|               |          |             |    |       | _ |
|               |          |             |    |       |   |
|               |          |             |    |       |   |
|               |          |             |    |       |   |
|               |          |             |    |       |   |
|               |          |             |    |       |   |
|               |          |             |    |       |   |
|               | Inc      | dietro      | OK | Esci  |   |

**12.** Cliccare sul pulsante **Copia** per copiare le impostazioni su altri canali, come mostrato in Figura 2.8.

|        |                    | Сору                  | to                    |                        |               |             |
|--------|--------------------|-----------------------|-----------------------|------------------------|---------------|-------------|
| Tic IP | □D1<br>□D7<br>□D13 | ✓ D2<br>✓ D8<br>✓ D14 | ✓ D3<br>✓ D9<br>✓ D15 | ✓ D4<br>✓ D10<br>✓ D16 | ✓ D5<br>✓ D11 | ⊽D6<br>⊽D12 |
|        |                    |                       |                       |                        |               |             |
|        |                    |                       |                       |                        |               |             |
|        |                    |                       |                       | 01/                    |               | A           |
|        |                    |                       |                       | OK                     |               | Annulla     |

**13.** Cliccare sul pulsante **OK** per completare la procedura guidata.

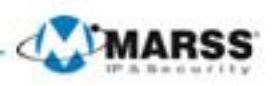

# 2.2 Aggiungere e Collegare le Telecamere IP

# 2.2.1 Aggiungere le Telecamere IP

#### **Obiettivo:**

La funzione principale di un NVR è quella di connettere le telecamere IP e di registrare lo stream che si ottiene da queste. Quindi prima di visualizzare il live oppure di configurare la registrazione sarà necessario aggiungere le telecamere IP alla lista delle connessioni dell'NVR.

#### Prima di iniziare:

Assicurarsi che la connessione di rete sia adeguata alle esigenze e quindi che le impostazioni di rete dell'NVR siano corrette, in quanto se errate influenzeranno l'autoconfigurazione di rete delle telecamere IP da aggiungere al sistema .

#### Passi:

1. Accedere al menu Gestione Telecamere

Menù principale>Telecamere<u>>Telecamera</u>

| NO LINK NO LINK NO LINK NO LINK     Playback Exportazione Rec Maru HDD     NO LINK NO LINK NO LINK     NO LINK NO LINK     NO LINK NO LINK     NO LINK NO LINK     NO LINK NO LINK     NO LINK NO LINK |          | 8                          |               |                             |                     |  |
|----------------------------------------------------------------------------------------------------|----------|----------------------------|---------------|-----------------------------|---------------------|--|
| Playback Esportazione Re: Manu HDD Registrazione Telecamere Configurazi Manuferzio Spingminento NO LINK NO LINK NO LINK NO LINK NO LINK NO LINK NO LINK NO LINK                                        | NO LINK  | NO LINK                    |               | NO LINK                     | NO LINK             |  |
| NO LINK NO LINK NO LINK NO LINK                                                                                                    | Playback | Esportazione Rec. Manu HDD | Registrazione | Telecamere Configurazi Manu | utenzio Spegnimento |  |
| E E<br>NO LINK NO LINK                                                                                                    | NO LINK  | NO LINK                    |               | NO LINK                     | NO LINK             |  |
|                                                                                                    |          |                            |               |                             |                     |  |
| NO LINK                                                                                                    |          |                            |               |                             |                     |  |
|                                                                                                    | NO LINK  | NOLINK                     |               |                             |                     |  |
|                                                                                                    |          |                            |               |                             |                     |  |
|                                                                                                    |          |                            |               |                             |                     |  |
|                                                                                                    |          |                            |               |                             |                     |  |
|                                                                                                    |          |                            |               |                             |                     |  |
|                                                                                                    |          |                            |               |                             |                     |  |

2. Se l'NVR è di tipo PoE e le telecamere sono collegate direttamente alle porte PoE, si auto configureranno grazie alla funzione Plug&Play, cioè ad ogni telecamera verrà automaticamente assegnati i corretti parametri di rete in modo tale che il sistema funzioni correttamente e la programmazione avvenga in modo automatico. Vedi immagine sotto, esempio di una telecamera collegata alla porta PoE n.1:

|        |                 |    |             |               |              | Gestione Telecame | re    |                   |            |                      |
|--------|-----------------|----|-------------|---------------|--------------|-------------------|-------|-------------------|------------|----------------------|
| 👳 Те   | elecamera >     | TI | <u>: IP</u> |               |              |                   |       |                   |            |                      |
| 💕 Te   | esto OSD        | T  | Ic No.      | Aggiungi/     | Stato        | Indirizzo IP Cam  | Modif | . La telecamera I | Protocollo | Modalità Dispositivo |
| 😔 Im   | magine          |    | 01          | -             | 0            | 192.168.254.2     | Z     | Camera 01         | HIKVISION  | IPV-7023R            |
| a PT   | гz              | 0  | )2          |               | <u> </u>     | 192.168.254.3     | 1     | IPCamera 02       | HIKVISION  |                      |
|        | otion           |    | 23          |               | <u> </u>     | 192.168.254.4     | 2     | IPCamera 03       | HIKVISION  |                      |
| - 1010 |                 |    | )4<br>)5    |               | <u>*</u>     | 192.168.254.5     |       | IPCamera 04       | HIKVISION  |                      |
|        | aschere Privacy |    | 26          |               | <u></u>      | 192 168 254 7     | 2     | IPCamera 06       | HIKVISION  |                      |
| ₩ Os   | scuramento      |    | 57          |               | -            | 192.168.254.8     | 2     | IPCamera 07       | HIKVISION  |                      |
| 7 Pe   | erdita Video    |    | 28          |               | <u> </u>     | 192.168.254.9     | 2     | IPCamera 08       | HIKVISION  |                      |
|        |                 |    | <u>[]</u>   |               | 4            | Aggiorr           | 18    | Annulla Tutto     | Aggiungi T | utto Aggiunta person |
| ♠ Vis  | sta Live        | N  | et Rece     | ive Idle Band | dwidth: 75Mb | ops               |       |                   |            | Indietro             |

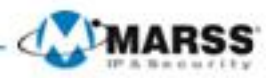

3. Se l'NVR non è PoE o la telecamera non è collegata direttamente sulle porte dell'NVR ma sulla stessa rete comparirà la seguente videata:

|     | Gestione Telecamere |               |               |              |                  |       |                 |            |                              |  |  |
|-----|---------------------|---------------|---------------|--------------|------------------|-------|-----------------|------------|------------------------------|--|--|
| 4   | Telecamera >        | <u>Tic IP</u> |               |              |                  |       |                 |            |                              |  |  |
| R   | Testo OSD           | TIc No.       | Aggiungi/     | Stato        | Indirizzo IP Cam | Modif | La telecamera I | Protocollo | Modalità Dispositivo         |  |  |
| ø   | Immagine            | D1            | -             | <u> </u>     | 192.168.254.2    | Z     | IPCamera 01     | HIKVISION  |                              |  |  |
| _   | DT7                 | D2            |               | <u> </u>     | 192.168.254.3    | 1     | IPCamera 02     | HIKVISION  |                              |  |  |
|     | 112                 | D3            |               | <u> </u>     | 192.168.254.4    | 1     | IPCamera 03     | HIKVISION  |                              |  |  |
| *   | Motion              | D4            |               | <u> </u>     | 192.168.254.5    | 1     | IPCamera 04     | HIKVISION  |                              |  |  |
|     | Maschere Privacy    | D5            |               | <u>A</u>     | 192.168.254.6    | 1     | IPCamera 05     | HIKVISION  |                              |  |  |
| .14 | Oscuramento         | D6            |               | <u> </u>     | 192.168.254.7    | 1     | IPCamera 06     | HIKVISION  |                              |  |  |
| -   |                     | D7            |               | <u> </u>     | 192.168.254.8    | 1     | IPCamera 07     | HIKVISION  |                              |  |  |
| 2   | Perdita Video       | D8            |               | *            | 192.168.254.9    | 1     | IPCamera 08     | HIKVISION  |                              |  |  |
|     |                     |               | 0             |              | 192.0.0.64       | 1     |                 | HIKVISION  | IPV-7023R                    |  |  |
|     |                     | <u>(()</u>    |               |              | Aggior           | na    | Annulla Tutto   | Aggiungi T | [])<br>Futto Aggiunta person |  |  |
| •   | Vista Live          | Net Rece      | eive Idle Ban | dwidth: 80MI | ops              |       |                 |            | Indietro                     |  |  |

- 4. Cliccare sul tasto +
- 5. Se compare la seguente schermata la telecamera è stata aggiunta al sistema con le corrette impostazioni di rete:

|                  |               |               |             | Gestione Telecame | ere   |                 |            |                        |
|------------------|---------------|---------------|-------------|-------------------|-------|-----------------|------------|------------------------|
| 🖷 Telecamera 🔷 🔸 | <u>Tic IP</u> |               |             |                   |       |                 |            |                        |
| 💕 Testo OSD      | TIc No.       | Aggiungi/     | Stato       | Indirizzo IP Cam  | Modif | La telecamera I | Protocollo | Modalità Dispositivo   |
| 😔 Immagine       | D1            | -             | <u> </u>    | 192.168.254.2     | 2     | IPCamera 01     | HIKVISION  |                        |
| = PT7            | D2            |               | <u> </u>    | 192.168.254.3     | 2     | IPCamera 02     | HIKVISION  |                        |
|                  | D3            |               | <u> </u>    | 192.168.254.4     | 1     | IPCamera 03     | HIKVISION  |                        |
| * Motion         | D4            |               | <u> </u>    | 192.168.254.5     | 1     | IPCamera 04     | HIKVISION  |                        |
| Maschere Privacy | D5            |               | <u> </u>    | 192.168.254.6     | 1     | IPCamera 05     | HIKVISION  |                        |
| → Oscuramento    | D6            |               | <u> </u>    | 192.168.254.7     | 1     | IPCamera 06     | HIKVISION  |                        |
|                  | D7            |               | -           | 192.168.254.8     | 1     | IPCamera 07     | HIKVISION  |                        |
| Perdita Video    | D8            |               | *           | 192.168.254.9     | 1     | IPCamera 08     | HIKVISION  |                        |
|                  | D9            | 1             | 0           | 192.168.1.2       | 1     | Camera 01       | HIKVISION  | IPV-7023R              |
|                  | <u>{</u>      |               |             | Aggion            | па    | Annulla Tutto   | Aggiungi   | STutto Aggiunta person |
| ♠ Vista Live     | Net Rece      | eive Idle Ban | dwidth: 75M | bps               |       |                 |            | Indietro               |

- 6. Per aggiungere altre telecamere IP (anche di altre marche):
  - 1) Cliccare sul tasto **Aggiunta personalizzata**, inserire l'indirizzo IP, il protocollo, le porte ed altre informazioni della telecamera IP che si vuole aggiungere.
  - 2) Cliccare sul pulsante Aggiungi per aggiungere la telecamera IP.

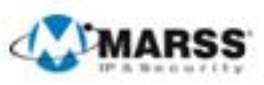

# CAPITOLO3

# La Visualizzazione in Modalità Live

# 3.1 Introduzione alla Visualizzazione in Live

La visualizzazione in live viene attivata automaticamente dopo l'avvio dell'NVR. Inoltre all'interno delle pagine del menu, premendo più volte (in funzione della pagina in cui ci si trova) il pulsante **Indietro** si viene ricondotti in questa modalità.

#### Icone visualizzazione live

In modalità di visualizzazione live ci sono delle icone in alto a sinistra sulla finestre relative a ciascun canale ad indicare lo stato del canale stesso.

| Icona | Descrizione                                                                                                    |  |  |  |  |  |  |  |  |  |  |  |  |
|-------|----------------------------------------------------------------------------------------------------|--|--|--|--|--|--|--|--|--|--|--|--|
|       | Allarme (indica un evento attivo tipo video loss, anomalia video, motion detection oppure ingresso di allarme)                                                                                   |  |  |  |  |  |  |  |  |  |  |  |  |
|       | Registrazione (indica che il canale visualizzato è in corso di registrazione; la registrazione può essere stata attivata manualmente, sulla base del calendario settimanale oppure da un evento) |  |  |  |  |  |  |  |  |  |  |  |  |
| > 🗱   | Allarme e registrazione simultanei                                                                                                    |  |  |  |  |  |  |  |  |  |  |  |  |

## 3.2 Funzionalità della Visualizzazione in Live

Le funzionalità disponibili in modalità di visualizzazione live sono riportate di seguito.

- Schermo Singolo: visualizzare un singola camera a pieno schermo.
- *Multi Schermo*: visualizzare più camere in multi schermo.
- Ciclata: visualizzare la ciclate delle telecamere. Inoltre nel menu: Menu>Configurazione>Vista Live>Ritardo time è
  possibile configurare il tempo di ritardo per la ciclata.
- *Playback giornaliero*: playback dalla registrazione relativa al giorno corrente. Il playback giornaliero è possibile solo per una camera alla volta, apparirà la finestra a pieno schermo.
- Commutazione uscita Main/Aux: L'NVR monitorizza lo stato della connessione delle interfacce delle uscite video per definire dove visualizzare l'uscita video principale ed ausiliaria. Il livello di priorità per l'uscita video principale ed ausiliaria è il seguente: HDMI > VGA. Ovvero se l'interfaccia HDMI è collegata, ivi vi troveremo l'uscita principale. Se l'interfaccia HDMI non è collegata, sull'interfaccia VGA troveremo l'uscita principale. Vedere la tabella di seguito.

| Priorita delle Interfacce delle Uscite Video |              |              |              |              |  |  |  |  |  |  |
|----------------------------------------------|--------------|--------------|--------------|--------------|--|--|--|--|--|--|
|                                              | HDMI         | VGA          | Uscita Video | Uscita Video |  |  |  |  |  |  |
|                                              |              |              | Principale   | Ausiliaria   |  |  |  |  |  |  |
| 1                                            | $\checkmark$ | $\checkmark$ | HDMI         | VGA          |  |  |  |  |  |  |
| 2                                            | $\checkmark$ | ×            | HDMI         |              |  |  |  |  |  |  |
| 3                                            | ×            | $\checkmark$ | VGA          |              |  |  |  |  |  |  |

### Priorità delle Interfacce delle Uscite Video

 ✓ significa interfaccia collegata, × significa interfaccia non collegata. Le interfacce HDMI e VGA possono venire usate contemporaneamente.

Quando l'uscita ausiliaria è selezionata, non è possibile operare sull'uscita principale. Inoltre l'uscita ausiliaria sopporta solo alcune funzioni di visualizzazione live.

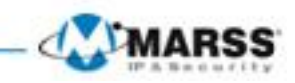

# 3.2.1 Operazioni da mouse in modalità di visualizzazione live

| NO LINK               |        | NO LINK | NO LINK | NO LINK |  |
|-----------------------|--------|---------|---------|---------|--|
|                       | 8      |         |         |         |  |
| NO LINK               |        | NO LINK | NO LINK | NO LINK |  |
| 044152014 Dm 16.33107 | ara 01 |         |         |         |  |

| Nome         | Descrizione                                                                                                    |
|--------------|----------------------------------------------------------------------------------------------------|
|              | Accede al menu principale dell'NVR.                                                                              |
|              | Commuta a pieno selezionando la telecamera dal menu a tendina.                                                   |
|              | Imposta il multischermo scegliendo fra le opzioni disponibili                                                    |
| ← →          | Commuta sullo schermo precedente/successivo                                                                      |
| HO HE        | Avviare la registrazione normale tutto il giorno oppure la registrazione su motion detection per tutti i canali. |
| 0            | Avvia/arresta ciclata.                                                                                           |
|              | Playback giornaliero della registrazione del canale selezionato.                                                 |
| Ð            | Modalità Uscita                                                                                                  |
| <b>16 19</b> | Aggiungi Telecamera IP: Automaticamente o Manualmente                                                            |

Nota: Configurare il ritardo della ciclata prima di utilizzare il comando Avvia/Arresta Ciclata.

**Nota:** Se il canale supporta la funzione Intelligence, l'opzione Reboot Intelligence verrà inclusa quando si clicca con il pulsante destro sulla camera stessa.

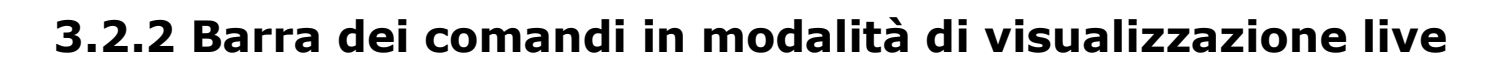

Sulla finestra di visualizzazione di ciascun canale è disponibile una barra dei comandi che si attiva cliccando il pulsante sinistro del mouse

| And Port Print House | NOLINK  | 8 | NO LINK | NO LINK |  |
|----------------------|---------|---|---------|---------|--|
| i 🖮 🕅 🐠 🖄 Q 💿 🗔 🛬    |         |   |         |         |  |
| NO LINK              | NO LINK |   | NO LINK | NO LINK |  |
|                      |         |   |         |         |  |

| Icona | Descrizione                         | Icona      | Descrizione             | Icona | Descrizione               |
|-------|-------------------------------------|------------|-------------------------|-------|---------------------------|
| Ą     | Abilita<br>Registrazione<br>Manuale | IÇ,        | Playback<br>Instantaneo | ۲     | Accendi /<br>Spegni Audio |
| 嚕     | Strategia Vista<br>Live             | <u>r</u> o | Controllo PTZ           | Ð     | Zoom Digitale             |
| 0     | Impostazione<br>Immagine            | 21         | Chiudi                  |       |                           |

# ค

*Playback Instantaneo:* mostra gli ultimi 5 minuti di registrazione del canale.

Zoom Digitale: ingrandisce l'area selezionata a pieno schermo. Trascinare con il pulsante sinistro l'area desiderata come mostrato in figura.

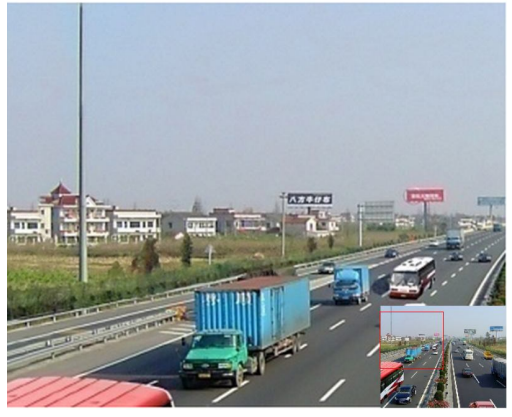

0

*Impostazione Immagine:* conduce al menu di programmazione dell'immagine. Ci sono quattro modi preconfigurati da poter scegliere.

MARSS

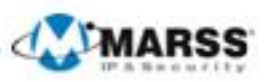

E' possibile personalizzare l'immagine definendone luminosità, contrasto, saturazione e colore. Cliccare sul pulsante sinistro del mouse sull'immagine e successivamente su **Imposta Immagine** 

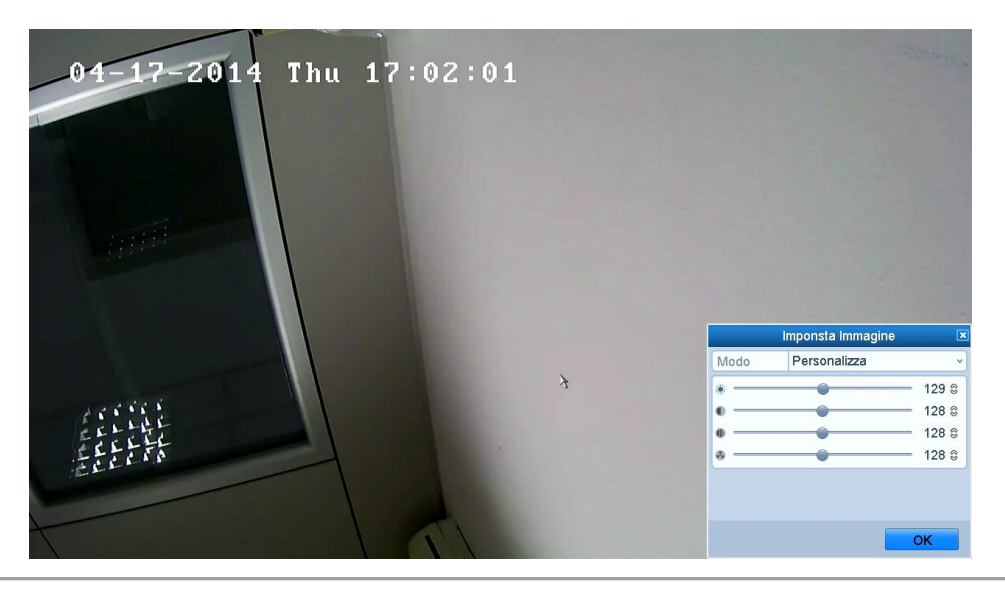

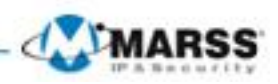

# 3.3 Impostazioni della Visualizzazione Live

#### **Obiettivo:**

Le impostazioni della visualizzazione live possono venire personalizzate sulla base di diverse esigenze. E' possibile configurare le interfacce di uscita, i ritardi delle ciclate, spegnere o accendere l'audio, il numero di schermi da visualizzare, ecc.

#### Passi:

**1.** Accedere all'interfaccia di configurazione della visualizzazione live

Menu> Configurazione sistema>Vista Live>Generale

|                | Configurazione sistema    |                                                                                                    |   |  |  |
|----------------|---------------------------|----------------------------------------------------------------------------------------------------|---|--|--|
| 尊 Generale     | Generale Vista            |                                                                                                    |   |  |  |
| 😞 Rete         | Uscita Video              | VGA/HDMI                                                                                                    | ~ |  |  |
| Allarmi        | Suddivisione Schermo Live | 4*4                                                                                                    | ~ |  |  |
|                | Ritardo                   | No Ciclata                                                                                                    | ~ |  |  |
| • VISTA LIVE > | Abilita Uscita Audio      |                                                                                                    |   |  |  |
| Anomalie       | Uscita Evento             | VGA/HDMI                                                                                                    | ~ |  |  |
| utente ⊔       | Ritardo Ciclata Allarmi   | 10s                                                                                                    | · |  |  |
| ۰ Visia Live   |                           | کر استان کار استان کار استان کار استان کار استان کار استان کار استان کار استان کار استان کار استان کار استان ک<br>استان کار استان کار استان کار استان کار استان کار استان کار استان کار استان کار استان کار استان کار استان کار اس |   |  |  |

Le impostazioni disponibili sul menu Generale sono:

- Uscita Video: Definisce quale interfaccia di uscita verrà configurata. Le opzioni sono HDMI (in funzione del modello), VGA,
- **Suddivisione schermo Live:** Definisce la modalità di visualizzazione in modalità di visualizzazione live per l'uscita selezionata sopra.
- **Ritardo:** Il ritardo in secondi della ciclata avviata in modalità di visualizzazione live per l'uscita selezionata sopra.
- Abilita uscita Audio: Abilita/disabilita la riproduzione audio in modalità di visualizzazione live per l'uscita selezionata sopra.
- **Uscita Evento:** Definisce l'interfaccia video su cui visualizzare le camere allarmate.
- Ritardo ciclata allarmi: Il ritardo in secondi della ciclata di allarme avviata in modalità di visualizzazione live per l'uscita allarmata.

|              | Ca                    | onfigurazione sistema |
|--------------|-----------------------|-----------------------|
| 尊 Generale   | Generale <u>Vista</u> |                       |
| 🗞 Rete       | Uscita Video          | VGA/HDMI v            |
| ▲ Allarmi    | TIC No. Nome TIC      | 1 2 3 4               |
|              | D1 IPCamera 01        | D1 × D2 × D3 × D4 ×   |
| ▲ Anomalie   | D3 IPCamera 03        |                       |
| ak Utente    | 🝷 D4 IPCamera 04      | 5 6 7 8               |
|              | T D5 IPCamera 05      | D5 K D6 K D7 K D8 K   |
|              | T D6 IPCamera 06      |                       |
|              | TD7 IPCamera 07       | 9 10 11 12            |
|              | D8 IPCamera 08        |                       |
|              | T D9 Camera 01        |                       |
|              |                       | 13 14 15 16           |
|              |                       | X X X X X X           |
|              |                       |                       |
|              |                       |                       |
|              |                       | 🗆 🖽 📾 🎟 🎟             |
|              |                       |                       |
| ♠ Vista Live |                       | Applica 👌 Indietro    |
|              |                       |                       |

Per impostare l'ordine delle telecamere:

- 1) Cliccare le freccie destra e sinistra su ogni schermo per selezionare il canale che si desidera visualizzare. Impostare una 'X' per non visualizzare alcun canale.
- 2) Cliccare con il mouse sul pulsante Applica.

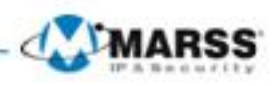

# CAPITOLO4

# Impostazione della Registrazione e Cattura

# 4.1 Configurazione dei Parametri di Codifica

### Obiettivo:

La configurazione dei parametri di codifica permette di definire i parametri che avranno effetto sulla qualità dell'immagine quali il tipo di stream, la risoluzione, ecc...

### Prima di iniziare:

- 1. Verificare che almeno un HDD sia stato installato correttamente nel NVR. In caso contrario, installare un HDD e formattarlo
- 2. Controllare la modalità di archiviazione dell'HDD
  - 1) Cliccare sul pulsante **Avanzate** per controllare la modalità di memorizzazione dell' HDD.
  - 2) Se la modalità di archiviazione è impostata su *Quota*, impostare la massima capacità di archiviazione per la registrazione e la cattura. Per informazioni dettagliate, vedere *Paragrafo* **Configurazione Modalità**

### **Quota**. 3) Se la modalità di archiviazione è impostata su *Group*, impostare il gruppo di appartenenza dell'HDD. Per informazioni dettagliate, vedere *Paragrafo* **Configurazione Gruppo HDD** per la Registrazione e Cattura.

|              | HDD                          |                        |  |  |
|--------------|------------------------------|------------------------|--|--|
| 尊 Generale   | Modalità Archiviazione       |                        |  |  |
| 🔹 Avanzate > | Modalità                     | Quota                  |  |  |
|              | Telecamera                   | Tic IP 1               |  |  |
|              | Capacità Registrazione usata | 1,024MB                |  |  |
|              | Capacità HDD (GB)            | 465                    |  |  |
|              | Max. Capacità Rec. (GB)      | 0                      |  |  |
|              |                              |                        |  |  |
| A Vista Live |                              | Copia Applica Indietro |  |  |
| ★ Vista Live |                              | Copia Applica Indietro |  |  |

### Passi:

1. Accedere all'interfaccia di configurazione della registrazione per configurare i parametri di codifica: Menu>Registrazione>Parametri

|              | Registrazione                |                                 |                      |  |  |
|--------------|------------------------------|---------------------------------|----------------------|--|--|
| Calendario   | Parametri Registr SubStream  |                                 |                      |  |  |
| Parametri >  | Telecamera                   | Tic IP 1                        | • ]                  |  |  |
| 蓉 Avanzate   | Codifica Parametri           | Stream principale (in continuo) | Main Stream (Evento) |  |  |
|              | Tipo Stream                  | Video                           | Video ~              |  |  |
| -ys vacanze  | Risoluzione                  | 1920*1080(1080P) ~              | 1920*1080(1080P) v   |  |  |
|              | Tipo Bit Rate                | Variabile                       | Variabile ~          |  |  |
|              | Qualità Video                | Media                           | Media ~              |  |  |
|              | Frame Rate                   | Full Frame ~                    | Full Frame ~         |  |  |
|              | Max. Modalità Bit Rate       | Generale                        | Generale v           |  |  |
|              | Bit Rate (kbps) Max          | 4096 ~                          | 4096 ~               |  |  |
|              | Max. Range Bitrate Raccomand | 3840~6400(Kbps)                 | 3840~6400(Kbps)      |  |  |
|              | Pre-Rec                      | 5s                              | ~                    |  |  |
|              | Post-Rec                     | 5s                              | v                    |  |  |
|              | Durata (giorni)              | 0                               |                      |  |  |
|              | Registraz. Audio             |                                 |                      |  |  |
|              |                              |                                 |                      |  |  |
|              |                              |                                 |                      |  |  |
|              |                              |                                 |                      |  |  |
|              |                              |                                 |                      |  |  |
| ♠ Vista Live |                              |                                 | Applica              |  |  |

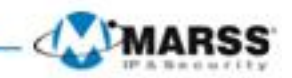

#### 2. Parametri di codifica della registrazione

- 1) In questa videata è possibile configurare il tipo di stream, la risoluzione, la qualità video.
- 2) È inoltre possibile configurare i tempi di pre-allarme, post-allarme, durata della registrazione e eventuale abilitazione della registrazione audio.
  - **Pre-rec:** Imposta il tempo di preallarme relativo alla registrazione schedulata su calendario oppure su evento. Per esempio, quando un allarme viene attivato alle ore 10:00, se si imposta il tempo di preallarme pari a 5 secondi, la registrazione della camera inizierà alle ore 9:59:55.
  - **Post-rec:** Imposta il tempo di postallarme relativo alla registrazione schedulata su calendario oppure su evento. Per esempio, quando un allarme viene attivato alle ore 11:00:00, se si imposta il tempo di postallarme pari a 5 secondi, la registrazione della camera inizierà alle ore 11:00:05.
  - **Durata giorni:** E' il tempo di mantenimento nell'HDD dei file registrati. Allo scadere di questo tempo dalla data di registrazione i file verranno automaticamente cancellati. Se si imposta questo tempo a 0 i file non verranno cancellati e la permanenza nell'HDD sarà legata dalla capacità dell'HDD.
  - **Record Audio:** Selezionare "yes" per attivare la registrazione audio, "no" per registrare le immagini senza audio.
- 3) Cliccare su **Applica** per salvare le impostazioni.
- 4) Selezionare un'altra telecamera ed effettuare le impostazioni di registrazione

#### 3. Parametri di codifica per il Sub-stream

1) Accedere al tab del sub stream.

|              | Registrazione                      |                  |  |  |  |
|--------------|------------------------------------|------------------|--|--|--|
| Calendario   | Parametri Registr <u>SubStream</u> |                  |  |  |  |
| Parametri >  | Telecamera                         | Tic IP 1         |  |  |  |
| 🕸 Avanzate   | Tipo Stream                        | Video            |  |  |  |
|              | Risoluzione                        | 352*288(CIF) ~   |  |  |  |
| 4 vacanze    | Tipo Bit Rate                      | Variabile ~      |  |  |  |
|              | Qualità Video                      | Media v          |  |  |  |
|              | Frame Rate                         | Full Frame v     |  |  |  |
|              | Max. Modalità Bit Rate             | Generale v       |  |  |  |
|              | Bit Rate (kbps) Max                | 512 ~            |  |  |  |
|              | Max. Range Bitrate Raccomand       | 384~640(Kbps)    |  |  |  |
|              |                                    | λ                |  |  |  |
| ♠ Vista Live |                                    | Applica Indietro |  |  |  |

- 2) Configurare i parametri delle tlc IP.
- 3) Cliccare su **Applica** per salvare le impostazioni.

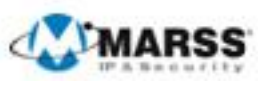

L

# 4.2 Configurazione Calendario Rec

### **Obiettivo:**

Impostare il calendario della registrazione e della cattura delle immagini.

### Passi:

- 1. Accedere all'interfaccia del calendario della registrazione / cattura immagini.
- Menu>Registrazione>Calendario
- 2. Configurare il calendario della registrazione

|                | Registrazione                                                                                                    |   |
|----------------|----------------------------------------------------------------------------------------------------|---|
| E Calendario > | Calendario Rec.                                                                                                    |   |
|                | Telecamera Tic IP 1                                                                                                    | ~ |
| 蓉 Avanzate     | Abilita Calendario                                                                                                    |   |
|                | 0       2       4       6       8       10       12       14       16       18       20       22       24         Mar       1       1       1       1       1       1       1       1       1       1       1       1       1       1       1       1       1       1       1       1       1       1       1       1       1       1       1       1       1       1       1       1       1       1       1       1       1       1       1       1       1       1       1       1       1       1       1       1       1       1       1       1       1       1       1       1       1       1       1       1       1       1       1       1       1       1       1       1       1       1       1       1       1       1       1       1       1       1       1       1       1       1       1       1       1       1       1       1       1       1       1       1       1       1       1       1       1       1       1       1       1       1       1       < |   |
| ♠ Vista Live   | Copia Applica Indietro                                                                                                    |   |

- 1) Selezionare la camera che si vuole configurare.
- 2) Mettere il flag sul campo Abilita Calendario
- 3) Cliccare sul pulsante **Modifica** oppure cliccare sull'icona colorata sotto il pulsante Modifica e disegnare la barra del calendario nel pannello.

### Editare il calendario:

- I. Selezionare il giorno della settimana di cui si vuole fare la programmazione del calendario.
- II. Per registrare tutto il giorno lasciare il flag su Tutto il giorno
- III. Se si desidera programmare degli orari togliere il flag e cliccare sul simbolo

|                  | Modifica      |      |               |
|------------------|---------------|------|---------------|
| Calendario       | Lun           |      | v             |
| Tutto il Giorno  |               | Tipo | In continuo 🔍 |
| Data/Ora Inizio/ | 00:00-00:00   | Tipo | In continuo 🗸 |
| Data/Ora Inizio/ | 00:00-00:00   | Tipo | In continuo 🗸 |
| Data/Ora Inizio/ | 00:00-00:00   | Tipo | In continuo 👻 |
| Data/Ora Inizio/ | 00:00-00:00   | Tipo | In continuo 🗸 |
| Data/Ora Inizio/ | 00:00-00:00   | Tipo | In continuo 🗸 |
| Data/Ora Inizio/ | 00:00-00:00   | Tipo | In continuo 🗸 |
| Data/Ora Inizio/ | 00:00-00:00   | Tipo | In continuo 🗸 |
| Data/Ora Inizio/ | 00:00-00:00   | Tipo | In continuo 🗸 |
|                  |               |      |               |
|                  | Copia Applica | OK   | Annulla       |

**Nota:** Si possono configurare sino a 8 fasce orarie per ogni giorno. Le fasce orarie non si possono sovrapporre fra di loro. Ripetere i passi per l'editazione sopra del calendario per schedulare la registrazione e la cattura delle immagini per gli altri giorni della settimana. Se un calendario si può applicare su altri giorni, cliccare su **Copia**.

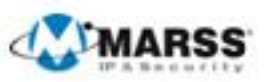

|        | Copy to                                                      |
|--------|--------------------------------------------------------------|
| Tic IP | D1 D2 D3 D4 D5 D6<br>D7 D8 D9 D10 D11 D12<br>D13 D14 D15 D16 |
|        |                                                              |
|        |                                                              |
|        |                                                              |
|        | OK Annulla                                                   |

IV. Cliccare su **OK** per salvare le impostazioni e tornare al livello superiore del menu.

V. Cliccare su **Applica** nell'Interfaccia del Calendario di Registrazione per salvare le impostazioni. **Disegnare il calendario:** 

Cliccare sulle icone colorate, per schedulare un tipo di registrazione In continuo oppure su Evento.

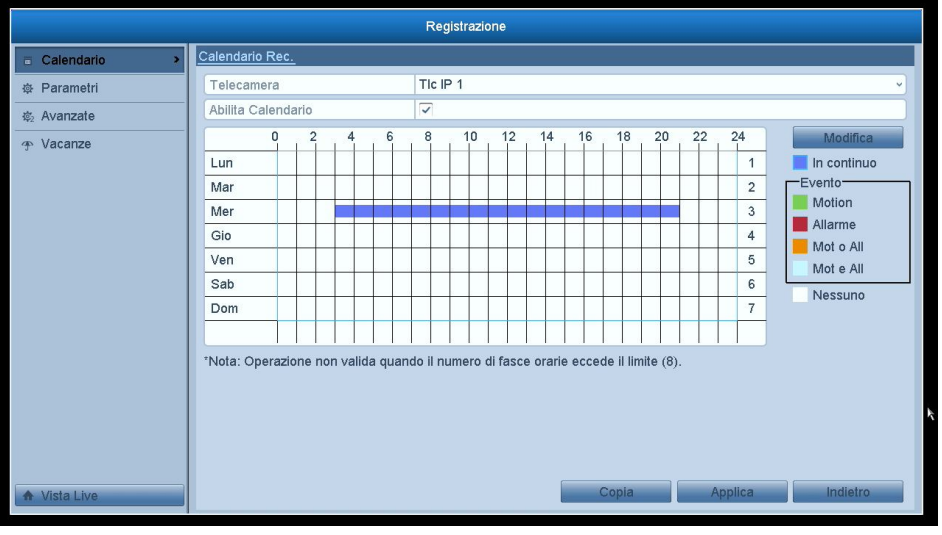

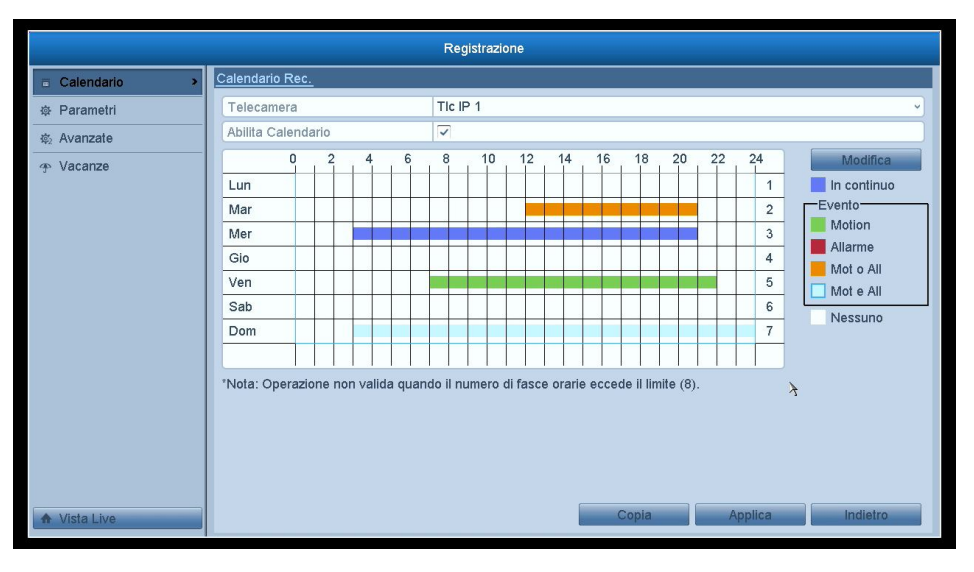

Descrizione delle icone.

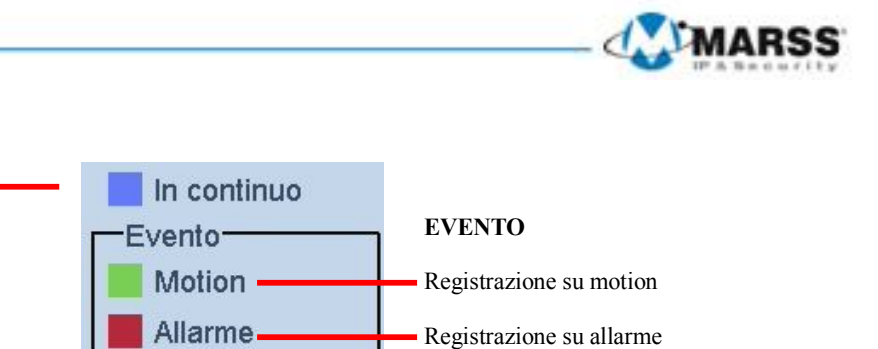

Registrazione su motion o allarme

Registrazione su motion e allarme

Cancella programmazione \_\_\_\_\_

Cliccare sul pulsante **Applica** per validare le impostazioni.

Registrazione Continua

Se le impostazioni si possono utilizzare anche su altri canali, cliccare sul pulsante **Copia**, e quindi selezionare i canali che si vogliono copiare.

Mot o All

Mot e All

Nessuno

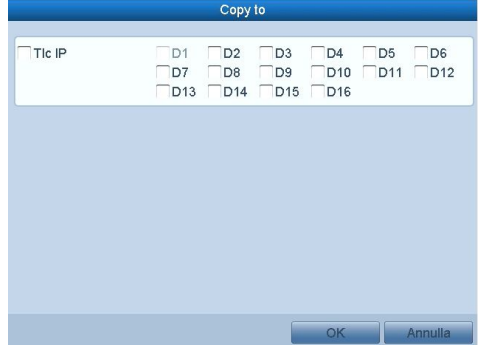

## 4.3 Configurazione della Reg./Cattura su Motion Detection

#### **Obiettivo:**

Seguire i passi di seguito per programmare il motion detection. In modalità di visualizzazione live, a seguito di evento di tipo motion detection, il sistema può compiere molteplici azioni: attivazione della registrazione su più canali, visualizzazione a pieno schermo, attivazione del cicalino acustico, chiamata ad un centro di allarme, ecc.

- Passi:
  - 1. Accedere all'interfaccia del Motion Detection.
    - Menu>Telecamere>Motion

|                  | Gestione Telecamere      |
|------------------|--------------------------|
| 🖷 Telecamera     | Motion Detection         |
| 💕 Testo OSD      | Telecamera Tic IP 1 v    |
| 😔 Immagine       | Abilita Motion Detection |
| O PTZ            | 04-18-2014 Fri 13:52:57  |
| 🛬 Motion 🔹       |                          |
| Maschere Privacy | Schermo Intero           |
| 谢 Oscuramento    | Disattiva                |
| Perdita Video    | Conera 01                |
| ♠ Vista Live     | Applica                  |

2. Configurare il Motion Detection:

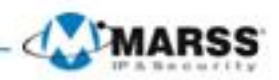

- 1) Selezionare la telecamera che si vuole configurare.
- 2) Mettere un flag sul campo Abilita Motion Detection.
- 3) Disegnare l'area sensibile del motion detection trascinandola con il mouse. Se si desidera impostare l'area del motion a pieno schermo, cliccare sul pulsante Schermo intero. Per cancellare tutta l'area, cliccare sul pulsante Disattiva.

|                  | c                        | Sestione Telecamere |  |  |  |  |  |
|------------------|--------------------------|---------------------|--|--|--|--|--|
| 🖷 Telecamera     | Motion Detection         |                     |  |  |  |  |  |
| 💕 Testo OSD      | Telecamera               | Tic IP 1            |  |  |  |  |  |
| 😔 Immagine       | Abilita Motion Detection |                     |  |  |  |  |  |
| O PTZ            | 04-18-2014 Fri 16:35:20  | Impostazioni 💩      |  |  |  |  |  |
| 🛬 Motion 🔹 🔹     |                          |                     |  |  |  |  |  |
| Maschere Privacy |                          | Schermo Intero      |  |  |  |  |  |
| Oscuramento      | Disattiva                |                     |  |  |  |  |  |
| Perdita Video    |                          | Canera 01           |  |  |  |  |  |
| A Vista Live     |                          | Applica Indietro    |  |  |  |  |  |

4) Cliccare sul pulsante **Impostazioni**, apparirà la seguente finestra per configurare la gestione del motion detection.

| Gestione Telecamere |                                                        |                  |  |  |  |  |  |
|---------------------|--------------------------------------------------------|------------------|--|--|--|--|--|
| 🖷 Telecamera        | Motion Detection                                       |                  |  |  |  |  |  |
| 💕 Testo OSD         | Telesamora Tie ID 1                                    | · · · · ·        |  |  |  |  |  |
| 😔 Immagine          | Abii Tic Attivata Programmazione Azione su connessione |                  |  |  |  |  |  |
| 5 PTZ               |                                                        |                  |  |  |  |  |  |
|                     | D7 D8 D9                                               |                  |  |  |  |  |  |
| Waschere Privacy    | 4                                                      |                  |  |  |  |  |  |
| Perdita Video       |                                                        |                  |  |  |  |  |  |
| ♠ Vista Live        | Applice UK zumana                                      | Applica Indietro |  |  |  |  |  |

Figura 5.17 Gestione del Motion Detection

- 5) Selezionare i canali che verranno registrati a seguito di motion detection.
- 6) Cliccare su Applica per salvare le impostazioni.
- 7) Cliccare su **OK** per tornare al menu precedente.
- 8) Uscire dal menu Motion.

## 4.4 Registrazione e Cattura Manuale

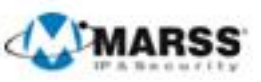

Seguire i passi di seguito per impostare i parametri della registrazione e della cattura manuale. **Passi:** 

1. Accedere all'interfaccia di impostazione manuale. Menu> Registr. Manuale

| Registr. Manuale     Allarme Manuale | Registr. Manuale                                  |                        |
|--------------------------------------|---------------------------------------------------|------------------------|
| Allarme Manuale                      |                                                   |                        |
|                                      | Reg.per calendario Registrazione per operazione r | ∰D2 ∰D3 ₩D4<br>manuale |
|                                      | In continuo                                       |                        |
|                                      | Motion Detection                                  |                        |
|                                      |                                                   |                        |

- 2. Attivare la registrazione manuale.
  - 1) Selezionare Registr. Manuale sulla colonna di sinistra.
  - 2) Cliccare sui pulsanti in modo da commutare l'icona di stato da 🚥 a 🕰
- **3.** Disattivare la registrazione manuale.

Cliccare sui pulsanti in modo da commutare l'icona di stato da 🏧 a 🛄.

*Nota:* Dopo il riavvio dell'NVR tutte le registrazioni manuali vengono disattivate.

# 4.5 Configurazione Vacanze per Registrazione e Cattura

### **Obiettivo:**

Seguire i passi di seguito per impostare un piano vacanze per l'anno corrente. Durante le vacanze ci potrà essere un piano di registrazione e cattura immagini diverso rispetto a quello impostato nel calendario settimanale. **Passi:** 

- **1.** Accedere all'interfaccia di impostazione della registrazione.
- Menu>Registrazione
- 2. Selezionare Vacanze sulla colonna di sinistra.

|              |           |              | Registrazione |                 |               |          |
|--------------|-----------|--------------|---------------|-----------------|---------------|----------|
| Calendario   | Impostazi | oni Vacanze  |               |                 |               |          |
| Parametri    | No.       | Nome Vacanza | Stato         | Data/Ora Inizio | Data/Ora Fine | Modifica |
| & Avanzate   | 1         | Holiday1     | Disabilitato  | 1.Gen           | 1.Gen         | 2        |
| 1/           | 2         | Holiday2     | Disabilitato  | 1.Gen           | 1.Gen         | 2        |
| vacanze ·    | 3         | Holiday3     | Disabilitato  | 1.Gen           | 1.Gen         | 2        |
|              | 4         | Holiday4     | Disabilitato  | 1.Gen           | 1.Gen         |          |
|              | 5         | Holiday5     | Disabilitato  | 1.Gen           | 1.Gen         | 2        |
|              | 6         | Holiday6     | Disabilitato  | 1.Gen           | 1.Gen         | 2        |
|              | 7         | Holiday7     | Disabilitato  | 1.Gen           | 1.Gen         | 2        |
|              | 8         | Holiday8     | Disabilitato  | 1.Gen           | 1.Gen         | 2        |
|              | 9         | Holiday9     | Disabilitato  | 1.Gen           | 1.Gen         | 2        |
|              | 10        | Holiday10    | Disabilitato  | 1.Gen           | 1.Gen         | 2        |
|              | 11        | Holiday11    | Disabilitato  | 1.Gen           | 1.Gen         | 2        |
|              |           |              |               |                 |               |          |
| ♠ Vista Live |           |              |               |                 |               | Indietro |

- **3.** Abilitare ed editare <u>il</u> calendario delle vacanze.
  - 1) Cliccare su 📝 per accedere all'interfaccia di editazione.

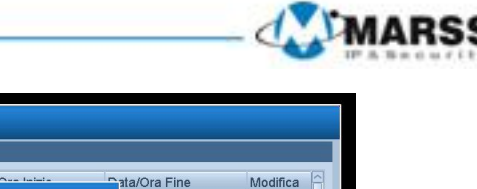

|              |       |                 | Registr  | azione |                    |                           |          |
|--------------|-------|-----------------|----------|--------|--------------------|---------------------------|----------|
| ⊟ Calendario | Impos | tazioni Vacanze |          |        |                    |                           |          |
| ☆ Parametri  | No.   | Nines Merson    | Mod      | fica.  | Data fora la la la | Data/Ora Fine             | Modifica |
| あ. Avanzate  | 1     |                 | Iviou    | пса    |                    | Gen                       | 2        |
|              | 2     | Nome Vacanza    | Holiday1 |        |                    | Gen                       | 2        |
|              | 3     | Abilita         |          |        |                    | Gen                       | 2        |
|              | 4     | Modalità        | Per Mese |        |                    | ✓ Gen                     | 1        |
|              | 5     | Data/Ora Inizio | Gen      | v      | 1                  | ✓ Gen                     | 2        |
|              | 6     | Data/Ora Fine   | Gen      | v      | 1                  | <ul> <li>✓ Gen</li> </ul> | 2        |
|              | 7     |                 |          |        |                    | Gen                       | 1        |
|              | 8     |                 |          |        |                    | Gen                       | 2        |
|              | 9     |                 |          |        |                    | Gen                       | 2        |
|              | 10    |                 |          |        |                    | Gen                       | 2        |
|              | 11    |                 |          |        |                    | Gen                       |          |
|              |       |                 |          |        |                    |                           |          |
|              |       |                 |          |        |                    |                           |          |
|              |       |                 |          |        |                    |                           |          |
|              |       |                 | Арр      | lica   | OK Annulla         | 1                         |          |
|              |       |                 |          |        |                    | _                         |          |
|              |       |                 |          |        |                    |                           |          |
|              |       |                 |          |        |                    |                           | Indiatro |
| A Vista Live |       |                 |          |        |                    |                           | materro  |

- Mettere un flag su Abilita 🗹. 2)
- Selezionare Modalità dal menu a tendina. 3)
- Ci sono tre diversi modi per il formato della data da usare per configurare il calendario delle vacanze. 4) Impostare la data di inizio e fine.
- 5) Cliccare su Applica per salvare le impostazioni.
- Cliccare su **OK** per uscire dall'interfaccia di editazione. 6)

### 4.6 Protezione dei File

#### **Obiettivo:**

E' possibile proteggere i file evitandone la sovrascrittura bloccandoli oppure impostando la proprietà dell'HDD in sola lettura.

#### Protezione per mezzo del blocco dei file: Passi:

Accedere all'interfaccia di Esportazione. 1. Menu> Esportazione>Normale

|              |                                     | Backup                               |                  |
|--------------|-------------------------------------|--------------------------------------|------------------|
| Normale >    | <u>Normale</u>                      |                                      |                  |
| u Evento     | Tic IP                              | ✓D2 ✓D3 ✓D4                          |                  |
|              | Ora Inizio/Fine della registrazione | 18-04-2014 08:10:30 23-04-2014 08:00 | 0:36             |
|              | Tipo Registrazione                  | Tutta                                | v                |
|              | Tipo File                           | Tutta                                | ~                |
|              | Data/Ora Inizio                     | 23-04-2014                           | 00:00:00         |
|              | Data/Ora Fine                       | 23-04-2014                           | 23:59:59         |
|              |                                     |                                      |                  |
|              |                                     |                                      |                  |
|              |                                     |                                      |                  |
|              |                                     |                                      |                  |
|              |                                     |                                      |                  |
|              |                                     |                                      |                  |
|              |                                     |                                      |                  |
|              |                                     |                                      |                  |
|              |                                     |                                      |                  |
|              |                                     |                                      |                  |
|              |                                     |                                      |                  |
| ♠ Vista Live |                                     |                                      | Ricerca Indietro |

- Selezionare con un flag il canale che si desidera proteggere 🗹. 2.
- Selezionare il tipo di registrazione, e l'intervallo temporale con data ed ora di inizio e di fine. з.
- Cliccare su Ricerca per mostrare i risultati della ricerca. 4.

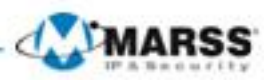

|             |                             | Risultati smart |    |                         |
|-------------|-----------------------------|-----------------|----|-------------------------|
| TIc         | . Data/Ora Inizio/Fine      | Dimensioni Play | BI | 04-22-2014 Tue 06:02:33 |
| <b>√</b> D1 | 22-04-2014 06:02:3305:32:33 | 1,037,203 🙆     | ď  |                         |
| ✓D1         | 23-04-2014 05:32:3308:02:32 | 267,615KB 🔘     | L. |                         |
| ✓D2         | 22-04-2014 21:44:2107:32:39 | 1,038,576 🔘     |    |                         |
| ✓D2         | 23-04-2014 07:32:3908:02:36 | 133,791KB 🔘     |    |                         |
|             |                             |                 |    | Camera 01               |
|             |                             |                 |    |                         |
|             |                             |                 |    |                         |
|             |                             |                 |    |                         |
|             |                             |                 |    | HDD: 5                  |
|             |                             |                 |    | Data/ora inizio:        |
|             |                             |                 |    | 22-04-2014 06:02:33     |
|             |                             |                 |    | Data/ora fine:          |
|             |                             |                 |    | 23-04-2014 05:32:33     |
| Totale      | 4 P 1/1                     |                 | -  |                         |
|             |                             |                 |    |                         |
| Dimens      | sioni totali: 2,419MB       |                 |    | Esportazione Annulla    |

- 5. Proteggere i file registrati.
  - 1) Una volta individuati il file che si desidera proteggere, cliccare sull'icona 🌇, diventerà 🔒 ad indicare che il file è stato bloccato.
  - Nota: Il file che è in corso di registrazione non può venire bloccato.
  - 2) Cliccare su 📓 in corrispondenza di un file bloccato per sbloccare il file, l'icona diventerà 🚮.

|   | Attenzione                                                                     |  |
|---|--------------------------------------------------------------------------------|--|
| ? | I file registrati potrebbero venire<br>cancellati dopo lo sblocco. Continuare? |  |
|   | Sì No                                                                          |  |

### Protezione per mezzo dell'impostazione dell'HDD in sola lettura Passi:

- **1.** Accedere all'interfaccia di impostazione degli HDD.
  - Menu> HDD

|              |            |                |         | HDD      |                 |             |          |       |        |        |   |
|--------------|------------|----------------|---------|----------|-----------------|-------------|----------|-------|--------|--------|---|
| Generale >   | Informazio | formazioni HDD |         |          |                 |             |          |       |        |        |   |
| 蓉 Avanzate   | Num        | Capacità       | Stato   |          | Proprietà       | Tipo        | Spazio L | ibero | Gru Mo | Eli    |   |
|              | 5          | 465.76GB       | Normale |          | Lettura/ scritt | tura Locale | 429GB    |       | 1 📝    |        | Ī |
|              |            |                |         |          |                 |             |          |       |        |        |   |
|              | Capacit    | à Totale       |         | 465.76GB |                 |             |          |       |        |        |   |
|              | Spazio I   | _ibero         |         | 429GB    |                 |             |          |       |        |        |   |
| ♠ Vista Live |            |                |         |          |                 | Aggiungi    | Form     | atta  | Ind    | lietro |   |

**2.** Editare l'HDD che si vuole proteggere cliccando su  $\blacksquare$ .

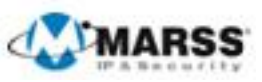

|                   |          | Impostazioni Disco Locale                           |
|-------------------|----------|-----------------------------------------------------|
| HDD No.           |          | 5                                                   |
| Proprietà Disco   |          |                                                     |
| OLettura/ scrittu | ra       |                                                     |
| ⊙Solo lettura     |          |                                                     |
| ORidondanza       |          |                                                     |
| Gruppo HDD        | ⊙1<br>⊖9 | O2 O3 O4 O5 O6 O7 O8<br>O10 O11 O12 O13 O14 O15 O16 |
| Capacità Disco    |          | 465.76GB                                            |
|                   |          |                                                     |
|                   |          | Applica OK Annulla                                  |

Nota: Per proteggere l'HDD sarà necessario impostare il modo di memorizzazione dell'HDD su Gruppo.

Impostare l'HDD su Solo lettura.
 Cliccare su **OK** per salvare le impostazioni e tornare al menu precedente.

Nota: Non è possibile salvare alcun file in un HDD impostato in sola lettura. Se si vuole salvare dei file in un HDD bisogna impostarlo in lettura / scrittura.

*Nota:* Se c'è solo un HDD, una volta impostato in sola lettura, l'NVR non potrà più registrare alcun file o immagine. Se un NVR sta registrando dei file in un HDD, impostandolo in sola lettura, la registrazione verrà effettuata sul prossimo HDD impostato in lettura / scrittura. Se c'è un solo HDD, la registrazione verrà arrestata.
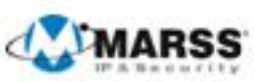

# CAPITOLO5

# La Modalità di Playback

# 5.1 Playback dei File Registrati

# 5.1.1 Playback dopo ricerca per canale

### **Obiettivo:**

Il playback dei file registrati di un determinato canale a partire dalla modalità live. E' supportata la commutazione dei canali.

### Playback istantaneo per canale:

### Passi:

Posizionarsi con il mouse su di un canale fra quelli correntemente visualizzati in live e cliccare sul pulsante sinistro del mouse ed successivamente **P** presente nella barra dei comandi.

*Nota:* Verranno riprodotti i soli file relativi alla registrazione degli ultimi 5 minuti.

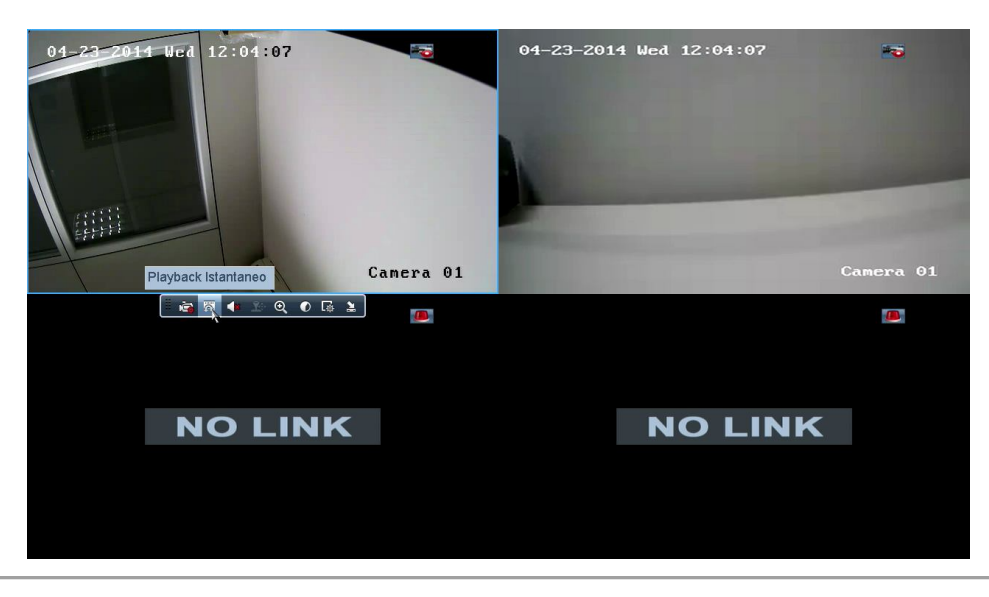

#### Playback giornaliero per canale

**1.** Accedere all'interfaccia di playback giornaliero.

Menu del pulsante destro del mouse > Playback, come mostrato in figura.

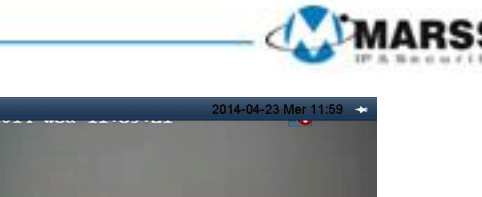

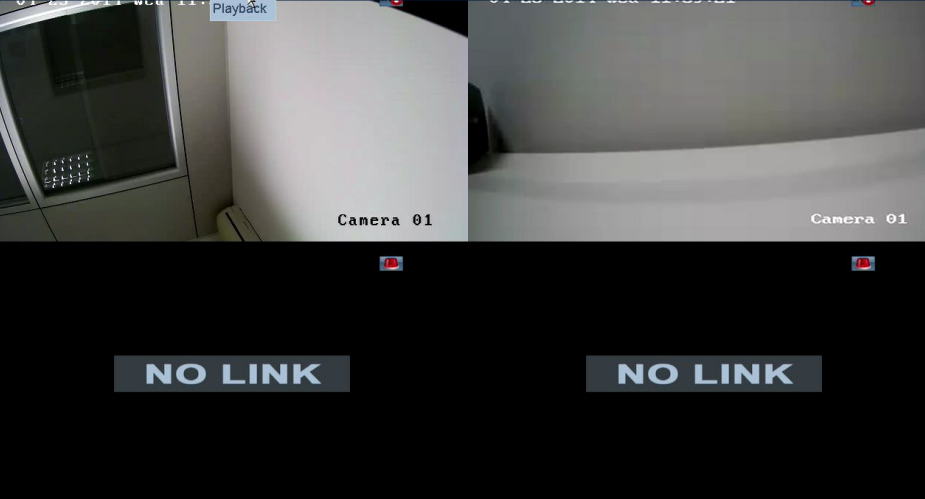

no no 🖸 🔊 no no

+

Pannello frontale: premere il pulsante PLAY per riprodurre i file registrati relativi al canale correntemente visualizzato in modalità a pieno schermo. A partire dalla modalità live multi schermo verranno riprodotti i file registrati relativi al canale correntemente visualizzato in alto a destra.

*Nota:* durante il processo di playback premere uno dei pulsanti numerici per commutare il playback sul canale corrispondente.

2. Gestione del playback.

La barra in fondo all'interfaccia di playback viene utilizzata per controllare il processo di playback come mostrato in figura.

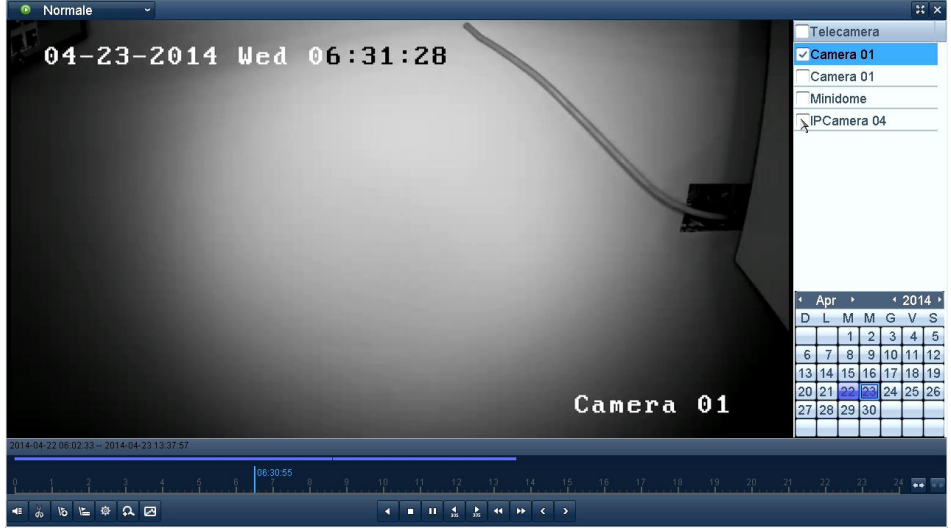

I canali riprodotti la data di riproduzione vengono visualizzati spostando il mouse sul lato destro dell'interfaccia di playback. Mettere un flag sul canale oppure sui canali che si desidera riprodurre simultaneamente come mostrato in figura.

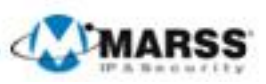

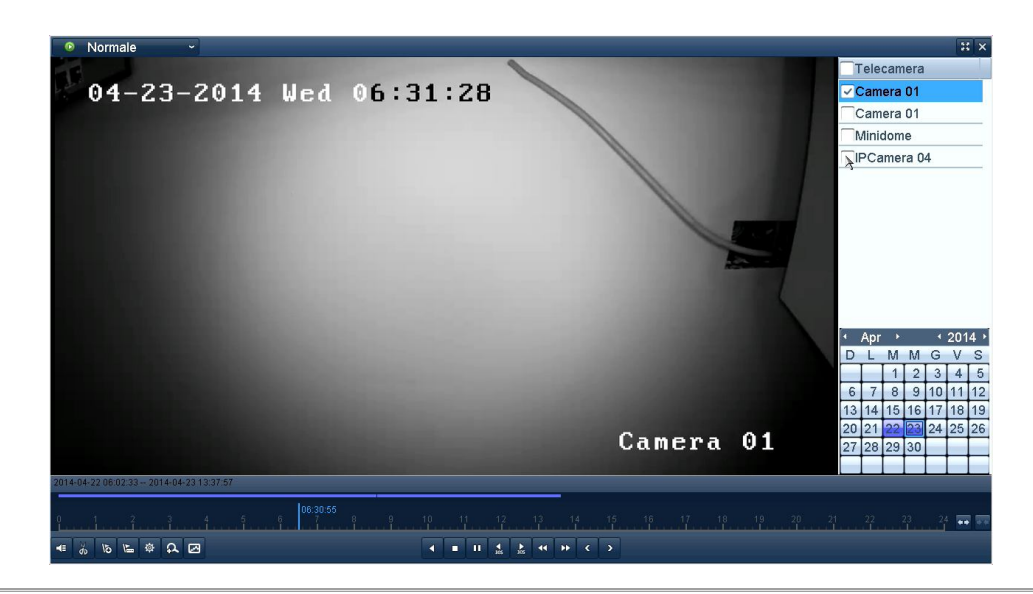

#### Spiegazione dettagliata della barra di playback giornaliero

| Puls.                          | Operazion<br>e                                                                    | Puls.                                         | Operazion<br>e                         | Puls.        | Operazion<br>e  | Puls.           | Operazio<br>ne    |
|--------------------------------|-----------------------------------------------------------------------------------|-----------------------------------------------|----------------------------------------|--------------|-----------------|-----------------|-------------------|
| <b>4</b>                       | Audio On /<br>Off                                                                 | <b>ŏ</b> / <mark>ĕ</mark>                     | Avvia /<br>Arresta<br>Filmato<br>video | <b>≥</b> 305 | 30sec<br>avanti | <b>₹</b><br>305 | 30sec<br>indietro |
| 10                             | Aggiungi<br>tag default                                                           | H                                             | Aggiungi<br>tag<br>personalizz<br>ato  | <b>\$</b>    | Gestione<br>tag | ¥               | Decelera          |
|                                | Pausa<br>reverse<br>play/<br>Reverse<br>play/<br>Reverse<br>play singolo<br>frame | Pausa play/<br>Play/ Play<br>singolo<br>frame |                                        | Stop         | ź               | Accelera        |                   |
| <                              | Giorno<br>precedente                                                              | >                                             | Prossimo<br>giorno                     | 2            | Nascondi        | ×               | Esci              |
| 10 <sub>1</sub> 11 <u>1 12</u> | Barra<br>processo                                                                 |                                               | Barra tipo<br>video                    | A            | Zoom            | Ø               | Ricerca<br>Smart  |

Nota:

**1.** Barra puntatrice del playback: usare il mouse spostare il puntatore in qualsiasi punto della barra oraria oppure trascinare il puntatore per visualizzare un particolare frame.

**2.** Barra tipo video: Rappresenta la registrazione normale (manuale o calendario); rappresenta la registrazione su evento (motion detection, allarme, motion | allarme, motion & allarme).

# 5.1.2 Playback dopo ricerca per evento

### **Obiettivo:**

Playback dei file registrati su diversi canali ricercati sulla base del tipo di evento (p.e. ingresso di allarme, motion detection). E' supportata la commutazione del canale. **Passi:** 

- **1.** Accedere all'interfaccia di playback.
  - Menu>Playback>Evento
- 2. Scegliere Tipo "Motion"" come tipo di evento

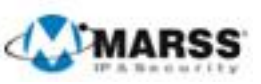

- 3. Scegliere la telecamera
- 4. Se necessario impostare una data
- 5. Cliccare sul pulsante Ricerca per visualizzare gli eventi.

| Evento - |         |          | 22 ×       |
|----------|---------|----------|------------|
|          | TIC     | Data/Ora | Play       |
|          | D1      | 14:09:33 | $\bigcirc$ |
|          | D1      | 14:11:03 | 0          |
|          | D1      | 15:11:04 | ٢          |
|          | D1      | 15:11:31 |            |
|          |         |          |            |
|          |         |          |            |
|          |         |          |            |
|          |         |          |            |
|          |         |          |            |
|          |         |          |            |
|          |         |          |            |
|          | 14 4    |          | -          |
|          |         |          |            |
|          | Totale: | 4 P: 1/1 |            |
|          | Pre-pla | y 30s    | ~          |
|          | Post-pl | ay 30s   | ~          |
|          |         | Indietro |            |
|          |         | 4        |            |
|          |         |          |            |
|          |         |          |            |
|          |         |          |            |
|          |         |          |            |

**6.** Cliccare sul pulsante per accedere all'interfaccia Playback.

# 5.1.3 Playback dopo la ricerca per tag

### **Obiettivo:**

I tag video permettono di memorizzare un preciso istante durante il playback associandolo ad una tag di default o ad un tag personalizzato da un nome. E' quindi possibile ricercare la registrazione sulla base dei tag memorizzati. Prima di effettuare il playback per tag:

1. Accedere all'interfaccia di playback.

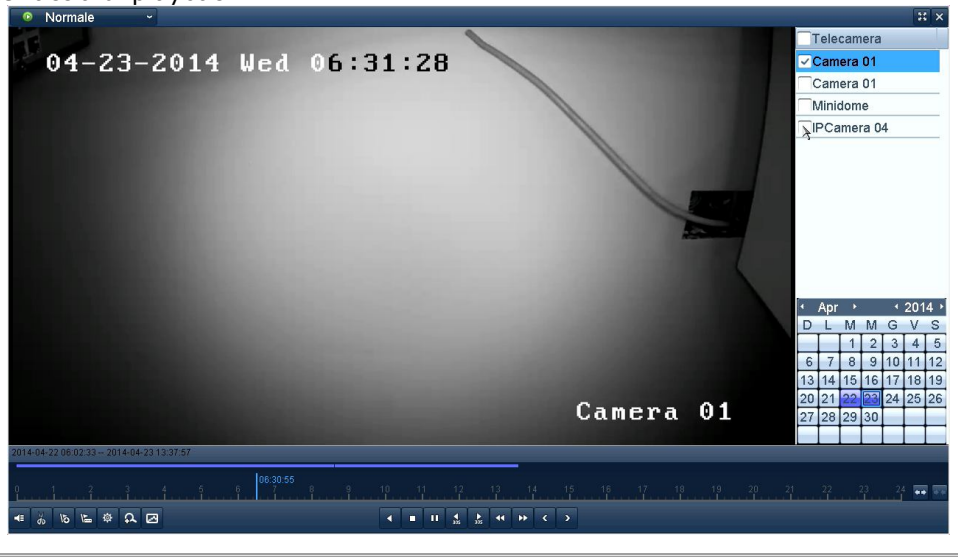

Premere il pulsante 🕒 per aggiungere un tag di default.

Premere il pulsante 📡 per aggiungere un tag personalizzato ed inserire il nome del tag.

**Nota:** Sono ammessi sino a 64 tag per ciascun file video.

**2.** Gestione Tag.

Premere il pulsante 🕺 per controllare, editare ed eliminare i tag.

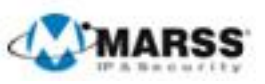

|        | Gestione tag |                     |     |       |  |  |  |  |  |
|--------|--------------|---------------------|-----|-------|--|--|--|--|--|
| Tlc    | Nome Tag     | Data/Ora            | Mo  | Eli   |  |  |  |  |  |
| D1     | TAG          | 23-04-2014 00:00:19 | 1   | 1     |  |  |  |  |  |
| D1     | test tag     | 23-04-2014 00:00:22 | 1   | Û     |  |  |  |  |  |
| D1     | TAG          | 23-04-2014 00:03:38 | 1   | 1     |  |  |  |  |  |
| Totale | : 3 P: 1/1   |                     |     |       |  |  |  |  |  |
|        |              |                     | Ann | والبر |  |  |  |  |  |
|        |              |                     | Ann | ulla  |  |  |  |  |  |

#### Passi:

**1.** Accedere all'interfaccia di playback.

Menu>Playback>Tag

Selezionare la telecamera e l'intervallo temporale e premere su Ricerca

Cliccare sul pulsante 🔘 per accedere all'interfaccia Playback del Tag desiderato

| l  | Tag | ~     |  |  |  |   |  |      |                  | 11 ×   |
|----|-----|-------|--|--|--|---|--|------|------------------|--------|
|    |     |       |  |  |  |   |  | TIC  | Nome Tag         | Play   |
|    |     |       |  |  |  |   |  | D1   | TAG              |        |
|    |     |       |  |  |  |   |  | D1   | test tag         |        |
|    |     |       |  |  |  |   |  | D1   | TAG              |        |
|    |     |       |  |  |  |   |  |      |                  |        |
|    |     |       |  |  |  |   |  |      |                  |        |
|    |     |       |  |  |  |   |  |      |                  |        |
|    |     |       |  |  |  |   |  |      |                  |        |
|    |     |       |  |  |  |   |  |      |                  |        |
|    |     |       |  |  |  |   |  |      |                  |        |
|    |     |       |  |  |  |   |  |      |                  |        |
|    |     |       |  |  |  | ~ |  |      |                  |        |
|    |     |       |  |  |  |   |  |      |                  | -      |
|    |     |       |  |  |  |   |  | Tota | le: 3 P: 1/1     |        |
|    |     |       |  |  |  |   |  | Pre- | play 30s         | ~      |
|    |     |       |  |  |  |   |  | Post | -play 30s        | ~      |
|    |     |       |  |  |  |   |  |      | - the local also |        |
|    |     |       |  |  |  |   |  |      |                  | ,<br>, |
|    |     |       |  |  |  |   |  |      |                  |        |
| 00 |     |       |  |  |  |   |  |      |                  | 4 🚥 📼  |
| *  |     | * & 0 |  |  |  |   |  |      |                  |        |

# 5.2 Funzioni Ausiliarie di Playback

# 5.2.1 Playback frame per frame

### Obiettivo:

Playback frame per frame per controllare i dettagli delle immagine quando accadono situazioni anomale. *Passi:* 

### • Utilizzando il mouse:

Andare sull'interfaccia di playback.

Andare sull'interfaccia di Playback e cliccare sui pulsanti 💶 e 💌 sino a quando la velocità si imposta su frame singolo. Un click sul pulsante 🔟 per effettuare il playback o il reverse playback di un singolo frame.

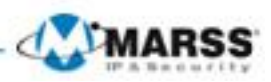

# 5.2.2 Zoom digitale

### Passi:

- 1. Cliccare sul pulsante destro del mouse su un canale in corso di playback e selezionare **Digital Zoom** per accedere all'interfaccia Digital Zoom.
- 2. Trascinare il rettangolo rosso per selezionare l'area da ingrandire.

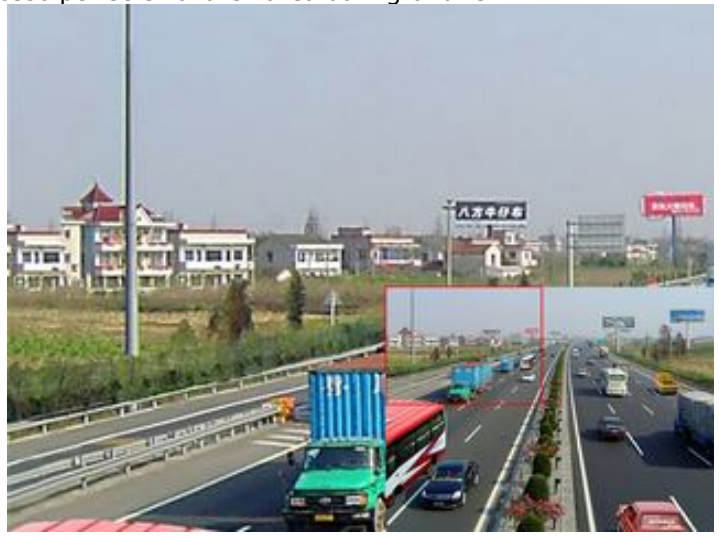

### Il menu del pulsante destro del mouse durante il playback:

Nota: Questo menu differisce leggermente da un interfaccia di playback all'altra.

| Spiegazione del Menu del Pul | sante Destro del | Mouse sotto Pla | ayback |
|------------------------------|------------------|-----------------|--------|
|------------------------------|------------------|-----------------|--------|

| Button | Function                                   |  |  |  |  |  |
|--------|--------------------------------------------|--|--|--|--|--|
| d      | Ritorna all'interfaccia di ricerca         |  |  |  |  |  |
| Ω      | Accedi all'interfaccia di zoom digitale    |  |  |  |  |  |
|        | Mostra / nascondi interfaccia di controllo |  |  |  |  |  |
| 阆      | Ritorna all'interfaccia di playback        |  |  |  |  |  |

# 5.2.3 Reverse Playback in Modalità Multi-Canale

### **Obiettivo:**

E' possibile effettuare il reverse playback in modalità multicanale di sino a 16 canali in 720P oppure sino a 4 canali in 1080P oppure sino a 1 canale in risoluzione 2560x1920.

### Passi:

1. Accedere all'interfaccia di Playback.

Menu>Playback

- 2. Impostare i filtri di ricerca e cliccare sul pulsante Search per accedere all'interfaccia del risultato della ricerca.
- 3. Se sono richiesti più canali cliccare sul pulsante 🔘 per scegliere i canali in playback simultaneo.

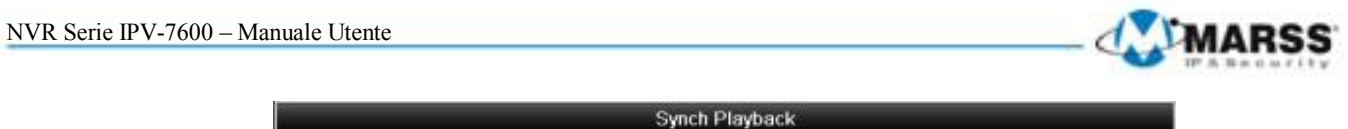

|            | _          | _           | Synch P     | layback     |             |             | D6 ∎D7 ∎D8  |             |  |
|------------|------------|-------------|-------------|-------------|-------------|-------------|-------------|-------------|--|
| ■IP Camera | ☑D1<br>■D9 | ■D2<br>■D10 | ■D3<br>■D11 | ■D4<br>■D12 | ■D5<br>■D13 | ■D6<br>■D14 | ■D7<br>■D15 | ■D8<br>■D16 |  |

**4.** Mettere il flag I nel campo di tipo checkbox per selezionare i canali e cliccare su **OK** per confermare le impostazioni ed accedere all'interfaccia di playback sincronizzato.

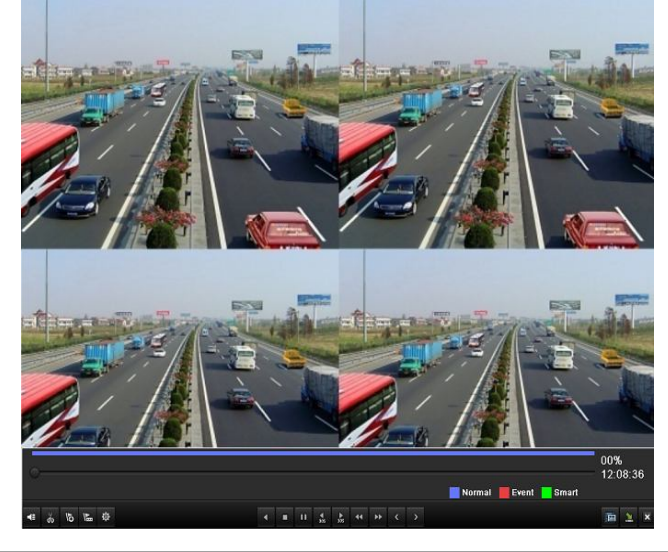

Cliccare sul pulsante **I** per effettuare il reverse playback.

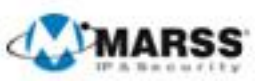

# CAPITOLO6 Backup

# 6.1 Backup dei File Registrati

# 6.1.1 Esportazione veloce

### **Obiettivo:**

Effettuare l'esportazione veloce dei file registrati.

#### Passi:

- 1. Accedere all'interfaccia Backup.
  - Menù>Esportazione>Normale

Selezionare i parametri del filtro di ricerca quali i canali dei quali si desidera il backup, il tipo di registrazione, il tipo di file e data/ora di inizio e fine; infine premere il pulsante **Ricerca**.

#### Nota:

- 1. L'intervallo temporale di ricerca per i file registrati di un specifico canale non può eccedere le 24 ore.
- 2. Possono venire scelti per l'esportazione rapida sino a un massimo di 4 canali 4.

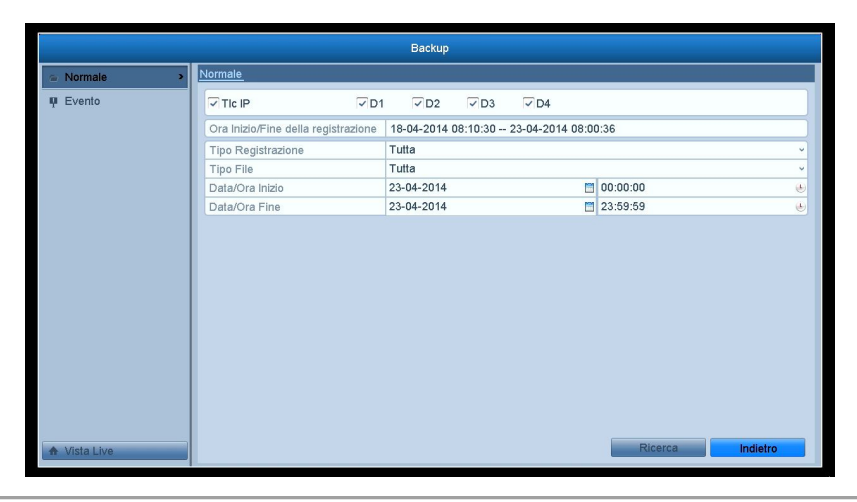

### 2. Esportazione

Di seguito i risultati della ricerca per l'esportazione

|                             | Backup                                                                                                    |
|-----------------------------|----------------------------------------------------------------------------------------------------|
| <ul> <li>Normale</li> </ul> | Risultati smart                                                                                                    |
| P Evento                    | TIC Data/Ora Inizio/Fine Dimensioni Play Bl ■ er-s2-dast for the for the former of the former of the former |
|                             | ✓D1 22-04-2014 06:02:3305:32:33 1,037,203                                                                                                    |
|                             | ✓D1 23-04-2014 05:32:3308:37:41 304,459KB  2                                                                                                    |
|                             | ✓D1 23-04-2014 08:39:19-14:11:22 406,386KB  2 2 406                                                                                                    |
|                             | ✓D1 23-04-2014 15:10:5916:13:05 91,962KB  10 1                                                                                                    |
|                             | ✓D2 22-04-2014 21:44:2107:32:39 1,038,576                                                                                                    |
|                             | VD2 23-04-2014 07:32:39-08:37:42 304,437KB 💿 🧴                                                                                                    |
|                             | ✓D2 23-04-2014 08:39:19-12:36:37 734,840KB                                                                                                    |
|                             | ✓D2 23-04-2014 12:36:3714:11:20 768,389KB                                                                                                    |
|                             | ✓D2 23-04-2014 15:10:5916:08:11 271,110KB<br>HDD: 5                                                                                                    |
|                             | ✓D2 23-04-2014 16:08:11-16:14:09 28,300KB                                                                                                    |
|                             | Data/ora inizio:<br>22-04-2014 06-02:33                                                                                                    |
|                             | 2204-2014 00.02.33                                                                                                    |
|                             | Data/ora fine:                                                                                                    |
|                             |                                                                                                    |
|                             | Totale 10 P 1/1                                                                                                    |
|                             |                                                                                                    |
|                             | Dimensioni totali: 4,868MB Espiritazione Annulla                                                                                                    |
| ♠ Vista Live                | Ricerca Indietro                                                                                                    |

Premere il pulsante **Esportazione** per selezionare il dispositivo di Backup *Nota:* Nel paragrafo corrente si fa riferimento ad una memoria flash su USB. Premere il pulsante **Backup** 

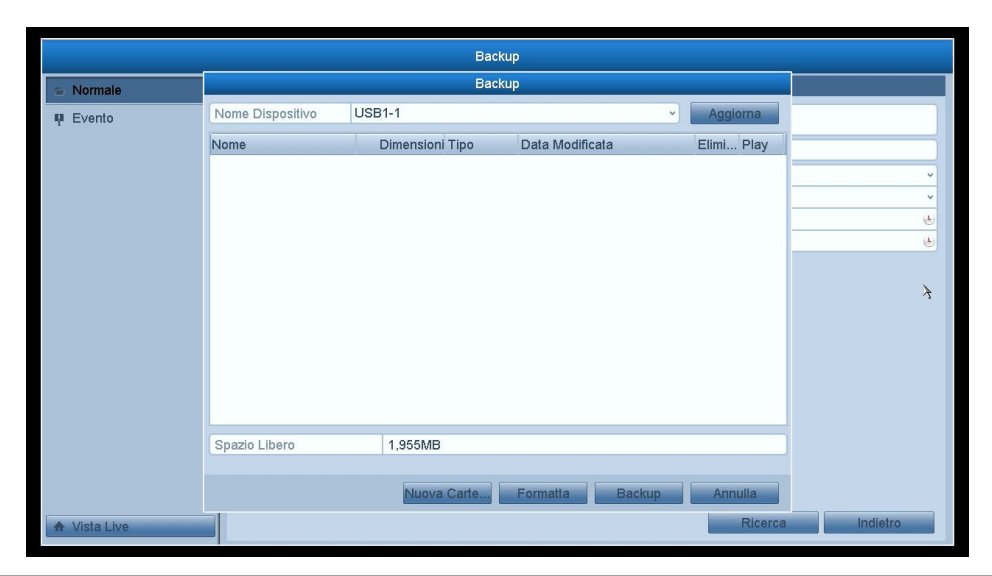

Rimanere nell'interfaccia di esportazione sino a quando tutti i file registrati verranno esportati.

|   |                   | Backup |    |
|---|-------------------|--------|----|
| в | ackup completato. |        |    |
|   | • •               |        |    |
|   |                   |        |    |
|   |                   |        |    |
|   |                   |        |    |
|   |                   |        |    |
|   |                   |        |    |
|   |                   |        | ОК |

**3.** Controllare il risultato del backup.

# 6.1.2 Backup dopo la ricerca su evento

### **Obiettivo:**

Il backup dei file registrati a seguito di evento con vari dispositivi quali dispositive USB (memorie flash USB, HDD USB HDDs, masterizzatori USB), masterizzatori SATA ed HDD e-SATA. Sono supportati sia il backup rapido che il backup dettagliato.

#### Passi:

1. Accedere all'interfaccia Esportazione.

Menu>Esportazione>Evento

Selezionare i parametri del filtro di ricerca quali i canali dei quali si desidera il backup, il tipo di evento Motion, data/ora di inizio e fine; infine premere il pulsante **Ricerca**.

| Backup       |                 |                     |                              |             |  |  |  |
|--------------|-----------------|---------------------|------------------------------|-------------|--|--|--|
| s Normale    |                 | ٨                   | fotion                       |             |  |  |  |
| Evento       | TIC             | Data/Ora Inizio     | Data/Ora Fine                | · · · · · · |  |  |  |
|              | D1              | 23-04-2014 14:09:33 | 23-04-2014 14:09:51          | ٩           |  |  |  |
|              | D1              | 23-04-2014 14:11:03 | 23-04-2014 15:10:58          | ٩           |  |  |  |
|              | D1              | 23-04-2014 15:11:04 | 23-04-2014 15:11:18          |             |  |  |  |
|              | D1              | 23-04-2014 15:11:31 | 23-04-2014 15:12:17          |             |  |  |  |
|              | D1              | 23-04-2014 15:16:45 | 23-04-2014 15:17:14          |             |  |  |  |
|              | D1              | 23-04-2014 15:17:15 | 23-04-2014 15:17:28          |             |  |  |  |
|              | D1              | 23-04-2014 15:17:45 | 23-04-2014 15:18:04          |             |  |  |  |
|              | D1              | 23-04-2014 15:19:27 | 23-04-2014 15:21:11          |             |  |  |  |
|              | D1              | 23-04-2014 15:21:14 | 23-04-2014 15:22:09          |             |  |  |  |
|              | TD1             | 23-04-2014 15:22:10 | 23-04-2014 15:24:58          |             |  |  |  |
|              | D1              | 23-04-2014 15:25:09 | 23-04-2014 15:25:54          |             |  |  |  |
|              | D1              | 23-04-2014 15:26:06 | 23-04-2014 15:26:17          |             |  |  |  |
|              | Totale 54 P 1/1 |                     | 14 4 14 14                   |             |  |  |  |
|              | Pre-play        | 30s                 | ~                            |             |  |  |  |
|              | Post-play       | 30s                 | v                            |             |  |  |  |
|              |                 |                     |                              |             |  |  |  |
|              |                 |                     | Esporta Rap Dettagli Annulla |             |  |  |  |
| ★ Vista Live |                 |                     | Ricerca                      | ndietro     |  |  |  |

MARSS

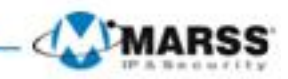

2. Selezionare i file di registrazione da esportare.

- 1) Selezionare i file da esportare dalla lista e premere il pulsante **Esportazione rapida** per accedere all'interfaccia di esportazione.
- 2) Premere il pulsante **Dettagli** per accedere all'interfaccia con informazioni dettagliate del file selezionato.
- 3) Premere il pulsante **Backup** per esportare i file

Rimanere nell'interfaccia di esportazione sino a quando tutti i file registrati verranno esportati.

| Васкир             |
|--------------------|
| Backup completato. |
|                    |
|                    |
|                    |
|                    |
|                    |
|                    |
| OK                 |
| UK                 |

1. Controllare il risultato del backup.

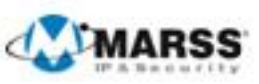

# CAPITOLO7

# **Configurazione degli Allarmi**

# 7.1 Impostazione del Motion Detection

### Passi:

1. Accedere all'interfaccia Motion Detection nella pagina Telecamere e selezionare una telecamera di cui si vuole impostare il motion detection.

Menu> Telecamere> Motion

|                  |                          | Gestione Telecame | re            |         |          |
|------------------|--------------------------|-------------------|---------------|---------|----------|
| Telecamera       | Motion Detection         |                   |               |         |          |
| 💕 Testo OSD      | Telecamera               | TIC IP 1          |               |         | ~        |
| 😔 Immagine       | Abilita Motion Detection | <b>v</b>          |               | 1       |          |
| o PTZ            | 04-23-2011 Wed 16:37:41  |                   | Impostazioni  | 舝       |          |
| 🛬 Motion 🔹 🔹     |                          |                   | Sensibilita   |         |          |
| Maschere Privacy |                          |                   | Schermo Inter | ro      |          |
| 👋 Oscuramento    |                          |                   | Disattiva     |         |          |
| Perdita Video    |                          |                   |               |         |          |
|                  |                          | Camera 01         |               |         |          |
|                  |                          |                   |               |         | ×        |
|                  |                          |                   |               |         | 7        |
|                  |                          |                   |               |         |          |
|                  |                          |                   |               |         |          |
|                  |                          |                   |               |         |          |
|                  |                          |                   |               |         |          |
|                  |                          |                   |               |         |          |
| ♠ Vista Live     |                          |                   |               | Applica | Indietro |

2. Impostazione dell'area sensibile e della sensibilità.

Mettere il flag su **Abilita Motion detection**, utilizzare il mouse per selezionare l'area sensibile e trascinare la barra della sensibilità per impostare la sensibilità.

|                  | ្ត                       | Gestione Telecamere |               |                  |
|------------------|--------------------------|---------------------|---------------|------------------|
| 🖷 Telecamera     | Motion Detection         |                     |               |                  |
| 💕 Testo OSD      | Telecamera               | TIC IP 1            |               | ~                |
| 😔 Immagine       | Abilita Motion Detection |                     |               |                  |
| o PTZ            | 04-23-2014 Wed 18:06:19  | Impos               | stazioni      | <u>&amp;</u>     |
| 🛬 Motion 🔷 🔸     |                          | Sens                | bilita        |                  |
| Maschere Privacy |                          | s                   | chermo Intero |                  |
| 👋 Oscuramento    |                          |                     | Disattiva     |                  |
| Perdita Video    |                          |                     |               |                  |
|                  |                          | Cancra 01           |               |                  |
|                  |                          |                     |               |                  |
|                  |                          |                     |               | ¥                |
|                  |                          |                     |               |                  |
|                  |                          |                     |               |                  |
|                  |                          |                     |               |                  |
|                  |                          |                     |               |                  |
|                  |                          |                     |               |                  |
| ♠ Vista Live     |                          |                     |               | Applica Indietro |

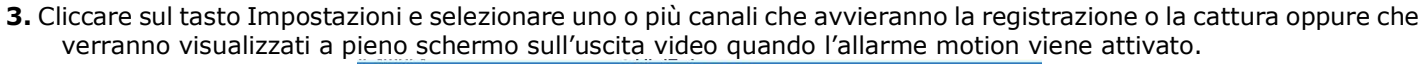

|              |                | Imposta | azioni    |          |         |
|--------------|----------------|---------|-----------|----------|---------|
| TIc Attivata | Programmazione | Azione  | e su coni | nessione |         |
| Tic IP       | ✓D1            | D2      | □D3       | D4       |         |
|              |                |         |           |          |         |
|              |                |         |           |          |         |
|              |                |         |           |          |         |
|              |                |         |           |          |         |
|              |                |         |           |          |         |
|              |                |         |           |          |         |
|              |                |         |           |          |         |
|              |                |         |           |          |         |
|              |                |         |           |          | 1       |
|              |                |         | La        | OK       | Annulla |

4. Impostazione del calendario di attivazione del motion detection tramite il menù Programmazione Scegliere un giorno della settimana e sino a otto fasce orarie all'interno di uno stesso giorno. Nota: Le fasce orarie non si possono ripetere o sovrapporre.

|                      | Impostazioni         |             |         |  |  |  |
|----------------------|----------------------|-------------|---------|--|--|--|
| TIc Attivata Program | mmazione Azione su c | onnessione  |         |  |  |  |
| Giorno Settimana     | Lun                  |             | Ŷ       |  |  |  |
| 1                    | 00:00-24:00          | 00:00-24:00 |         |  |  |  |
| 2                    | 00:00-00:00          |             | Ŀ       |  |  |  |
| 3                    | 00:00-00:00          |             | (L)     |  |  |  |
| 4                    | 00:00-00:00          |             |         |  |  |  |
| 5                    | 00:00-00:00          |             |         |  |  |  |
| 6                    | 00:00-00:00          |             |         |  |  |  |
| 7                    | 00:00-00:00          |             |         |  |  |  |
| 8                    | 00:00-00:00          |             | (L      |  |  |  |
|                      |                      |             |         |  |  |  |
|                      |                      |             |         |  |  |  |
|                      |                      |             |         |  |  |  |
|                      | Copia Applica        | ОК          | Annulla |  |  |  |

Ripetere i passi sopra per impostare i calendari di attivazione del motion di altri giorni della settimana. Premere il pulsante **OK** per completare le impostazioni del motion detection del canale.

Se si desidera impostare il motion detection per un altro canale, ripetere i passi sopra oppure premere il pulsante **Copia** per copiare le impostazione sopra.

*Nota:* L'unica cosa che non è possibile copiare sono i canali attivati dal motion detection.

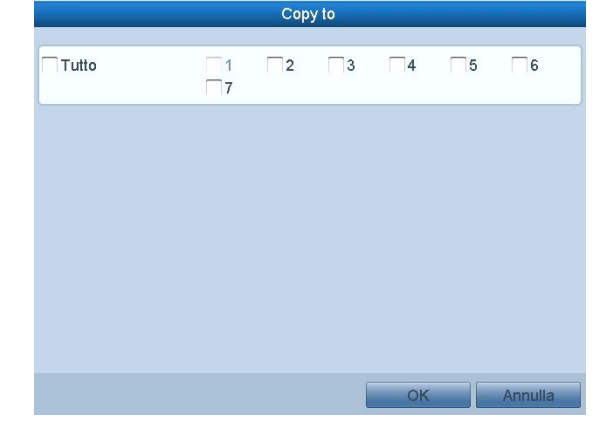

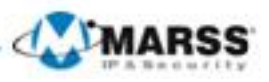

**5.** Impostare l'azione per l'evento Motion Detection tramite il menù **Azione su connessione** Selezionare l'azione desiderata e premere **OK** 

|                 |             | Impostazion | İ  |         |
|-----------------|-------------|-------------|----|---------|
| rogrammazione   | Azione su c | onnessione  |    |         |
| Allarme Uscita  | Monitor     |             |    |         |
| Avviso Sonoro   |             |             |    |         |
| Invio PC Remo   | oto         |             |    |         |
| Invio Email     |             |             |    |         |
| Attiva Uscita A | llarme      |             |    |         |
|                 |             |             |    |         |
|                 |             |             |    |         |
|                 |             |             |    |         |
|                 |             |             |    |         |
|                 |             |             |    |         |
|                 |             |             |    |         |
|                 |             |             |    |         |
|                 |             |             |    |         |
|                 |             | Auplica     | OK | Annulla |

# 7.2 Rilevazione della Perdita Video

### **Obiettivo:**

Rilevare la perdita del segnale video e determinare delle correlazioni.

### Passi:

 Accedere all'interfaccia Video Loss nella pagina Camera Management e selezionare un canale che si vuole rilevare. Menu> Telecamere> Perdita Video

|                  | Gestione Telecamere           |
|------------------|-------------------------------|
| 🖷 Telecamera     | Perdita Video                 |
| 💕 Testo OSD      | Telecamera Tic IP 1           |
| S Immagine       | Abilita Allarme Perdita Video |
| o PTZ            | 04-22-2014 Ucd 17:11:48       |
| 🛬 Motion         |                               |
| Maschere Privacy |                               |
| 🛛 Oscuramento    |                               |
| Perdita Video >  |                               |
|                  | Cancra 01                     |
|                  |                               |
|                  |                               |
|                  |                               |
|                  | ¥                             |
|                  |                               |
|                  |                               |
|                  |                               |
| ♠ Vista Live     | Applica                       |

2. Impostare il modo di gestione della perdita video.

Mettere un flag su **Abilita Allarme Perdita Video**, e premere il pulsante **Impostazioni** per impostare la gestione della perdita video.

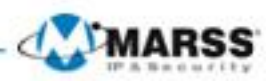

|                   | Gestione Telecamere           |
|-------------------|-------------------------------|
| 🖷 Telecamera      | Perdita Video                 |
| 💕 Testo OSD       | Telecamera Tic IP 1           |
| S Immagine        | Abilita Allarme Perdita Video |
| U PTZ             | 01-22-2011 Vot 17:11:48       |
| 1 Motion          |                               |
| Maschere Privacy  |                               |
| 👋 Oscuramento     |                               |
| ₽ Perdita Video → | Camera 01                     |
| ♠ Vista Live      | Appilea Indietro              |

**3.** Impostare il calendario di attivazione della perdita video tramite il menù **Programmazione** Scegliere un giorno della settimana e sino a otto fasce orarie all'interno di uno stesso giorno. *Nota:* Le fasce orarie non si possono ripetere o sovrapporre.

|                       |         | 1                                                        | mpostazioni                                 |            |      |                            |
|-----------------------|---------|----------------------------------------------------------|---------------------------------------------|------------|------|----------------------------|
| TIc Attivata          | Program | nazione                                                  | Azione su c                                 | onnessione |      |                            |
| Giorno Set            | timana  | Lun                                                      |                                             |            |      | Ŷ                          |
| 1                     |         | 00:00-24                                                 | :00                                         |            |      | Ŀ                          |
| 2                     |         | 00:00-00                                                 | :00                                         |            |      | Ŀ                          |
| 3                     |         | 00:00-00                                                 | :00                                         |            |      | Ŀ                          |
| 4                     |         | 00:00-00                                                 | :00                                         |            |      | Ŀ                          |
| 5                     |         | 00:00-00                                                 | :00                                         |            |      | Ŀ                          |
| 6                     |         | 00:00-00                                                 | :00                                         |            |      | Ŀ                          |
| 7                     |         | 00:00-00                                                 | :00                                         |            |      | Ŀ                          |
| 8                     |         | 00:00-00                                                 | :00                                         |            |      | Ŀ                          |
|                       |         |                                                          |                                             |            |      |                            |
|                       |         |                                                          |                                             |            |      |                            |
|                       |         |                                                          |                                             |            |      |                            |
|                       | Co      | pia                                                      | Applica                                     | ок         | Anni | ılla                       |
| 4<br>5<br>6<br>7<br>8 | Co      | 00:00-00<br>00:00-00<br>00:00-00<br>00:00-00<br>00:00-00 | 00<br>00<br>00<br>00<br>00<br>00<br>Applica | ОК         | Anni | ()<br>()<br>()<br>()<br>() |

Ripetere i passi sopra per impostare i calendari di attivazione della Perdita Video di altri giorni della settimana. Premere il pulsante **OK** per completare le impostazioni della Perdita Video del canale.

Se si desidera impostare la Perdita Video per un altro canale, ripetere i passi sopra oppure premere il pulsante **Copia** per copiare le impostazione sopra.

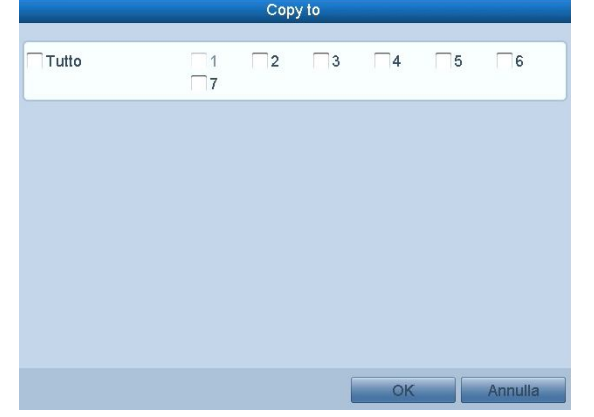

4. Impostare l'azione per l'evento Perdita Video tramite il menù Azione su connessione

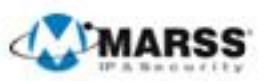

Selezionare l'azione desiderata e premere OK

| Impostazioni                                |    |         |  |  |
|---------------------------------------------|----|---------|--|--|
| Programmazione <u>Azione su connessione</u> |    |         |  |  |
| Allarme Uscita Monitor                      |    |         |  |  |
| Avviso Sonoro                               |    |         |  |  |
| Invio PC Remoto                             |    |         |  |  |
| Invio Email                                 |    |         |  |  |
| Attiva Uscita Allarme                       |    |         |  |  |
|                                             |    |         |  |  |
|                                             |    |         |  |  |
|                                             |    |         |  |  |
|                                             |    |         |  |  |
|                                             |    |         |  |  |
|                                             |    |         |  |  |
|                                             |    |         |  |  |
| Applica                                     | ОК | Annulla |  |  |

# 7.3 Rilevazione delle Anomalie Video

#### **Obiettivo:**

Attivare un allarme quando una telecamera viene oscurata e dare seguito ad una attuazione. Passi:

- 1. Accedere all'interfaccia Oscuramento dal menù Telecamera e selezionare un canale su cui si vogliono rilevare le anomalie video (oscuramento).
  - Menu> Telecamera>Oscuramento

|                  | 3                       | Gestione Telecamer | ere             |
|------------------|-------------------------|--------------------|-----------------|
| Telecamera       | <u>Oscuramento</u>      |                    |                 |
| 💕 Testo OSD      | Telecamera              | TIC IP 1           | · · ·           |
| & Immagine       | Abilita Oscuramento     |                    |                 |
| a PTZ            | 01-23-2014 Wed 17:43:47 |                    | Impostazioni 👜  |
| * Motion         |                         |                    |                 |
| Maschere Privacy |                         |                    | Cancella        |
| Oscuramento >    |                         |                    |                 |
| Perdita Video    |                         | Camera 01          |                 |
| ♠ Vista Live     |                         |                    | Appnea Indietro |

2. Impostare la gestione delle anomalie video del canale. Mettere un flag su Abilita Oscuramento Impostare la sensibilità trascinando la barra su un valore opportuno. Usare il mouse per disegnare un area su cui si viole attiva la rilevazione delle anomalie video (oscuramento).

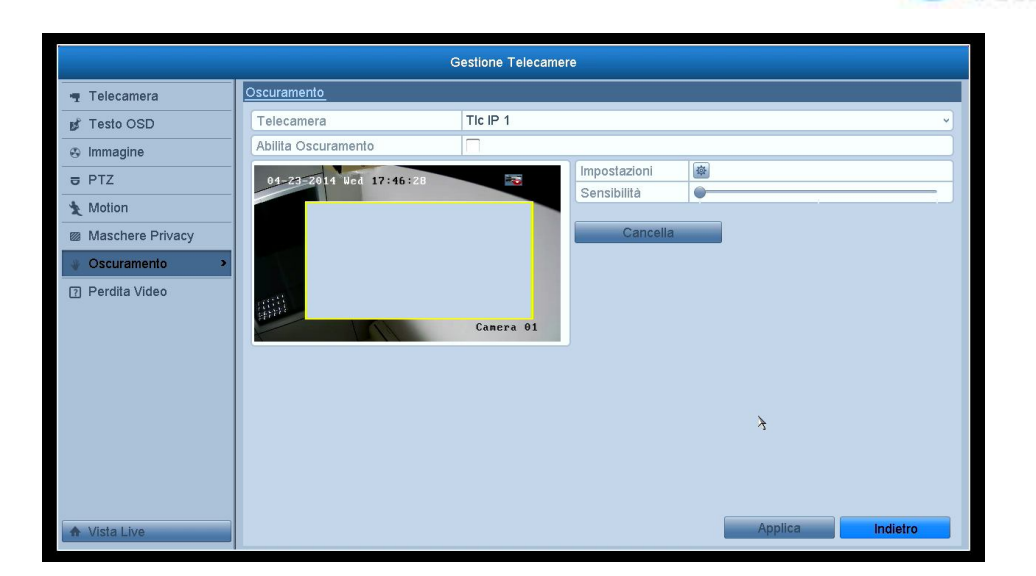

MARSS

3. Impostare il calendario di attivazione e le attuazioni correlate con le anomalie video del canale tramite il menù Programmazione

Scegliere un giorno della settimana e sino a otto fasce orarie all'interno di uno stesso giorno. **Nota:** Le fasce orarie non si possono ripetere o sovrapporre.

|                             | Impostazioni                   |         |  |  |  |  |
|-----------------------------|--------------------------------|---------|--|--|--|--|
| TIc Atti∨ata <u>Progran</u> | nmazione Azione su connessione |         |  |  |  |  |
| Giorno Settimana            | Lun                            | v       |  |  |  |  |
| 1 00:00-24:00               |                                |         |  |  |  |  |
| 2                           | 00:00-00:00                    | ٢       |  |  |  |  |
| 3                           | 3 00:00-00:00                  |         |  |  |  |  |
| 4                           | 00:00-00:00                    |         |  |  |  |  |
| 5                           | 00:00-00:00                    |         |  |  |  |  |
| 6                           | 00:00-00:00                    |         |  |  |  |  |
| 7                           | 00:00-00:00                    |         |  |  |  |  |
| 8                           | 00:00-00:00                    | (L)     |  |  |  |  |
|                             |                                |         |  |  |  |  |
|                             |                                |         |  |  |  |  |
|                             |                                |         |  |  |  |  |
| C                           | opia Applica OK                | Annulla |  |  |  |  |

Ripetere i passi sopra per impostare i calendari di attivazione delle Anomalie Video di altri giorni della settimana. Premere il pulsante **OK** per completare le impostazioni delle Anomalie Video.

Se si desidera impostare le Anomalie Video per un altro canale, ripetere i passi sopra oppure premere il pulsante **Copia** per copiare le impostazione sopra.

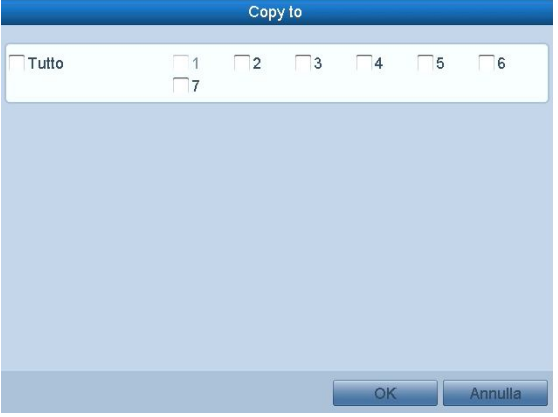

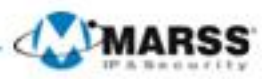

**4.** Impostare l'azione per l'evento Anomalie Video tramite il menù **Azione su connessione** Selezionare l'azione desiderata e premere **OK** 

|                 |           | Impostazioni |    |         |
|-----------------|-----------|--------------|----|---------|
| Programmazione  | Azione su | connessione  |    |         |
| Allarme Uscita  | Monitor   |              |    |         |
| Avviso Sonoro   |           |              |    |         |
| Invio PC Remo   | oto       |              |    |         |
| Invio Email     |           |              |    |         |
| Attiva Uscita A | llarme    |              |    |         |
|                 |           |              |    |         |
|                 |           |              |    |         |
|                 |           |              |    |         |
|                 |           |              |    |         |
|                 |           |              |    |         |
|                 |           |              |    |         |
|                 |           |              |    |         |
|                 |           |              |    |         |
|                 |           | Applica      | OK | Annulla |

# 7.4 Gestione delle Anomalie di Sistema

#### **Obiettivo:**

Le impostazioni delle anomalie di sistema fanno riferimento alle seguenti circostanze.

- Hard Disk Pieno: Tutti gli HDD installati sono pieni e non è abilitata la sovrascrittura.
- Errore Hard Disk: Errore di scrittura sull'HDD oppure HDD non formattato.
- Rete Scollegata: Cavo di rete disconnesso.
- Conflitto Indirizzi IP: Conflitto di indirizzo IP nella rete.
- Accesso Illegale: User ID e Password non corretti.
- Anomalia Registrazione: Nessun archivio disponibile per la registrazione.

#### Passi:

Accedere all'interfaccia Anomalie della pagina di configurazione di sistema e mettere un flag sulle le varie eccezioni desiderate

Menu> Configurazione sistema>Anomalie

| Configurazione sistema |                       |                  |  |  |
|------------------------|-----------------------|------------------|--|--|
| 尊 Generale             | <u>Anomalie</u>       |                  |  |  |
| & Rete                 | Tipo Anomalia         | Hard Disk Pieno  |  |  |
| ▲ Allarmi              | Avviso Sonoro         |                  |  |  |
| e Vista Live           | Invia PC Remoto       |                  |  |  |
|                        | Invia Email           |                  |  |  |
| A Anomalie >           | Attiva Uscita Allarme |                  |  |  |
|                        |                       | 4                |  |  |
| ♠ Vista Live           |                       | Applica Indietro |  |  |

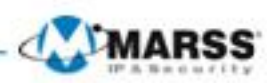

# 7.5 Correlazioni Attuate a Seguito degli Allarmi

### **Obiettivo:**

In seguito ad un allarme oppure ad una anomalia di sistema è possibile configurare delle attuazioni quali la visualizzazione delle telecamere allarmate a pieno schermo sull'uscita monitor locale di allarme, l'attivazione di un cicalino acustico a bordo NVR, la notifica ad un centro di allarme per mezzo di un client software, l'invio di un'immagine ad un server FTP o l'invio di una e-mail.

### **Full Screen Monitoring**

Quando si attiva un allarme è possibile visualizzare sull'uscita video locale (VGA) a pieno schemo la telecamera allarmata. Se più allarmi vengono attivati simultaneamente le relative telecamere allarmate verranno visualizzate a pieno schermo in modalità ciclata con un intervallo di commutazione di 10 secondi (ritardo di default). E' possibile impostare un valore diverso per il ritardo di commutazione andando su Menù > Configurazione sistema>Vista Live>Ritardo Ciclata Allarmi. La ciclata terminerà quando gli allarmi verranno ripristinati e l'uscita video tornerà nella stessa modalità live precedente all'attivazione degli allarmi.

**Nota:** E' necessario associare le telecamere agli allarmi per poterle visualizzare a pieno schermo impostandole nell'interfaccia "Trigger Channel".

### **Cicalino Acustico**

In caso di allarme viene attivato un cicalino acustico intermittente a bordo dell'NVR.

### Notifica ad un Centro di Allarme

Invia un segnale di allarme oppure di anomalia ad un centro di allarme remoto quando avviene un evento. Per centro di allarme remoto si intende un PC con installato il client software GVM-7200 collegato in rete su scala locale (LAN) oppure su scala geografica (WAN).

#### Invio Email

Invia un email con le informazioni dell'allarme sino a tre destinatari con le informazioni dell'allarme quando l'allarme viene rilevato.

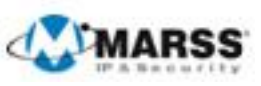

# CAPITOLO8

# Impostazioni di Rete dell'NVR

# 8.1 Configurazione delle Impostazioni di Base

### **Obiettivo:**

Le impostazioni di rete sono indispensabili per permettere al NVR di operare correttamente in rete. **Passi:** 

1. Accedere all'interfaccia Rete.

Menu >Configurazione sistema>Rete

| Configurazione sistema |                                    |                                      |  |  |  |  |  |  |
|------------------------|------------------------------------|--------------------------------------|--|--|--|--|--|--|
| 泰 Generale             | <u>Generale</u> PPPOE DDNS NT      | P Email SNMP UPnP Altre impostazioni |  |  |  |  |  |  |
| & Rete                 | Tipo NIC                           | 10M/100M/1000M Auto ~                |  |  |  |  |  |  |
| \land Allarmi          | DHCP                               |                                      |  |  |  |  |  |  |
|                        | Indirizzo IPv4                     | 192.168.1 .62                        |  |  |  |  |  |  |
| A Anomalie             | Gateway IDv4                       | 192 168 1 1                          |  |  |  |  |  |  |
| *s Litente             | Indirizzo 1 IPv6                   |                                      |  |  |  |  |  |  |
|                        | Indirizzo 2 IPv6                   |                                      |  |  |  |  |  |  |
|                        | Default Gateway IPv6               |                                      |  |  |  |  |  |  |
|                        | Indirizzo MAC                      | 8c:e7:48:3c:76:05                    |  |  |  |  |  |  |
|                        | MTU (Bytes)                        | 1500                                 |  |  |  |  |  |  |
|                        | Server DNS Princ.                  | 8.8.8.8                              |  |  |  |  |  |  |
|                        | DNS Secondario                     | 8.8.4.4                              |  |  |  |  |  |  |
|                        | Indirizzo IPv4 scheda di rete inte | 192.168.254.1                        |  |  |  |  |  |  |
|                        |                                    |                                      |  |  |  |  |  |  |
| ★ Vista Live           |                                    | Applica                              |  |  |  |  |  |  |

2. Selezionare il tab Generale

- **3.** Nell'interfaccia General es è possibile configurare i seguenti parametri: Tipo NIC, Indirizzo IPv4, Gateway IPv4, Maschera IPv4,MTU, DNS Server, ecc.
  - Se è disponibile un server DHCP all'interno della rete in cui viene collegato l'NVR, abilitare con un flag il campo **DHCP** per ottenere automaticamente i parametri di rete dal server DHCP.
- Nota: I valori ammessi per il parametro MTU sono fra 500 e 9676.

4. Dopo aver impostato i parametri nel tab Generale, cliccare sul pulsante Applica per salvare le impostazioni.

## 8.2 Configurazione delle Impostazioni Avanzate

# 8.2.1 Configurazione del DDNS di MARSS

#### **Obiettivo:**

Accedere da remoto all'NVR in caso di utilizzo di una connessione internet ad IP Dinamico pubblico **Passi:** 

**1.** Accedere all'interfaccia Rete.

- Menu >Configurazione sistema> Rete
- 2. Selezionare il tab DDNS
- 3. Mettere il flag nella casella Abilita DDNS per abilitare questa funzione.
- 4. Selezionare Tipo DDNS. Sono selezionabili quattro tipo di server per il DNS dinamico: IPServer, DynDNS,

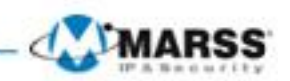

PeanutHull, NO-IP ed infine HiDDNS, se non selezionato di default selezionare HiDDNS

 Scegliere e compilare il campo Nome Dominio DVR con un valore alfanumerico unico, esplicativo e soprattutto non presente sul server DDNS. Se il nome dominio prescelto è già presente verrà segnalato per cui sarà necessario sceglierne un altro.

| Configurazione sistema         |                                                                   |   |  |  |  |  |  |
|--------------------------------|-------------------------------------------------------------------|---|--|--|--|--|--|
| 尊 Generale                     | Generale PPPOE <u>DDNS</u> NTP Email SNMP UPnP Altre impostazioni |   |  |  |  |  |  |
| & Rete                         | Abilita DDNS                                                      |   |  |  |  |  |  |
| \land Allarmi                  | Tipo DDNS HiDDNS ~                                                | - |  |  |  |  |  |
| <ul> <li>Vista Live</li> </ul> | Indirizzo Server www.hiddns.com                                   |   |  |  |  |  |  |
| A Anomalie                     | Nome Utente                                                       |   |  |  |  |  |  |
| *1   Itente                    | Password                                                          |   |  |  |  |  |  |
| a Olenie                       | Conferma                                                          |   |  |  |  |  |  |
|                                |                                                                   |   |  |  |  |  |  |
| ♠ Vista Live                   | Applica Indietro                                                  |   |  |  |  |  |  |

# 8.2.2 Configurazione del server NTP

### **Obiettivo:**

E' possibile configurare nel NVR un server Network Time Protocol (NTP) per tenere sincronizzata l'ora di sistema. **Passi:** 

- 1. Accedere all'interfaccia Rete.
  - Menu >Configurazione sistema>Rete
- 2. Selezionare il tab NTP

| Configurazione sistema         |                                                                   |  |  |  |  |  |  |
|--------------------------------|-------------------------------------------------------------------|--|--|--|--|--|--|
| 尊 Generale                     | Generale PPPOE DDNS <u>NTP</u> Email SNMP UPnP Altre impostazioni |  |  |  |  |  |  |
| 🚓 Rete 🔹 🔸                     | NTP                                                               |  |  |  |  |  |  |
| \land Allarmi                  | Intervallo Sincr (min) 60                                         |  |  |  |  |  |  |
| <ul> <li>Vista Live</li> </ul> | Porta NTP 123                                                     |  |  |  |  |  |  |
| Anomalie                       |                                                                   |  |  |  |  |  |  |
| 🔉 Utente                       |                                                                   |  |  |  |  |  |  |
|                                |                                                                   |  |  |  |  |  |  |
|                                |                                                                   |  |  |  |  |  |  |
|                                |                                                                   |  |  |  |  |  |  |
|                                |                                                                   |  |  |  |  |  |  |
|                                |                                                                   |  |  |  |  |  |  |
|                                |                                                                   |  |  |  |  |  |  |
|                                |                                                                   |  |  |  |  |  |  |
|                                |                                                                   |  |  |  |  |  |  |
|                                |                                                                   |  |  |  |  |  |  |
| ♠ Vista Live                   | Applice Indietro                                                  |  |  |  |  |  |  |

- **3.** Mettere un flag su **NTP** per abilitare questa funzione.
- 4. Configurare le seguenti impostazioni NTP:
  - Intervalo sincr (min): Intervallo di sincronizzazione in minuti dell'ora.
  - Server NTP: Indirizzo IP del server NTP.
  - Porta NTP: Porta del server NTP.
- 5. Cliccare sul pulsante Applica per salvare ed uscire dell'interfaccia.

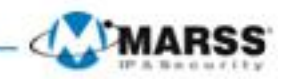

**Nota:** L'intervallo di sincronizzazione può venire impostato fra 0 e 10080 min, l'impostazione di default è 60 min. Se l'NVR è usato in una rete pubblica è possibile usare un server NTP che ha la funzione di sincronizzazione come ad esempio National Time Center (Indirizzo IP Pubblico: 210.72.145.44).

# 8.2.3 Configurazione del server SNMP

### **Obiettivo:**

E' possibile usare il protocollo SNMP per ricevere i parametri del dispositivo oltre che gli allarmi e le anomalie del dispositivo.

#### Passi:

- **1.** Accedere all'interfaccia Rete.
  - Menu >Configurazione sistema>Rete
- 2. Selezionare il tab SNMP

| * Generale       Generale       PPPOE       DDNS       NTP       Email       SNMP       UPnP       Altre impostazioni                                                                                      | Configurazione sistema |                                                                   |  |  |  |  |  |  |
|----------------------------------------------------------------------------------------------------|------------------------|-------------------------------------------------------------------|--|--|--|--|--|--|
| Atlarmi       Abilita SNMP       Versione SNMP       V2         • Vista Live       Porta SNMP       161         A Anomalie       Scriv Community       public         34 Utente       Porta Trap       162 | Generale               | Generale PPPOE DDNS NTP Email <u>SNMP</u> UPnP Altre impostazioni |  |  |  |  |  |  |
| A Allarmi       Versione SNMP       V2         Porta SNMP       161       162         A Anomalie       Scrivi Community       private         indrizzo Trap       162                                      | & Rete >               | Abilita SNMP                                                      |  |  |  |  |  |  |
| • Vista Live     Porta SNMP     161       Leggi Community     public       Scrivi Community     private       Indirizzo Trap     162                                                                       | 🚯 Allarmi              | Versione SNMP V2                                                  |  |  |  |  |  |  |
| ▲ Anomalie     Legg Community     public       ▲ Anomalie     Scrivi Community     private       ▲ Utente     Indirizzo Trap     Indirizzo Trap       Porta Trap     162                                   | o⊨ Vista Live          | Porta SNMP 161                                                    |  |  |  |  |  |  |
| A Atomate     Ector Collimitity     prove       as Utente     Indifizzo Trap     Indifizzo Trap       Porta Trap     162                                                                                   | Anomalia               | Leggi Community public                                            |  |  |  |  |  |  |
| A Ufente Porta Trap 162                                                                                                    |                        | Indirizzo Tran                                                    |  |  |  |  |  |  |
| *                                                                                                    | utente Utente          | Porta Trap 162                                                    |  |  |  |  |  |  |
|                                                                                                    |                        | γ                                                                 |  |  |  |  |  |  |

- 3. Mettere un flag sulla casella Abilita SNMP per abilitare il protocollo SNMP.
- 4. Configurare le impostazioni SNMP.
- 5. Cliccare sul pulsante Applica per salvare ed uscire dall'interfaccia.

**Nota:** Prima di impostare SNMP, scaricare il software SNMP e configurarlo per ricevere le informazioni del dispositivo via porta SNMP. Impostando il **Trap**, l'NVR si abilità all'invio degli eventi di allarme e delle eccezioni al centro remoto.

## 8.2.4 Configurazione del centro di allarme remoto

#### **Obiettivo:**

Con un centro di allarme remoto configurato l'NVR potrà inviare gli eventi di allarme e le anomalie al centro quando si attivano. Il centro di allarme remoto riceve gli allarmi per mezzo del client software. **Passi:** 

- 1. Accedere all'interfaccia Rete.
- Menu >Configurazione sistema> Rete
- 2. Selezionare il tab Altre impostazioni

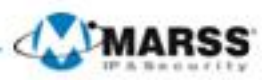

| Configurazione sistema |                                                                   |  |  |  |  |  |  |  |
|------------------------|-------------------------------------------------------------------|--|--|--|--|--|--|--|
| ⊕ Generale             | Generale PPPOE DDNS NTP Email SNMP UPnP <u>Altre impostazioni</u> |  |  |  |  |  |  |  |
| & Rete                 | IP Centro Allarmi                                                 |  |  |  |  |  |  |  |
| \land Allarmi          | Porta Centro Allarmi 0                                            |  |  |  |  |  |  |  |
|                        | Porta Server 8000                                                 |  |  |  |  |  |  |  |
| A Anomalie             | Porta HTTP 80                                                     |  |  |  |  |  |  |  |
| st Litente             |                                                                   |  |  |  |  |  |  |  |
| 2ª Otenite             |                                                                   |  |  |  |  |  |  |  |
|                        | Porta HTTPS 443                                                   |  |  |  |  |  |  |  |
|                        | Abilita download ad alta velocità                                 |  |  |  |  |  |  |  |
|                        |                                                                   |  |  |  |  |  |  |  |
|                        |                                                                   |  |  |  |  |  |  |  |
|                        |                                                                   |  |  |  |  |  |  |  |
|                        |                                                                   |  |  |  |  |  |  |  |
|                        |                                                                   |  |  |  |  |  |  |  |
|                        |                                                                   |  |  |  |  |  |  |  |
|                        |                                                                   |  |  |  |  |  |  |  |
|                        |                                                                   |  |  |  |  |  |  |  |
| ♠ Vista Live           | Applica                                                           |  |  |  |  |  |  |  |

- 3. Inserire l'indirizzo del centro di allarme sul campo IP Centro Allarmi e la porta sul campo Porta Centro Allarmi. Il paramtro IP Centro Alarmi fa riferimento all'indirizzo IP del PC remoto su cui è installato il client (p.e. GVM-7200) mentre Porta Centro Allarmi deve essere la stessa porta che è stata configurata nel software (la porta di default è la 0).
- 4. Cliccare sul pulsante Applica per salvare ed uscire dall'interfaccia

# 8.2.6 Configurazione del multicast

### **Obiettivo:**

Il multicast viene configurato al fine di poter gestire più di 128 stream in rete da un NVR.

Il multicast può venire configurato ottimizzare il traffico in rete. Un indirizzo multicast appartiene alla classe D di indirizzi IP e pertanto è compreso fra 224.0.0.0 e 239.255.255.255. Si raccomanda di usare sempre indirizzi compresi fra 239.252.0.0 e 239.255.255.255.

### Passi:

1. Accedere all'interfaccia Rete

Menu >Configurazione sistema>Rete

- 2. Selezionare il tab Altre Impostazioni
- **3.** Impostare l'indirizzo **IP Multicast** come mostrato in Figura 9.19. Quando si aggiunge un dispositivo al client remoto, l'indirizzo multicast del dispositivo deve essere uguale all'indirizzo multicast dell'NVR.

| Configurazione sistema         |                                                                   |          |  |  |  |  |  |  |  |
|--------------------------------|-------------------------------------------------------------------|----------|--|--|--|--|--|--|--|
| 尊 Generale                     | Generale PPPOE DDNS NTP Email SNMP UPnP <u>Altre impostazioni</u> |          |  |  |  |  |  |  |  |
| 🚓 Rete 🔹 🔸                     | IP Centro Allarmi                                                 |          |  |  |  |  |  |  |  |
| 🎄 Allarmi                      | Porta Centro Allarmi 0                                            |          |  |  |  |  |  |  |  |
|                                | Porta Server 8000                                                 |          |  |  |  |  |  |  |  |
| A Anomalie                     | Porta HTTP 80                                                     |          |  |  |  |  |  |  |  |
|                                |                                                                   |          |  |  |  |  |  |  |  |
| 🔉 Utente                       | Porta RTSP 1025                                                   |          |  |  |  |  |  |  |  |
|                                | Abilita HTTPS                                                     |          |  |  |  |  |  |  |  |
|                                | Porta HTTPS 443                                                   |          |  |  |  |  |  |  |  |
|                                | Abilita download ad alta velocità                                 |          |  |  |  |  |  |  |  |
|                                |                                                                   |          |  |  |  |  |  |  |  |
|                                |                                                                   |          |  |  |  |  |  |  |  |
|                                |                                                                   |          |  |  |  |  |  |  |  |
|                                |                                                                   |          |  |  |  |  |  |  |  |
|                                |                                                                   |          |  |  |  |  |  |  |  |
|                                |                                                                   |          |  |  |  |  |  |  |  |
|                                |                                                                   |          |  |  |  |  |  |  |  |
|                                |                                                                   |          |  |  |  |  |  |  |  |
|                                |                                                                   |          |  |  |  |  |  |  |  |
| <ul> <li>Vista Live</li> </ul> | Арріса                                                            | Indietro |  |  |  |  |  |  |  |
|                                |                                                                   |          |  |  |  |  |  |  |  |

4. Cliccare sul pulsante Applica per salvare e per uscire dall'interfaccia.

Nota: Il multicast deve essere supportato dalle rete in cui l'NVR viene collegato.

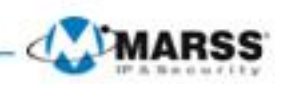

# 8.2.6 Configurazione del protocollo (porta) RTSP

### **Obiettivo:**

Il protocollo RTSP (Real Time Streaming Protocol) è un protocollo di rete concepito per l'utilizzo nei sistemi di intrattenimento e di comunicazione per modificare tale valore eseguire le seguenti istruzioni. **Passi:** 

- 1. Accedere all'interfaccia Rete
- Menu > Configurazione sistema>Rete.
- 2. Selezionare il tab Altre Impostazioni

| Configurazione sistema         |                                                                   |  |  |  |  |  |  |  |  |
|--------------------------------|-------------------------------------------------------------------|--|--|--|--|--|--|--|--|
| 泰 Generale                     | Generale PPPOE DDNS NTP Email SNMP UPnP <u>Altre impostazioni</u> |  |  |  |  |  |  |  |  |
| & Rete >                       | IP Centro Allarmi                                                 |  |  |  |  |  |  |  |  |
| \land Allarmi                  | Porta Centro Allarmi 0                                            |  |  |  |  |  |  |  |  |
| <ul> <li>Vista Live</li> </ul> | Porta Server 8000                                                 |  |  |  |  |  |  |  |  |
| A Anomalie                     | IP Multicast                                                      |  |  |  |  |  |  |  |  |
| 🔉 Utente                       | Porta RTSP 1025                                                   |  |  |  |  |  |  |  |  |
|                                | Abilita HTTPS                                                     |  |  |  |  |  |  |  |  |
|                                | Porta HTTPS 443                                                   |  |  |  |  |  |  |  |  |
|                                | Abilita download ad alta velocità                                 |  |  |  |  |  |  |  |  |
|                                |                                                                   |  |  |  |  |  |  |  |  |
|                                |                                                                   |  |  |  |  |  |  |  |  |
|                                |                                                                   |  |  |  |  |  |  |  |  |
|                                |                                                                   |  |  |  |  |  |  |  |  |
|                                |                                                                   |  |  |  |  |  |  |  |  |
|                                |                                                                   |  |  |  |  |  |  |  |  |
|                                |                                                                   |  |  |  |  |  |  |  |  |
|                                |                                                                   |  |  |  |  |  |  |  |  |
| ♠ Vista Live                   | Applica                                                           |  |  |  |  |  |  |  |  |

3. Il campo Porta RTSP di default è 554 si consiglia di modificarla con un valore numerico superiore o uguale a 1025.
4. Cliccare su Applica per salvare ed uscire dal menu.

# 8.2.7 Configurazione delle porte server e HTTP

### **Obiettivo:**

Nel menu Rete è possibile cambiare le porte **Server** ed **HTTP**. Di default la porta Server è la 8000 mentre la porta HTTP è la 80. Per modificarle seguire le seguenti istruzioni.

### Passi:

- 1. Accedere all'interfaccia Rete.
- Menu >Configurazione sistema> Rete
- 2. Selezionare il tab Altre impostazioni
- 3. Inserire una nuova Porta Server e HTTP

| Configurazione sistema         |                                                                   |  |  |  |  |  |  |  |  |
|--------------------------------|-------------------------------------------------------------------|--|--|--|--|--|--|--|--|
| 泰 Generale                     | Generale PPPOE DDNS NTP Email SNMP UPnP <u>Altre impostazioni</u> |  |  |  |  |  |  |  |  |
| & Rete >                       | IP Centro Allarmi                                                 |  |  |  |  |  |  |  |  |
| 🎄 Allarmi                      | Porta Centro Allarmi 0                                            |  |  |  |  |  |  |  |  |
| <ul> <li>Vista Live</li> </ul> | Porta Server 8000                                                 |  |  |  |  |  |  |  |  |
| Anomalie                       | IP Multicast                                                      |  |  |  |  |  |  |  |  |
| 👪 Utente                       | Porta RTSP 1025                                                   |  |  |  |  |  |  |  |  |
|                                | Abilita HTTPS                                                     |  |  |  |  |  |  |  |  |
|                                | Porta HTTPS 443                                                   |  |  |  |  |  |  |  |  |
|                                | Abilita download ad alta velocità                                 |  |  |  |  |  |  |  |  |
|                                |                                                                   |  |  |  |  |  |  |  |  |
|                                |                                                                   |  |  |  |  |  |  |  |  |
|                                |                                                                   |  |  |  |  |  |  |  |  |
|                                |                                                                   |  |  |  |  |  |  |  |  |
|                                |                                                                   |  |  |  |  |  |  |  |  |
|                                |                                                                   |  |  |  |  |  |  |  |  |
|                                |                                                                   |  |  |  |  |  |  |  |  |
|                                |                                                                   |  |  |  |  |  |  |  |  |
| ♠ Vista Live                   | Applied Indietro                                                  |  |  |  |  |  |  |  |  |

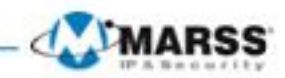

- 4. La porta HTTP è necessaria per gestire da remoto l'NVR attraverso un qualsiasi browser internet.
- **5.** Il campo **Porta Server** di default 8000 è la porta che utilizzano per la gestione da remoto sia il software di centralizzazione GVM-7200 che le APP GVM-7500 per Android e iOS.
  - La porta Server è sfruttata inoltre dal sistema IP Controller per l'integrazione video. Per ulteriori chiarimenti fare riferimento al manuale di programmazione dell'IP Controller
- 6. Cliccare sul pulsante Applica per salvare ed uscire dall'interfaccia.

Nota: La porta server deve venire impostata nell'intervallo fra 2000 e 65535.

# 8.2.8 Configurazione email

### **Obiettivo:**

E' possibile configurare l'NVR affinché possa inviare delle notifiche per mezzo email ai destinatari prestabiliti in caso di allarme tipo motion detection.

Prima di configurare le impostazioni email bisogna collegare l'NVR in una rete LAN che supporti un server di posta tipo SMTP. L'NVR può essere connesso sia ad una rete intranet che ad internet in funzione dell'ubicazione del server di posta che si desidera utilizzare.

### Passi:

1. Accedere all'interfaccia Rete.

- Menu >Configurazione sistema>Rete
- 2. Selezionare il tab **Generale** ed impostare Indirizzo IPv4, Maschera IPv4, Gateway IPv4, Server DDNS Principale e DNS Secondario

| Configurazione sistema         |                                                            |  |  |  |  |  |  |  |
|--------------------------------|------------------------------------------------------------|--|--|--|--|--|--|--|
|                                | Generale PPPOE DDNS NTP Email SNMP UPnP Altre impostazioni |  |  |  |  |  |  |  |
| 🚓 Rete 🔹 🔸                     | Tipo NIC 10M/1000M Auto ~                                  |  |  |  |  |  |  |  |
| \land Allarmi                  | DHCP                                                       |  |  |  |  |  |  |  |
| <ul> <li>Vista Live</li> </ul> | Indirizzo IPv4 192.168.1 .62                               |  |  |  |  |  |  |  |
| Anomalie                       | Maschera IPV4 255.255.0<br>Gateway IPv4 192.168.1 1        |  |  |  |  |  |  |  |
| as Utente                      | Indirizzo 1 IPv6                                           |  |  |  |  |  |  |  |
| -                              | Indirizzo 2 IPv6                                           |  |  |  |  |  |  |  |
|                                | Default Gateway IPv6                                       |  |  |  |  |  |  |  |
|                                | Indirizzo MAC 8c:e7:48:3c:76:05                            |  |  |  |  |  |  |  |
|                                | MTU (Bytes) 1500                                           |  |  |  |  |  |  |  |
|                                | Server DNS Princ. 8.8.8.8                                  |  |  |  |  |  |  |  |
|                                | DNS Secondario 8.8.4.4                                     |  |  |  |  |  |  |  |
|                                | Indirizzo IPv4 scheda di rete inte 192.168.254.1           |  |  |  |  |  |  |  |
|                                |                                                            |  |  |  |  |  |  |  |
|                                |                                                            |  |  |  |  |  |  |  |
|                                |                                                            |  |  |  |  |  |  |  |
|                                |                                                            |  |  |  |  |  |  |  |
|                                |                                                            |  |  |  |  |  |  |  |
| ♠ Vista Live                   | Applica                                                    |  |  |  |  |  |  |  |

- 3. Cliccare sul pulsante Applica per salvare le impostazioni.
- 4. Selezionare il tab Email per accedere all'interfaccia Email

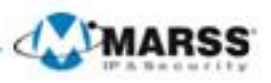

|                                                 | enerale PPPOE DDNS NT<br>Abilita Autenticazione Server<br>Nome Utente<br>Password<br>Server SMTP<br>Porta SMTP | P Email SNMP UPnP Altre Impostazioni |
|-------------------------------------------------|----------------------------------------------------------------------------------------------------|--------------------------------------|
|                                                 | Abilita Autenticazione Server<br>Nome Utente<br>Password<br>Server SMTP<br>Porta SMTP                          | 25                                   |
| Allarmi     Allarmi     Allarmi     Automatical | Nome Utente Password Server SMTP Porta SMTP                                                                    | 25                                   |
| Vista Live                                      | Password<br>Server SMTP<br>Porta SMTP                                                                          | 25                                   |
| - An an alla                                    | Porta SMTP                                                                                                    | 25                                   |
| A Anomalie                                      |                                                                                                    |                                      |
| 🔉 Utente 🛛 🗚                                    | Abilita SSL                                                                                                    |                                      |
|                                                 | Mittente                                                                                                    |                                      |
| Li I                                            | Indizzo Mittente                                                                                               |                                      |
| S                                               | Seleziona Destinatari                                                                                          | Destinatario 1 v                     |
|                                                 | Destinatario                                                                                                   | I                                    |
| Li II                                           | Indirizzo Destinatario                                                                                         |                                      |
| A                                               | Abilita Immagine Allegata                                                                                      |                                      |
|                                                 | Intervallo                                                                                                    | 2s ~                                 |
| ▲ Victa Live                                    |                                                                                                    | Test Annua Indietro                  |

### 5. Configurare le seguenti impostazioni Email:

**Abilita Autenticazione Server:** Opzionale. Mettere un flag se necessario quindi se il server richiede l'autenticazione.

Nome Utente: Il nome utente dell'account mittente per l'autentificazione al server SMTP.

**Password**: La password dell'account mittente per l'autentificazione al server SMTP.

Server SMTP: L'indirizzo IP oppure il nome dell' host del server SMTP (p.e. smtp.gmail.com con gmail). Porta SMTP: La porta SMTP. La porta di default utilizzata in TCP/IP è la 25 (p.e 465 con gmail). Abilita SSL: Opzionale. Mettere un flag sulla casella per abilitare SSL se richiesto dal server SMTP (p.e abilitare SSL con gmail).

#### Mittente: Nome del mittente.

Indirizzo Mittente: Indirizzo email del mittente.

**Seleziona Destinatari:** Impostare sino a 3 destinatari delle email.

**Destinatario:** Il nome dell'utente da notificare.

Indirizzo Destinatario: L'indirizzo email dell'utente da notificare.

Abilita Immagine Allegata: Mettere un flag sulla casella se si vuole inviare delle email con in allegato le immagini allarmate. E' possibile inviare più email con immagini in allegato dopo un certo intervallo di tempo. Intervallo: Impostare l'intervallo di tempo fra un invio di email ed il seguente con in allegato un'immagine.
 6. Cliccare sul pulsante Applica per salvare le impostazioni Email.

7. Cliccare sul pulsante **Test** per testare che le impostazioni Email effettuare siano corrette e che l'invio funzioni correttamente. Apparirà un messaggio corrispondente in pop up.

## 8.2.10 Configurazione UPnP

#### **Obiettivo:**

UPnP è un protocollo che permette di rilevare senza soluzione di continuità la presenza di dispositivi di rete e di stabilire con questi dei servizi funzionali di rete per la condivisione di dati, comunicazioni, ecc. Se si desidera usare il protocollo UPnP per permettere una veloce connessione del dispositivo ad una rete WAN per mezzo di un router sarà necessario impostare i parametri UPnP del dispositivo.

#### Prima di Iniziare:

Se di desidera abilitare il protocollo UPnP del dispositivo, bisogna prima abilitare la funzione UPnP nel router su cui il dispositivo è connesso. Quando la modalità di rete del dispositivo è settata su multi-address, l'indirizzo IP di default del dispositivo dovrebbe essere nello stesso segmento di rete di quello del router.

### Passi:

- 1. Accedere all'interfaccia Rete.
- Menu > Configurazione sistema >Rete
- 2. Selezionare il tab UPnP.

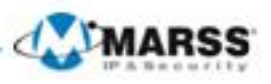

| Configurazione sistema |             |       |       |            |                    |             |                    |          |          |   |
|------------------------|-------------|-------|-------|------------|--------------------|-------------|--------------------|----------|----------|---|
| 尊 Generale             | Generale    | PPPOE | DDNS  | NTP        | Email SNMP         | <u>UPnP</u> | Altre impostazioni |          |          |   |
| & Rete >               | Abilita UPr | nP    |       |            |                    |             |                    |          |          |   |
| \land Allarmi          | Tipo mapp   | pato  |       | Rec        | . Manuale          |             |                    |          |          | ~ |
|                        | Tipo Porta  |       | Modif | Porta Este | rna Indirizzo IP N | Mappatura   | a Porta            | Stato    |          |   |
| - Anorralia            | Porta Serv  | rer   | 1     | 8000       | 0.0.0              |             | 8000               | Inattivo |          | _ |
| A Anomalie             | Porta HTT   | P     | 1     | 80         | 0.0.0              |             | 80                 | Inattivo |          |   |
| 🔉 Utente               | Porta RTS   | P     | 1     | 554        | 0.0.0              |             | 1025               | Inattivo |          |   |
|                        | Porta HTT   | PS    | 1     | 443        | 0.0.0.0            |             | 443                | Inattivo |          |   |
|                        |             |       |       |            |                    |             |                    |          | Aggiorna |   |
| ♠ Vista Live           |             |       |       |            |                    |             | 1                  | spplica  | Indietro |   |

3. Abilitare il protocollo UPnP con un flag . Configurare le impostazioni, incluse anche le NAT e l'apertura delle porte sul router.

NAT Traversal: Abilitare il port mapping sul router.

NAT Route: Editare l'indirizzo IP del router.

Mapping Port Type: Selezionare una porta per impostare il port mapping.

**Mapping Port**: Configurare il Num della porta per la mappatura delle porte. E' possibile usare le porte di default oppure modificarle in funzione delle esigenze.

4. Cliccare sul pulsante Aggiorna per ottenere lo stato della mappatura delle porte. Cliccare sul pulsante Applica per salvare le impostazioni.

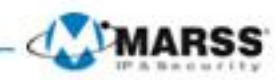

# 8.3 Visualizzazione del Traffico di Rete

### **Obiettivo:**

E' possibile visualizzare il traffico di rete per ottenere informazioni in tempo reale dell'NVR quali lo stato del collegamento, MTU, traffico in invio ed in ricezione, ecc.

Passi:

1. Accedere all'interfaccia Rileva Rete.

Menu >Manutenzione>Rileva Rete

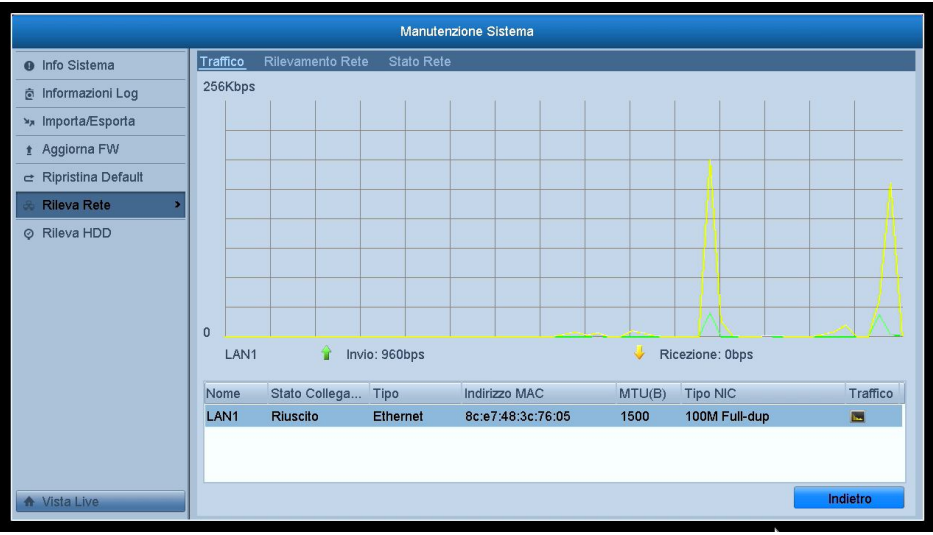

2. E' possibile visualizzare il traffico in invio ed in ricezione nell'interfaccia. I valori del traffico vengono aggiornati ogni secondo.

## 8.4 Configurazione Rilevamento Rete

### **Obiettivo:**

E' possibile ottenere lo stato della connessione di rete dell'NVR nella pagina Rileva Rete. Le informazioni disponibili comprendono il ritardo di rete, i pacchetti persi, ecc.

## 8.4.1 Test ritardo di rete e pacchetti persi

#### Passi:

- 1. Accedere all'interfaccia Rileva Rete.
- Menu >Manutenzione>Rileva Rete
- 2. Selezionare il tab Rilevamento Rete

|                    |           |                        | Manutenzior | ne Sistema |     |              |
|--------------------|-----------|------------------------|-------------|------------|-----|--------------|
| Info Sistema       | Traffico  | Rilevamento Rete       | Stato Rete  |            |     |              |
| 호 Informazioni Log | Ritardo F | Rete, Test Pacchetti I | Persi       |            |     |              |
| ≫ Importa/Esporta  | Select I  | 4IC                    | LAN1        |            | ~   | Test         |
|                    | Eanarta   | Destinazione           |             |            |     | lest         |
|                    | Nome      |                        | USB1-1      |            |     | Aggiorna     |
| 🚓 Rileva Rete 🔹 🔹  | LAN1      | 192.1                  | 168.1.63    | 960bps     |     | Esportazione |
| ⊘ Rileva HDD       |           |                        |             |            |     |              |
|                    |           |                        |             |            |     |              |
|                    |           |                        |             |            |     |              |
|                    |           |                        |             |            |     |              |
|                    |           |                        |             |            |     |              |
|                    |           |                        |             |            |     |              |
|                    |           |                        |             |            |     |              |
|                    |           |                        |             |            |     |              |
|                    |           |                        |             |            |     | ×            |
| ♠ Vista Live       |           |                        |             | Stato      | ete | Indietro     |

- 3. Selezionare il campo editabile Indirizzo Destinazione e digitare l'indirizzo di destinazione.
- 4. Cliccare sul pulsante **Test** per avviare il test del ritardo di rete e dei pacchetti persi. Il risultato del test apparirà in pop up.

# 8.4.2 Esportazione dei pacchetti di rete

### **Obiettivo:**

Collegando l'NVR alla rete, i pacchetti catturati possono venire esportati su una memoria flash USB oppure su un masterizzatore SATA / eSATA oppure su altri dispositivi di backup locali. **Passi:** 

- **1.** Accedere all'interfaccia Rileva Rete.
- Menu >Manutenzione>Rileva Rete.
- **2.** Selezionare il tab **Rilevamento Rete**.
- **3.** Selezionare il dispositivo di backup dal menu a tendina Nome Dispositivo
  - **Nota:** Cliccare sul pulsante **Aggiorna** se il dispositivo di backup connesso non viene visualizzato. Se non viene visualizzato, controllare la compatibilità con l'NVR.

| Manutenzione Sistema |                                  |            |            |                              |  |  |  |  |  |
|----------------------|----------------------------------|------------|------------|------------------------------|--|--|--|--|--|
| Info Sistema         | Traffico <u>Rilevamento Rete</u> | Stato Rete |            |                              |  |  |  |  |  |
| Informazioni Log     | Ritardo Rete, Test Pacchetti     | Persi      |            |                              |  |  |  |  |  |
| ≫ Importa/Esporta    | Select NIC                       | LAN1       |            | ×                            |  |  |  |  |  |
| ★ Aggiorna FW        | Indirizzo Destinazione           |            |            | Test                         |  |  |  |  |  |
|                      | Esporta Pacchetto Rete           |            |            |                              |  |  |  |  |  |
| Rileva Rete          | Nome Dispositivo                 | USB1-1     | 960hpc     | <ul> <li>Aggiorna</li> </ul> |  |  |  |  |  |
|                      | LANI 132.1                       | 100.1.03   | 200h2      | Esportazione                 |  |  |  |  |  |
|                      |                                  |            |            |                              |  |  |  |  |  |
| ♠ Vista Live         |                                  |            | Slato Rele | Indietro                     |  |  |  |  |  |

4. Cliccare sul pulsante Esportazione per avviare l'esportazione.

5. Dopo aver completato l'esportazione, cliccare su OK per completare l'operazione,

Nota: E' possibile esportare sino ad 1M alla volta.

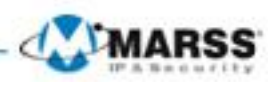

# 8.4.3 Controllo dello stato della rete

### **Obiettivo:**

E' possibile controllare lo stato della rete ed impostare rapidamente i parametri di rete in questa interfaccia. **Passi:** 

Cliccare sul pulsante **Stato** in fondo alla pagina.

|                    |           |                         | Manutenzione | Sistema |      |              |
|--------------------|-----------|-------------------------|--------------|---------|------|--------------|
| Info Sistema       | Traffico  | <u>Rilevamento Rete</u> | Stato Rete   |         |      |              |
| 호 Informazioni Log | Ritardo R | tete, Test Pacchetti    | Persi        |         |      |              |
| ≫ Importa/Esporta  | Select N  | lic                     | LAN1         |         | ~    |              |
| Aggiorna F\M       | Indirizzo | Destinazione            |              |         |      | Test         |
|                    | Esporta P | Pacchetto Rete          |              |         |      |              |
|                    | Nome D    | ispositivo              | USB1-1       |         | × )  | Aggiorna     |
| & Rileva Rete      | LAN1      | 192.1                   | 68.1.63      | 960bps  |      | Esportazione |
| ⊘ Rileva HDD       |           |                         |              |         |      |              |
|                    |           |                         |              |         |      |              |
|                    |           |                         |              |         |      |              |
|                    |           |                         |              |         |      |              |
|                    |           |                         |              |         |      |              |
|                    |           |                         |              |         |      |              |
|                    |           |                         |              |         |      |              |
|                    |           |                         |              |         |      |              |
|                    |           |                         |              |         |      |              |
|                    |           |                         |              |         |      |              |
| ♠ Vista Live       |           |                         |              | Stato   | Rete | Indietro     |

Se la rete è condizione di normale esercizio apparirà il messaggio in pop up.

| Risultato                       |
|---------------------------------|
| LAN1:<br>Stato di rete normale. |
| ОК                              |

Se il messaggio che appare in pop up non attesta il normale esercizio della rete, cliccare sul pulsante Retek per visualizzare l'interfaccia di impostazione rapida dei parametri di rete.

|                | Rete                  |
|----------------|-----------------------|
|                |                       |
| Tipo NIC       | 10M/100M/1000M Auto ~ |
| DHCP           |                       |
| Indirizzo IPv4 | 192.168.1 .63         |
| Maschera IPv4  | 255.255.255.0         |
| Gateway IPv4   | 192.168.1 .254        |
| DNS Principale | 8.8.8.8               |
| DNS Secondario | 8.8.4.4               |
|                |                       |
|                |                       |
|                |                       |
|                |                       |
|                |                       |
|                |                       |
|                |                       |
|                | Applica OK Annulla    |
|                |                       |

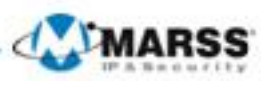

# 8.4.4 Controllo Statistiche di Rete

### **Obiettivo:**

Controllare lo stato della rete per ottenere le informazioni in tempo reale dell'NVR. **Passi:** 

1. Accedere all'interfaccia Rileva Rete.

- Menu >Manutenzione>Rileva Rete
- 2. Selezionare il tab Stato Rete

|                   | Manutenzione Sistema                        |                    |  |  |  |  |  |  |  |  |
|-------------------|---------------------------------------------|--------------------|--|--|--|--|--|--|--|--|
| Info Sistema      | Traffico Rilevamento Rete <u>Staty Rete</u> |                    |  |  |  |  |  |  |  |  |
| Informazioni Log  | Тіро                                        | Larghezza di Banda |  |  |  |  |  |  |  |  |
| ≫ Importa/Esporta | IP Camera                                   | 9,216Kbps          |  |  |  |  |  |  |  |  |
| 1 Aggiorna FW     | Live Remoto                                 | Obps               |  |  |  |  |  |  |  |  |
|                   | Rete Ricezione Idle                         | 11Mbps             |  |  |  |  |  |  |  |  |
| & Rileva Rete >   | Rete Invio Idle                             | 40Mbps             |  |  |  |  |  |  |  |  |
|                   |                                             |                    |  |  |  |  |  |  |  |  |
| A Matche          |                                             | Aggiorna           |  |  |  |  |  |  |  |  |
| A Vista Live      |                                             | Indietro           |  |  |  |  |  |  |  |  |

- 1. Controllare la banda delle Telecamere IP collegate, la banda delle connessioni Live Remoto, la banda delle connessioni Playback remoto, la banda del Rete Ricezione Idle e la banda del Rete Invio Idle.
- 2. Cliccare sul pulsante Aggiorna per ottenere lo stato aggiornato.

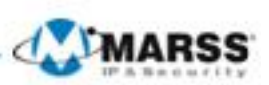

# CAPITOLO9

# Gestione degli HDD dell'NVR

# 9.1 Formattazione degli HDD

### **Obiettivo:**

Prima di utilizzare un HDD appena installato nel NVR, questo deve venire formattato. **Passi:** 

1. Accedere all'interfaccia HDD Menu > HDD>Generale

| HDD          |   |           |          |         |          |             |          |        |               |      |       |     |
|--------------|---|-----------|----------|---------|----------|-------------|----------|--------|---------------|------|-------|-----|
| Generale >   | Ŀ | nformazio | oni HDD  |         |          |             |          |        |               |      |       |     |
| 蓉 Avanzate   |   | Num       | Capacità | Stato   |          | Proprietà   |          | Tipo   | Spazio Libero | Gru. | Mo    | Eli |
|              |   | 5         | 465.76GB | Normale |          | Lettura/ se | crittura | Locale | 425GB         | 1    | Z     | -   |
|              |   |           |          |         |          |             |          |        |               |      |       |     |
|              |   |           |          |         |          |             |          |        |               |      |       |     |
|              |   |           |          |         |          |             |          |        |               |      |       |     |
|              |   |           |          | X       |          |             |          |        |               |      |       |     |
|              |   |           |          |         |          |             |          |        |               |      |       |     |
|              |   |           |          |         |          |             |          |        |               |      |       |     |
|              |   |           |          |         |          |             |          |        |               |      |       |     |
|              |   |           |          |         |          |             |          |        |               |      |       |     |
|              |   |           |          |         |          |             |          |        |               |      |       |     |
|              |   |           |          |         |          |             |          |        |               |      |       |     |
|              |   |           |          |         |          |             |          |        |               |      |       |     |
|              |   | _         |          |         |          |             |          |        |               |      |       | _   |
|              |   | Capacita  | à Totale |         | 465.76GB |             |          |        |               |      |       |     |
|              |   | Spazio L  | libero   |         | 425GB    |             | -        |        |               |      |       |     |
| ♠ Vista Live |   |           |          |         |          |             | Agg      | jiungi | Formatta      |      | Indie | tro |

- 2. Selezionare un HDD da formattare.
- 3. Cliccare sul pulsante Formatta.

|          | Formatta                                                          |
|----------|-------------------------------------------------------------------|
| <u> </u> | La formattazione cancellerà tutti i dati sull'HDD.<br>Continuare? |
|          |                                                                   |
|          |                                                                   |
|          | OK Annulla                                                        |

4. Selezionare il pulsante **OK** per iniziare la formattazione.

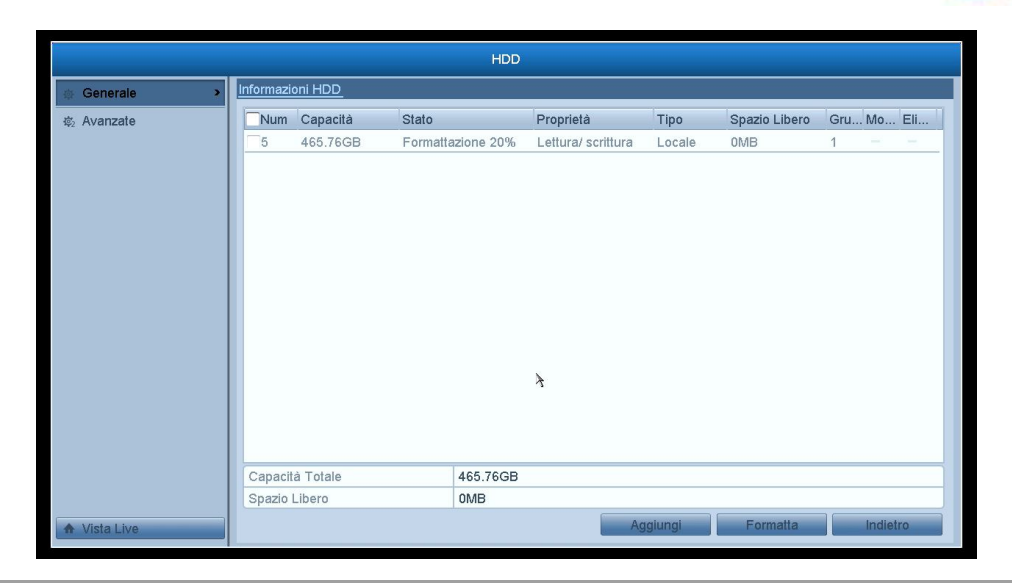

*Nota:* L'inizializzazione cancellerà tutti i dati nell'HDD.

## 9.2 Gestione dei Dischi di Rete

#### **Obiettivo:**

E' possibile aggiungere al NVR dei dischi di rete tipo NAS oppure IP SAN. **Passi:** 

1. Accedere all'interfaccia HDD Menu > HDD>Generale.

| бан          |           |                  |         |                    |         |               |            |  |  |  |  |  |
|--------------|-----------|------------------|---------|--------------------|---------|---------------|------------|--|--|--|--|--|
| @ Generale > | Informazi | Informazioni HDD |         |                    |         |               |            |  |  |  |  |  |
| ¢₂ Avanzate  | Num       | Capacità         | Stato   | Proprietà          | Tipo    | Spazio Libero | Gru Mo Eli |  |  |  |  |  |
|              | 5         | 465.76GB         | Normale | Lettura/ scrittura | Locale  | 463GB         | 1 🗷 –      |  |  |  |  |  |
|              |           |                  |         |                    |         |               |            |  |  |  |  |  |
|              | Capaci    | tà Totale        | 465.760 | ЭB                 |         |               |            |  |  |  |  |  |
|              | Spazio    | Libero           | 463GB   |                    |         |               |            |  |  |  |  |  |
| ♠ Vista Live |           |                  |         | A                  | ggiungi | Formatta      | Indietro   |  |  |  |  |  |

2. Cliccare sul pulsante Aggiungi per accedere all'interfaccia Aggiungi HDD, come mostrato in Figura 10.6.

MARSS

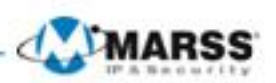

|                        | Aggiungi Disco di R | tete |         |
|------------------------|---------------------|------|---------|
| Disco di Rete          | Disco di Rete 1     |      | ~       |
| Тіро                   | NAS                 |      | v       |
| IP Disco di Rete       |                     |      |         |
| Cartella Disco di Rete |                     |      |         |
|                        |                     |      |         |
|                        |                     |      |         |
|                        |                     |      |         |
|                        |                     |      |         |
|                        |                     |      |         |
|                        |                     |      |         |
|                        |                     |      |         |
|                        |                     |      |         |
|                        | Ricerca             | ок   | Annulla |

- 3. Aggiungere i dischi di rete allocati.
- 4. Selezionare il tipo su NAS oppure su IP SAN.
- 5. Configurare le impostazioni NAS oppure IP SAN.

### Aggiungere un disco di rete tipo NAS:

- 1) Selezionare il campo editabile per l'indirizzo IP del disco di rete e digitarlo.
- 2) Selezionare il campo editabile Cartella Disco di rete del disco di rete e digitarlo.
- 3) Cliccare sul pulsante **OK** per aggiungere il disco di rete tipo NAS configurato.

Nota: Si possono aggiungere sino a 8 dischi di rete.

| Aggiungi Disco di Rete |                 |    |         |  |  |  |  |  |
|------------------------|-----------------|----|---------|--|--|--|--|--|
| Disco di Rete          | Disco di Rete 1 |    | ~       |  |  |  |  |  |
| Тіро                   | NAS             |    | ~       |  |  |  |  |  |
| IP Disco di Rete       | 192.168.1 .64   |    |         |  |  |  |  |  |
| Cartella Disco di Rete | dvr             |    |         |  |  |  |  |  |
|                        | 7               |    |         |  |  |  |  |  |
|                        | Ricerca         | ок | Annulla |  |  |  |  |  |

#### • Aggiungere un disco di rete tipo IP SAN:

- 1) Selezionare il campo editabile per l'indirizzo IP del disco di rete e digitarlo.
- 2) Cliccare sul pulsante Ricerca per cercare i dischi di rete IP SAN disponibili.
- 3) Selezionare il disco di rete IP SAN dal menu a tendina.

4) Cliccare sul pulsante **OK** per aggiungere il disco di rete di tipo IP SAN.

*Nota:* E' possibile aggiungere sino ad un disco IP SAN.

**6.** Dopo aver aggiunto correttamente un disco di rete tipo NAS oppure IP SAN, tornare al menu HDD. Il disco di rete aggiunto verrà visualizzato nella lista.

*Nota:* Il nuovo disco di rete non è formattato, selezionarlo e cliccare sul pulsante **Formatta** per formattarlo.

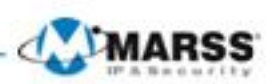

# 9.3 Gestione dei Gruppi di HDD

# 9.3.1 Impostazione dei gruppi di HDD

#### **Obiettivo:**

Più HDD possono venire gestiti nello stesso gruppo. La registrazione di canali specifici può venire effettuata in un determinato gruppo di HDD.

#### Passi:

- 1. Accedere all'interfaccia HDD.
  - Menu > HDD > Avanzate
- 2. Impostare il parametro Modalità su Group HDD, come mostrato in figura.

|              |                        |     | HDD       |             |      |         |          |
|--------------|------------------------|-----|-----------|-------------|------|---------|----------|
| 泰 Generale   | Modalità Archiviazione |     |           |             |      |         |          |
| Avanzate >   | Modalità               | G   | ruppo HDD |             |      |         | ~        |
|              | Registra su Gruppo HDD | 1   |           |             |      |         | ~        |
|              | Tic IP                 | √D1 | ✓ D2      | <b>√</b> D3 | ✓ D4 |         |          |
|              |                        |     |           |             |      |         |          |
|              |                        |     |           |             |      |         |          |
|              |                        |     |           |             |      |         |          |
|              |                        |     |           |             |      |         |          |
|              |                        |     |           |             |      |         |          |
|              |                        |     |           |             |      |         |          |
|              |                        |     |           |             |      |         |          |
|              |                        |     |           |             |      |         | X        |
|              |                        |     |           |             |      |         |          |
|              |                        |     |           |             |      |         |          |
| ♠ Vista Live |                        |     |           |             |      | Applica | Indietro |

3. Cliccare sul pulsante Applica e seguire il messaggio in pop up.

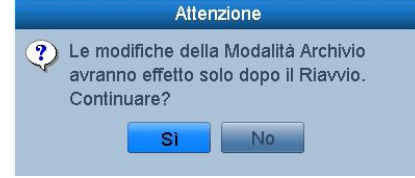

- 4. Cliccare sul pulsante Si per riavviare l'NVR e rendere effettive le modifiche.
- **5.** Dopo il riavvio del dispositivo, accedere all'interfaccia HDD. Menu > HDD> Generale
- 6. Selezionare un HDD dalla lista e cliccare sul pulsante M per accedere all'interfaccia Impostazioni Disco Locale, come mostrato in figura.

|                    |          | Impos     | stazioi   | II DISC   | o Loca    | lle       |           |           |      |
|--------------------|----------|-----------|-----------|-----------|-----------|-----------|-----------|-----------|------|
| HDD No.            |          | 5         |           |           |           |           |           |           |      |
| Proprietà Disco    |          |           |           |           |           |           |           |           |      |
| ⊙ Lettura/ scrittu | ıra      |           |           |           |           |           |           |           |      |
| OSolo lettura      |          |           |           |           |           |           |           |           |      |
| ORidondanza        |          |           |           |           |           |           |           |           |      |
| Gruppo HDD         | ⊙1<br>⊖9 | ○2<br>○10 | ○3<br>○11 | ○4<br>○12 | 05<br>013 | 06<br>014 | 07<br>015 | ○8<br>○16 |      |
| Capacità Disco     |          | 465.76    | GB        |           |           |           |           |           |      |
|                    |          |           |           |           |           | >         |           |           |      |
|                    |          |           |           |           |           |           |           |           |      |
|                    |          |           |           |           |           |           |           |           |      |
|                    |          |           | A         | opiica    |           | OK        | :         | Ann       | ulla |
|                    |          |           |           |           | 1000      |           |           |           |      |

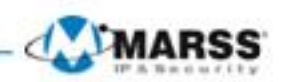

- **7.** Selezionare il numero del gruppo per l'HDD corrente.
- **Nota:** Il numero del gruppo di default per ogni HDD è 1.
- 8. Cliccare sul pulsante OK per confermare le impostazioni.
- 9. Nel messaggio in pop up, cliccare sul pulsante Yes per completare le impostazioni effettuate.

## 9.3.2 Impostazione della proprietà dell'HDD

#### **Obiettivo:**

La proprietà dell'HDD può venire impostata su ridondanza, sola lettura oppure lettura/scrittura. Prima di impostare la proprietà dell'HDD, impostare il modo di memorizzazione su Gruppo.

Un HDD può venire impostato in sola lettura per prevenire la sovrascrittura di file importanti quando l'HDD si riempie.

Quando un HDD viene impostato su ridondanza, la registrazione avviene simultaneamente sia sul disco ridondato che sul disco riscrivibile per garantire un elevato standard di sicurezza.

- **1.** Accedere all'interfaccia HDD.
  - Menu > HDD> Generale
- 2. Selezionare l'HDD dalla lista e cliccare sul pulsante e per accedere all'interfaccia Impostazioni Disco Locale, come mostrato in figura.

|                     |    | Impo    | stazior  | ni Disc  | o Loca  | ile          |         |         |       |
|---------------------|----|---------|----------|----------|---------|--------------|---------|---------|-------|
| HDD No.             |    | 5       |          |          |         |              |         |         |       |
| Proprietà Disco     |    |         |          |          |         |              |         |         |       |
| ⊙ Lettura/ scrittur | а  |         |          |          |         |              |         |         |       |
| ⊖Solo lettura       |    |         |          |          |         |              |         |         |       |
| ORidondanza         |    |         |          |          |         |              |         |         |       |
|                     | ~  | <u></u> | <u> </u> | <u> </u> | <u></u> | <u></u>      | <u></u> | <u></u> |       |
| Gruppo HDD          | 01 | 02      | 03       | 04       | 05      | 06           | 07      | 08      |       |
|                     | Oa | 010     | 011      | 012      | 013     | 014          | 015     | 016     |       |
| Capacità Disco      |    | 465.76  | GB       |          |         |              |         |         |       |
|                     |    |         |          |          |         | Y            |         |         |       |
|                     |    |         |          |          |         |              |         |         |       |
|                     |    |         |          |          |         |              |         |         |       |
|                     |    |         |          |          |         |              |         |         |       |
|                     |    |         | A        |          |         | OK           |         | An      | nulla |
|                     |    |         | -        |          |         | and a second |         | -       |       |

**3.** Impostare la proprietà dell'HDD su lettura/scrittura, solo lettura oppure ridondanza.

**4.** Cliccare sul pulsante **OK** per salvare le impostazioni ed uscire dall'interfaccia.

**5.** Nel menu HDD, la proprietà dell'HDD verrà visualizzata nella lista.

**Nota:** Nel NVR devono essere installati almeno 2 dischi di cui uno impostato in lettura/scrittura se si desidera impostare la proprietà di un disco su ridondanza.

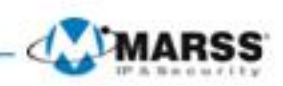

# 9.4 Configurazione della Modalità Quota

### Obiettivo

Ciascuna telecamera può venire configurata con una quota di HDD allocata per la registrazione e per la cattura immagini.

Passi

- 1. Accedere all'interfaccia Modalità di Archiaviazione. Menu > HDD > Avanzate
- Impostare il parametro Modalità su Quota, come mostrato in figura.
   Nota: Sarà necessario riavviare l'NVR per rendere effettive le modifiche.

| HDD          |                              |                             |  |  |  |  |  |
|--------------|------------------------------|-----------------------------|--|--|--|--|--|
| 尊 Generale   | Modalità Archiviazione       |                             |  |  |  |  |  |
| Avanzate >   | Modalità                     | Quota                       |  |  |  |  |  |
|              | Telecamera                   | Tic IP 1                    |  |  |  |  |  |
|              | Capacità Registrazione usata | 112GB                       |  |  |  |  |  |
|              | Capacità HDD (GB)            | 931                         |  |  |  |  |  |
|              | Max. Capacità Rec. (GB)      | 0                           |  |  |  |  |  |
| ★ Vista Live |                              | ک<br>Copia Applica Indietro |  |  |  |  |  |

- 3. Selezionare una camera di cui si vuole configurare la quota.
- 4. Selezionare il campo editabile **Max. Capacità Rec (GB)**, per impostare lo spazio in GB destinato alla registrazione delle immagini come mostrato in figura.

| HDD            |                              |          |                       |  |  |  |  |  |
|----------------|------------------------------|----------|-----------------------|--|--|--|--|--|
| 尊 Generale     | Modalità Archiviazione       |          |                       |  |  |  |  |  |
| 🔹 Avanzate 🔹 🔹 | Modalità                     | Quota    | <ul> <li>✓</li> </ul> |  |  |  |  |  |
|                | Telecamera                   | Tic IP 1 | v .                   |  |  |  |  |  |
|                | Capacità Registrazione usata | 112GB    |                       |  |  |  |  |  |
|                | Capacità HDD (GB)            | 931      |                       |  |  |  |  |  |
|                | Max. Capacità Rec. (GB)      | 100      |                       |  |  |  |  |  |
| ♦ Vista Live   | A Spazio Libero Quola 831 GB | Copia    | ک<br>Applica Indietro |  |  |  |  |  |

5. Se necessario è possibile copiare le impostazioni della telecamera corrente su altre telecamere. Cliccare sul pulsante **Copia** per accedere all'interfaccia Copy to, come mostrato in figura.
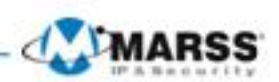

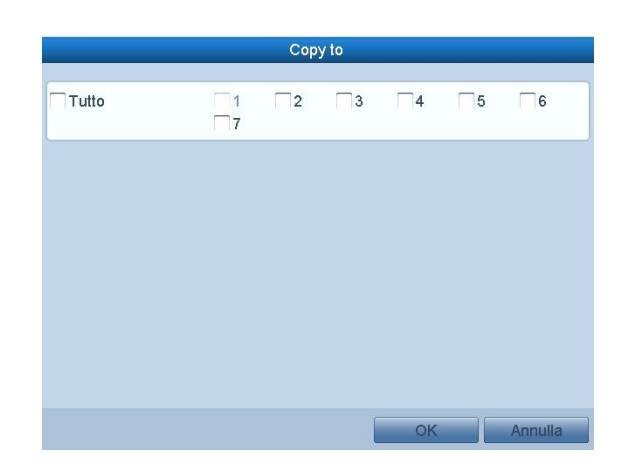

- 6. Cliccare sul pulsante **OK** per completare e tornare all'interfaccia Storage Mode.
- Cliccare sul pulsante Applica per applicare le impostazioni effettuare.
   Nota: Se la capacità della quota viene settata a 0, tutte le telecamere utilizzeranno la capacità totale dell'HDD per la registrazione e la cattura delle immagini.

### 9.5 Controllo dello Stato degli HDD

### **Obiettivo:**

E' possibile visualizzare lo stato degli HDD installati sul NVR per avere un controllo immediato in caso di guasto di HDD.

#### Passi:

- 1. Accedere all'interfaccia HDD.
  - Menu > HDD>Generale
- 2. Visualizzare lo stato di ciascun HDD visualizzato nella lista, come mostrato in Figura 10.20.

|              |           |          |         | HDD      |               |        |        |               |     |        |     |  |
|--------------|-----------|----------|---------|----------|---------------|--------|--------|---------------|-----|--------|-----|--|
| @ Generale > | Informazi | oni HDD  |         |          |               |        |        |               |     |        |     |  |
| 蓉 Avanzate   | Num       | Capacità | Stato   |          | Proprietà     |        | Tipo   | Spazio Libero | Gru | . Mo   | Eli |  |
|              | 1         | 465.76GB | Normale |          | Lettura/ scri | ittura | Locale | 86,016MB      | 1   | 2      | -   |  |
|              | 5         | 465.76GB | Normale |          | Lettura/ scri | ittura | Locale | 465GB         | 1   | 1      |     |  |
|              |           |          |         |          |               |        |        |               |     |        |     |  |
|              | Capacit   | à Totale |         | 931.52GB |               |        |        |               |     |        |     |  |
|              | Spazio    | _ibero   |         | 549GB    |               |        |        |               |     |        |     |  |
| ✿ Vista Live |           |          |         |          |               | Agg    | iungi  | Formatta      |     | Indiet | ro  |  |

**Nota:** Se lo stato dell' HDD è *Normale* oppure *Sleeping*, significa che sta funzionando correttamente. Se lo stato dell'HDD *Uninitialized* oppure *Abnormal*, formattare l'HDD prima di poterlo utilizzare. Sostituire l'HDD se la formattazione non va a buon fine.

### Controllo stato degli HDD nell'interfaccia System Information

- 1. Accedere all'interfaccia Info Sistema
  - Menu > Manutenzione > Info Sistema
- Selezionare il tag Hard Disk per visualizzare lo stato di ciascun HDD visualizzato nella lista, come mostrato in figura.

|                      |             |                  | Manutenzione  | Sistema    |      |                    |        |          |
|----------------------|-------------|------------------|---------------|------------|------|--------------------|--------|----------|
| Info Sistema >       | Info Dispos | itivo Telecamera | Registrazione | Allarme    | Rete | Hard Disk          |        |          |
| ক Informazioni Log   | Num         | Stato            | Capacità      | Spazio Lib | ero  | Proprietà          | Tipo   | Gruppo H |
| ≫ Importa/Esporta    | 1 1         | Normale          | 465.76GB      | 86,016MB   |      | Lettura/ scrittura | Locale | 1        |
| 1 Aggiorna FW        | 5 1         | Non attivo       | 465.76GB      | 465GB      |      | Lettura/ scrittura | Locale | 1        |
| 😅 Ripristina Default |             |                  |               |            |      |                    |        |          |
| 😞 Rileva Rete        |             |                  |               |            |      |                    |        |          |
| ⊘ Rileva HDD         |             |                  |               |            |      |                    |        | ¥        |
|                      | Capacità    | Totale           | 931.52GB      |            |      |                    |        |          |
|                      | Spazio Li   | bero             | 549GB         |            |      |                    | _      |          |
| ♠ Vista Live         |             |                  |               |            |      |                    |        | Indietro |

### 9.6 Visualizzazione Informazioni S.M.A.R.T

#### **Obiettivo:**

Lo S.M.A.R.T. (*Self-Monitoring, Analysis and Reporting Technology*) è un sistema di monitoraggio per gli HDD per rilevare e riportare vari indicatori di affidabilità al fine di anticipare eventuali guasti sugli HDD. **Passi:** 

- 1. Accedere all'interfaccia Impostazioni S.M.A.R.T.
- Menu > Manutenzione >Rileva HDD Selizionare il tag Impostazioni S.M.A.R.T.
- 2. Selezionare l'HDD per visualizzare la lista di informazioni S.M.A.R.T, come mostrato in figura.

|                    |          | Ma                           | nutenzione   | Sistema    |            |        |          |               |          |  |
|--------------------|----------|------------------------------|--------------|------------|------------|--------|----------|---------------|----------|--|
| Info Sistema       | Impostaz | ioni S.M.A.R.T. Rilevamer    | nto Settori  | Danneggia  | ıti        |        |          |               |          |  |
| ē Informazioni Log | Con      | inua ad usare il disco quand | lo non rieso | e l'azione | S.M.A.R.T. |        |          |               |          |  |
| ≫ Importa/Esporta  | HDD      |                              | 1            |            |            |        |          |               |          |  |
| 1 Aggiorna FW      | Stato A  | uto-test                     | Non testa    | 0          |            |        |          |               |          |  |
|                    | Tipo Au  | uto-test                     | Test Breve   | 9          |            |        |          |               | ~        |  |
| 😞 Rileva Rete      | S.M.A.I  | <.1.<br>ratura (°C)          | 41           |            |            |        |          |               |          |  |
| Rileva HDD >       | Accens   | ione (giorni)                | 2            |            |            |        |          |               |          |  |
|                    | Auto-Va  | alutazione                   | Passato      |            |            |        |          |               |          |  |
|                    | Valutaz  | tione totale                 | Funzional    | Э          |            |        |          |               |          |  |
|                    | Informaz | tioni S.M.A.R.T.             |              |            |            |        |          |               |          |  |
|                    | ID       | Nome Attributo               | Stato        | Flag       | Soglia     | Valore | Peggiore | Valore Grezzo | <u> </u> |  |
|                    | 0x1      | Raw Read Error Rate          | ок           | 2f         | 51         | 100    | 253      | 0             |          |  |
|                    | 0x3      | Spin Up Time                 | OK           | 27         | 21         | 100    | 253      | 0             |          |  |
|                    | 0x4      | Start/Stop Count             | OK           | 32         | 0          | 100    | 100      | 4             |          |  |
|                    | 0x5      | Reallocated Sector Count     | OK           | 33         | 140        | 200    | 200      | 0             |          |  |
|                    | 0x7      | Seek Error Rate              | OK           | 2e         | 0          | 200    | 200      | 0             |          |  |
|                    | 0x9      | Power-on Hours Count         | OK           | 32         | 0          | 100    | 100      | 48            |          |  |
|                    | 0va      | Chin Lin Datry Count         | OK           | 20         | 0          | 100    | 253      | 0             |          |  |
| ♠ Vista Live       |          |                              |              |            |            |        | Applica  | Indietro      | 0        |  |

Le informazioni relative alla diagnostica S.M.A.R.T. sono mostrate nell'interfaccia.

E' possibile scegliere <u>il tip</u>o di Auto-test come Test Breve, Test Espanso oppure Test Trasmissione.

Cliccare sul pulsante per avviare l'autovalutazione S.M.A.R.T. dell'HDD.

Nota: Se si desidera continuare ad usare l'HDD anche quando la diagnostica S.M.A.R.T lo rileva come guasto,

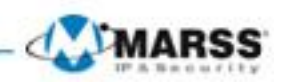

mettere un flag nel campo di tipo checkbox Continua ad usare quando non riesce l'azione S.M.A.R.T..

#### **Relevamento Settori Danneggiati**

#### Passi:

- 1. Selezionare il tab Bad Sector Detection.
- 2. Selezionare dal menu a tendina l'HDD che si vuole configurare
- 3. Cliccare il pulsante **Rileva** per iniziare il rilevamento

| Manutenzione Sistema |                             |                                 |             |                    |          |  |  |  |  |  |
|----------------------|-----------------------------|---------------------------------|-------------|--------------------|----------|--|--|--|--|--|
| Info Sistema         | Impostazioni S.M.A.R.T.     | Rilevamento Settori Danneggiati |             |                    |          |  |  |  |  |  |
| ē Informazioni Log   | HDD No. 1                   |                                 | ~ Rilevaz   | ione integrale 🗸 🤟 | Rileva   |  |  |  |  |  |
| ≫ Importa/Esporta    |                             | Сара                            | icità Disco | 465.76GB           |          |  |  |  |  |  |
| t Aggiorna FW        |                             | Block                           | a Capacità  | 116MB              |          |  |  |  |  |  |
|                      |                             | Stato                           |             | Cancellato         |          |  |  |  |  |  |
| 😞 Rileva Rete        |                             | Error                           | e Conteggio | 0                  |          |  |  |  |  |  |
| Rileva HDD >         |                             |                                 | nilo eno    | re rausa           | Annuna   |  |  |  |  |  |
| ♣ Vista Live         | Normale<br>Damaged<br>Scudo |                                 |             | ł                  | Indietro |  |  |  |  |  |

4. Se l'HDD è normale viene visualizzata l'icona di colore verde sullo schermo, altrimenti viene visualizzata l'icona di colore rosso.

E' possibile cliccare sul pulsante Info Errore per vedere i dettagli del guasto.

E' anche possibile mettere in pausa oppure cancellare il rilevamento.

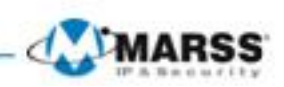

### 9.8 Configurazione degli Allarmi Errore HDD

#### **Obiettivo:**

E' possibile configurare gli allarmi errore HDD che vengono attivati quando lo stato di un HDD diventa Uninitialized oppure Abnormal.

### Passi:

- 1. Accedere all'interfaccia Anomalie
- Menu > Configurazione sistema > Anomalie
- 2. Selezionare il parametro Tipo Anomalia su Errore Hard Disk dal menu a tendina.
- 3. Mettere un flag nelle caselle relative alle attuazioni che si desidera correlare all'allarme errore disco come mostrato in figura.

**Nota:** Le attuazioni che si possono correlare sono: Avviso Sonoro, Chiamata al centro di allarme (PC Remoto con GVM-7200) e Invio email.

|              | Ca                    | onfigurazione sistema |
|--------------|-----------------------|-----------------------|
| 泰 Generale   | <u>Anomalie</u>       |                       |
| 😞 Rete       | Tipo Anomalia         | Errore Hard Disk      |
| 🎄 Allarmi    | Avviso Sonoro         |                       |
| Vista Live   | Invia PC Remoto       |                       |
| Anomalia     | Invia Email           |                       |
| A Anomalie   | Attiva Uscita Allarme |                       |
|              |                       | Applica               |
| ♠ Vista Live |                       | Applica               |

4. Cliccare sul pulsante **Applica** per confermare le impostazioni effettuate.

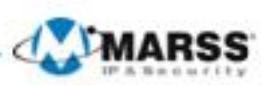

## **Configurazione delle Telecamere IP**

### **10.1** Configurazione delle Impostazioni OSD

#### **Obiettivo:**

E' possibile configurare le impostazioni OSD per ciascuna telecamera, incluse data ed ora, nome telecamera, ecc.

#### Passi:

1. Accedere all'interfaccia Testo OSD.

Menu > Telecamere >Testo OSD

- 2. Selezionare la telecamera che si desidera configurare nel campo Telecamera.
- 3. Editare il campo Nome Tlc nella casella di testo.
- 4. Selezionare con un flag i campi Visualizza Nome, Mostra Data/Ora, Mostra settimana, se si desidera visualizzarli
- 5. Selezionare i parametri Formato Data, Formato ora; Visualizza OSD.

|                  | G                       | estione Telecamere | 9                |                          |     |
|------------------|-------------------------|--------------------|------------------|--------------------------|-----|
| 🖷 Telecamera     | Configurazione OSD      |                    |                  |                          |     |
| 🖉 Testo OSD 🔷 🔸  | Telecamera              | TIC IP 1           |                  |                          | ~   |
| 😔 Immagine       | Nome TIC                | Camera 01          |                  |                          |     |
| 5 PTZ            | 84-24-2014 Thu 14:53:11 | -                  | Visualizza Nome  |                          |     |
| A Motion         |                         |                    | Mostra Data/Ora  |                          | - 1 |
|                  |                         |                    | Mostra Settimana |                          | - 1 |
| Maschere Privacy |                         |                    | Formato Data     | MM-GG-AAAA               | ~   |
| 🐳 Oscuramento    |                         |                    | Formato ora      | 24 ore                   | ~   |
| 2 Perdita Video  |                         |                    | Visualizza OSD   | Opaco e Non Lampeggiante | ~   |
|                  |                         | Cance              |                  |                          |     |
| ★ Vista Live     |                         |                    |                  | Applica                  |     |

- **6.** E' possibile usare il mouse per trascinare la casella del testo nell'immagine di anteprima in corrispondenza della posizione desiderata.
- 7. Cliccare sul pulsante Apply per applicare le nuove impostazioni.

### 10.2 Configurazione delle Zone di Privacy

#### **Obiettivo:**

E' possibile configurare sino a 4 zone di privacy per mascherare obiettivi sensibili ai fini della pricacy. **Passi:** 

- 1. Accedere all'interfaccia Maschere Privacy.
  - Menu > Telecamere > Maschere Privacy
- **2.** Selezionare la telecamera su cui impostare le zone di privacy.
- 3. Mettere un flag sulla casella Abilita Maschere Privacy per abilitare questa funzione.

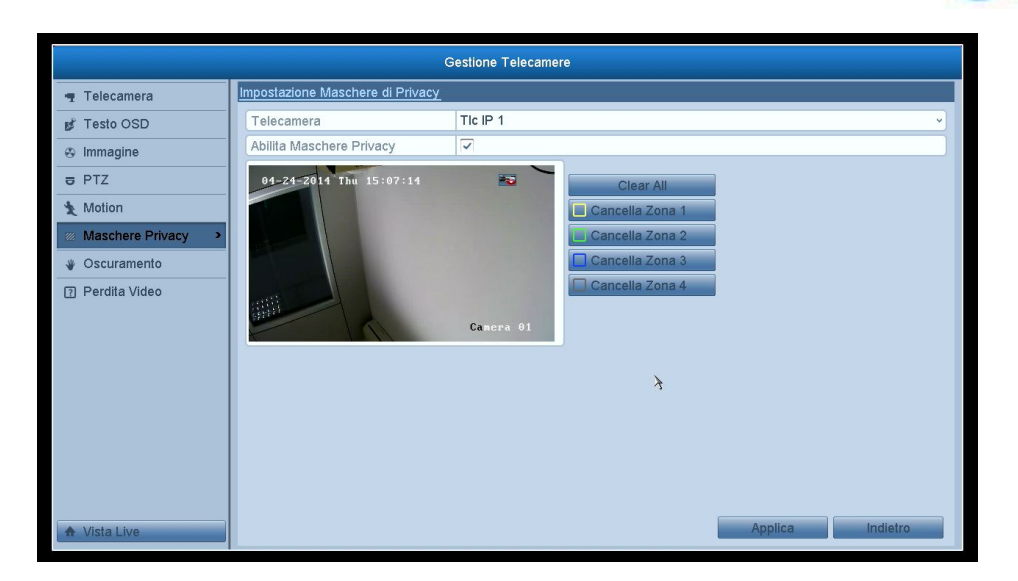

- **4.** Usare il mouse per trascinare un riquadro da inibire nella finestra di anteprima. Le diverse zone inibite verranno bordate con colori diversi.
- *Nota:* Sono configurabili sino a 4 zone di privacy ed per ciascuna è possibile regolarne la posizione e le dimensioni.
- Le zone di privacy configurate sulla finestra possono venire cancellate cliccando sui pulsanti corrispondenti Cancella Zona 1-4 che si trovano sul lato destro della finestra. Cliccare su Clear All per cancellare tutte le zone.
- 6. Cliccare sul pulsante Applica per salvare le impostazioni.

### 11.3 Configurazione dei Parametri Video

#### Passi:

1. Accedere all'interfaccia Immagine. Menu > Telecamere >Immagine

|                      |                                             | Gestione Telecam | ere           |          |         |
|----------------------|---------------------------------------------|------------------|---------------|----------|---------|
| 🖷 Telecamera         | Imposta Immagine                            |                  |               |          |         |
| 💕 Testo OSD          | Telecamera                                  | Tic IP 1         |               |          | ~       |
| 🔹 Immagine 🔹 🕨       | Modalità                                    | Personalizza     |               |          | ~       |
| ₽ PTZ                | 04-24-2014 Thu 15:11:16                     | -                | Luminosità –  | •        | - 128 😂 |
| Motion               |                                             |                  | Contrasto     | •        | - 128 😂 |
| The Masshare Drivery |                                             |                  | Saturazione - |          | - 128 © |
| Maschere Privacy     |                                             |                  | Colore        | •        | 128 😂   |
| Scuramento           |                                             |                  |               |          |         |
| Perdita Video        | anti la la la la la la la la la la la la la |                  |               | <b>N</b> |         |
|                      | (HI)                                        | Camera 01        |               | 7        |         |
|                      |                                             |                  |               |          |         |
|                      |                                             |                  |               |          |         |
|                      |                                             |                  |               |          |         |
|                      |                                             |                  |               |          |         |
|                      |                                             |                  |               |          |         |
|                      |                                             |                  |               |          |         |
|                      |                                             |                  |               |          |         |
| A 101-11             |                                             |                  |               |          | ndiatro |
| A vista Live         |                                             |                  |               | Applied  | nuletro |

- 2. Selezionare la telecamera per impostare i parametri dell'immagine.
- 3. E' possibile cliccare sulle frecce per modificare il valore di ciascun parametri.
- 4. Cliccare su Applica per salvare le impostazioni.

MARS

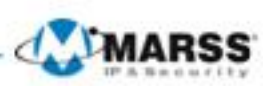

## Gestione e Manutenzione dell'NVR

### 11.1 Visualizzazione Informazioni di Sistema

### 11.1.1 Visualizzazione delle informazioni dell'NVR

### Passi:

- 1. Accedere all'interfaccia Info Sistema
  - Menu >Manutenzione>Info Sistema
- 2. Selezionare il tab **Info Dispositivo** per accedere all'interfaccia e poter visualizzare il nome dispositivo, il modello, il numero seriale, la versione firmware e la versione di codifica come mostrato in figura

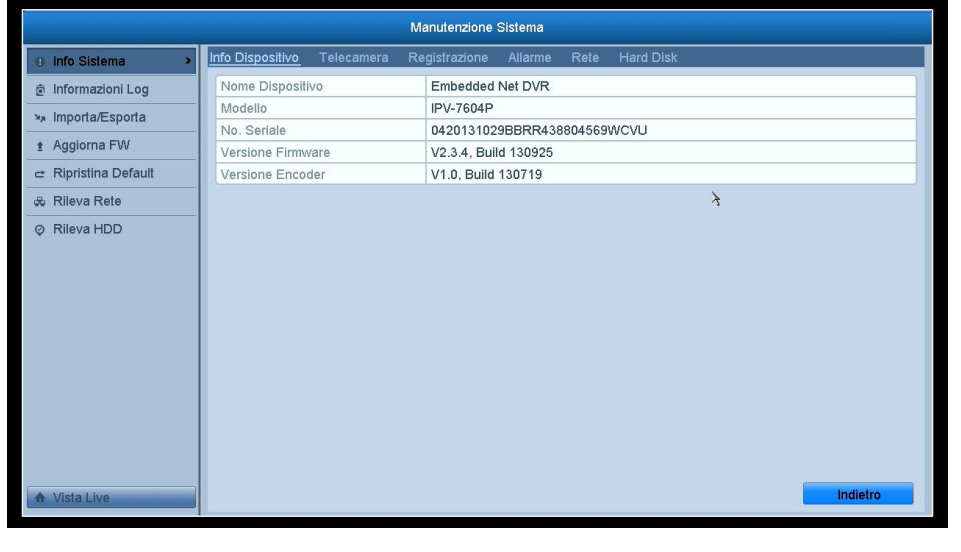

# 11.1.2 Visualizzazione delle informazioni delle telecamere

- 1. Accedere all'interfaccia Info Sistema
  - Menu >Manutenzione>Info Sistema
- 2. Selezionare il tab **Telecamera** per accedere all'interfaccia e per visualizzare lo stato di ciascuna telecamera, come mostrato in figura.

|    | Manutenzione Sistema |      |              |             |                   |               |             |     |                  |                |                |
|----|----------------------|------|--------------|-------------|-------------------|---------------|-------------|-----|------------------|----------------|----------------|
| 0  | Info Sistema >       | Infe | o Dispositiv | ′0 <u>-</u> | <u>Felecamera</u> | Registrazione | e Allarme   | Ret | e Hard Disk      |                |                |
| ē  | Informazioni Log     | N    | lo. Tic      | Nome        | Tic               |               | Stato       |     | Motion Detection | Oscuramento    | Perdita Video  |
| ъя | Importa/Esporta      |      | 01           | Came        | ra 01             |               | Connesso    |     | Usato            | Non usato      | Non usato      |
| +  | Aggiorna FW          | D    | 02           | Came        | ra 01             |               | Connesso    |     | Usato            | Non usato      | Non usato      |
| -  | Ripristina Default   |      | 03           | Minid       | ome               |               | Disconnesso |     | Non supportato   | Non supportato | Non supportato |
|    | Dilava Data          |      | )4           | IPCan       | 1era U4           |               | Disconnesso |     | Non supportato   | Non supportato |                |
|    | Rileva Rele          |      |              |             |                   |               |             |     |                  |                |                |
| Ŷ  |                      |      |              |             |                   |               |             |     |                  |                |                |
| *  | Vista Live           |      |              |             |                   |               |             |     |                  |                | Indietro       |

# 11.1.3 Visualizzazione delle informazioni della registrazione

#### Passi:

- 1. Accedere all'interfaccia Info Sistema
  - Menu >Manutenzione>Info Sistema
- 2. Selezionare il tab **Registrazione** per accedere all'interfaccia e per visualizzare lo stato di registrazione ed i parametri di codifica per ogni telecamera, come mostrato in figura.

|    |                    | Manutenzione Sistema |           |                  |             |                 |                          |             |          |  |  |
|----|--------------------|----------------------|-----------|------------------|-------------|-----------------|--------------------------|-------------|----------|--|--|
| 0  | Info Sistema >     | Info Dispositi       | vo Teleci | amera <u>R</u> e | gistrazione | Allarme Rete    | e Hard Disk              |             |          |  |  |
| ē  | Informazioni Log   | No. TIC              | Stato Re  | Tipo Stre        | Frame R     | Bit Rate (kbps) | Risoluzione Tipo Reg.    | . Codifica  | Registr  |  |  |
| ×× | Importa/Esporta    | D1                   | Usato     | Video            | 25fps       | 4096            | 1280*720(HD In continue  | In continuo | No       |  |  |
| +  | Aggiorna FW        | D2                   | Usato     | Video            | 25fps       | 4096            | 1920*1080(10 In continue | In continuo | No       |  |  |
| -  | Piprinting Default | D3                   | Non usato | Video            | 25fps       | 4096            | Unknown Res              | In continuo | No       |  |  |
|    |                    | D4                   | Non usato | Video e A        | 25fps       | 2048            | Unknown Res              | In continuo | No       |  |  |
| \$ | Rileva Rete        |                      |           |                  |             |                 |                          |             |          |  |  |
| •  |                    |                      |           |                  |             |                 |                          |             | *        |  |  |
|    |                    |                      |           |                  |             |                 |                          |             |          |  |  |
| A  | Vista Live         |                      |           |                  |             |                 |                          |             | Indietro |  |  |

### 11.1.4 Visualizzazione delle informazioni di rete

- 1. Accedere all'interfaccia Info Sistema Menu >Manutenzione>Info Sistema
- 2. Selezionare il tab **Rete** per accedere all'interfaccia e per visualizzare le informazioni di rete, come mostrato in figura.

|                    | Manutenzione Sistema                                                                                                    |
|--------------------|----------------------------------------------------------------------------------------------------|
| Info Sistema >     | Info Dispositivo Telecamera Registrazione Allarme <u>Rete</u> Hard Disk                                                                                                    |
| 호 Informazioni Log | NIC LAN1                                                                                                    |
| ×, Importa/Esporta | Indirizzo IPv4 192.168.1.63                                                                                                    |
| ★ Aggiorna FW      | Maschera IPv4         255.255.255.0           Gateway IPv4         192.168.1.254                                                                                                    |
|                    | Indirizzo 1 IPv6 fe80::8ee7:48ff:fe3c:7605/64                                                                                                    |
| 🚓 Rileva Rete      | Indirizzo 2 IPv6                                                                                                    |
|                    | Default Gateway IPv6       Server DNS Princ.       DNS Secondario       0.8.8.4       DHCP       Disabilitato       Abilita PPPOE       Disabilitato       Indirizzo PPPOE       Gateway PPPOE |
| ♠ Vista Live       | Indietro                                                                                                    |

### 11.1.5 Visualizzazione delle informazioni degli HDD

#### Passi:

- 1. Accedere all'interfaccia Info Sistema
  - Menu >Manutenzione>Info Sistema
- 2. Selezionare il tab Hard Disk per accedere all'interfaccia e per visualizzare lo stato degli HDD installati nel NVR, spazio libero, proprietà, tipo, gruppo come mostrato in figura.

|                    |                           | Manutenzione Sist   | ma         |                    |        |          |
|--------------------|---------------------------|---------------------|------------|--------------------|--------|----------|
| Info Sistema >     | Info Dispositivo Telecame | ra Registrazione Al | arme Rete  | Hard Disk          |        |          |
| 호 Informazioni Log | Num Stato                 | Capacità Spa        | zio Libero | Proprietà          | Tipo   | Gruppo H |
| ≫ Importa/Esporta  | 1 Normale                 | 465.76GB 84,        | 92MB       | Lettura/ scrittura | Locale | 1        |
| t Aggiorna FW      | 5 Non attivo              | 465.76GB 465        | GB         | Lettura/ scrittura | Locale | 1        |
|                    |                           |                     |            |                    |        |          |
| 🚓 Rileva Rete      |                           |                     |            |                    |        |          |
| ⊘ Rileva HDD       |                           |                     |            |                    |        | 4        |
|                    | Capacità Totale           | 931.52GB            |            |                    |        |          |
|                    | Spazio Libero             | 548GB               |            |                    |        |          |
| ✿ Vista Live       |                           |                     |            |                    |        | Indietro |

### 11.2 Ricerca ed Esportazione del Log File

#### **Obiettivo:**

Le operazioni effettuare sul NVR, gli allarmi, le anomalie e le informazioni dell'NVR vengono memorizzate nel log file che può venire esportato e visualizzato in qualsiasi momento.

### Passi:

1. Accedere all'interfaccia Informazioni Log

MARS

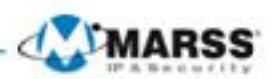

Menu >Manutenzione>Informazioni Log 2. Selezionare il tab Ricerca Log

|                      |                                        | Manutenzione Sistema |                   |                |            |
|----------------------|----------------------------------------|----------------------|-------------------|----------------|------------|
| Info Sistema         | Ricerca Log Esporta Log                |                      |                   |                |            |
| a Informazioni Log > | Data/Ora Inizio                        | 2014-04-24           | 0 🛅               | 0:00:00        | ۲          |
| ≫ Importa/Esporta    | Data/Ora Fine                          | 2014-04-24           | 2                 | 3:59:59        | ٩          |
| 1 Aggiorna FW        | Filtro Principale<br>Filtro Secondario | Tutto<br>Tutto       |                   |                | ~          |
|                      | No Seri Filtro Principale              | Data/Ora Inizio      | Filtro Secondario | Parametri Play | / Dettadli |
| 🚓 Rileva Rete        | A A A A A A A A A A A A A A A A A A A  | Data ora mizio       | i milo Oscondano  |                | , Dettagn  |
| ⊘ Rileva HDD         |                                        |                      |                   |                |            |
|                      | Totale 0 P 1/1                         |                      |                   | 14, 4          | <u></u>    |
| ♠ Vista Live         |                                        |                      | Баскир            | Ricerca        | Indietro   |

- **3.** Impostare le condizioni di ricerca incluse ora inizio, ora fine, filtro principale e filtro secondario **4.** Cliccare sul pulsante **Ricerca** per avviare la ricerca nel log file.
- 5. Le voci corrispondenti al criterio di ricerca verranno visualizzate nella lista di seguito.
- **Nota:** Possono venire visualizzati sino a 2000 voci del log file contemporaneamente.

|                      |             |                                         | Manutenzione Sistema |                           |           |      |          |   |
|----------------------|-------------|-----------------------------------------|----------------------|---------------------------|-----------|------|----------|---|
| Info Sistema         | Ricerca Lo  | g Esporta Log                           |                      |                           |           |      |          |   |
| informazioni Log     | Data/Ora    | Inizio                                  | 2014-04-24           | 00:0                      | 0:00      |      |          | Ŀ |
| ≫ Importa/Esporta    | Data/Ora    | Fine                                    | 2014-04-24           | 23:5                      | 9:59      |      | (        | ۲ |
| Aggiorna FW          | Filtro Prin | ncipale                                 | Tutto                |                           |           |      |          | ~ |
| - Disvisting Default | Filtro Sec  | condario                                | Ιμπο                 |                           |           |      |          | Ľ |
|                      | No. Seri    | . Filtro Principale                     | Data/Ora Inizio      | Filtro Secondario         | Parametri | Play | Dettagli |   |
| 😞 Rileva Rete        | 1           | lnformazioni                            | 2014-04-24 00:01:19  | Disco S.M.A.R.T.          | N/A       |      | 0        |   |
|                      | 2           | Informazioni                            | 2014-04-24 01:01:23  | Disco S.M.A.R.T.          | N/A       |      | 0        |   |
|                      | 3           | 😡 Informazioni                          | 2014-04-24 02:01:25  | Disco S.M.A.R.T.          | N/A       |      | 0        |   |
|                      | 4           | 🚇 Informazioni                          | 2014-04-24 03:01:27  | Disco S.M.A.R.T.          | N/A       |      | 0        |   |
|                      | 5           | Allarme                                 | 2014-04-24 03:07:41  | Inizio Motion Detection   | N/A       | ø    | 0        |   |
|                      | 6           | Allarme                                 | 2014-04-24 03:07:48  | Fine Motion Detection     | N/A       | ø    | 0        |   |
|                      | 7           | 🚇 Informazioni                          | 2014-04-24 04:01:31  | Disco S.M.A.R.T.          | N/A       |      | 0        |   |
|                      | 8           | Informazioni                            | 2014-04-24 05:01:34  | Disco S.M.A.R.T.          | N/A       |      | 0        |   |
|                      | 9           | Informazioni                            | 2014-04-24 06:01:37  | Disco S.M.A.R.T.          | N/A       |      | 0        |   |
|                      | 10          | Allarme                                 | 2014-04-24 06:43:17  | Inizio Motion Detection   | N/A       | 0    | 0        |   |
|                      | 11          | Allarme                                 | 2014-04-24 06:43:26  | Fine Motion Detection     | N/A       | 0    | 0        |   |
|                      | 10          | · • • • • • • • • • • • • • • • • • • • | 0044 04 04 00 40 00  | Ininia Kitakian Dakaakian | N1-A      |      |          |   |
|                      | rotale 75   | 1/8 P 1/8                               |                      |                           | *         |      |          |   |
| ♠ Vista Live         |             |                                         |                      | Backup                    | Ricerca   |      | Indietro |   |

- **6.** Cliccare sul sul pulsante di ciascuna voce del log per selezionarla oppure effettuare un doppio click per visualizzare i dettagli della voce del log, come mostrato in figura. Cliccare sul pulsante oper visualizzare la registrazione video correlata alla voce del log se disponibile.
- 7. Se si desidera esportare il log file, cliccare sul pulsante **Backup** per accedere all'interfaccia Export, come mostrato in figura.

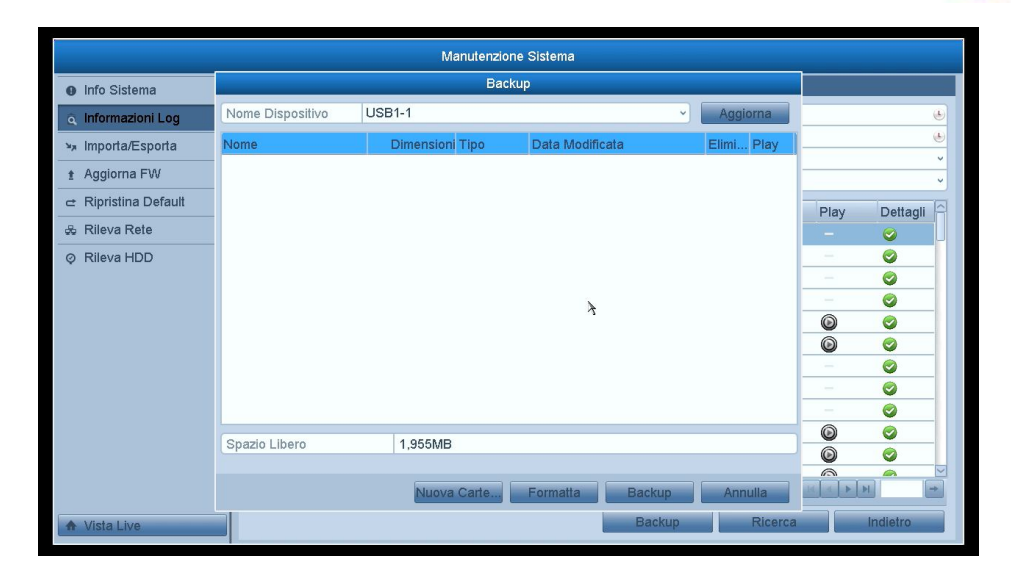

- 8. Selezionare il dispositivo di backup dal menu a tendina Nome Dispositivo.
- 9. Cliccare sul pulsante Beckup per esportare il log file del dispositivo di backup selezionato. Cliccare sul pulsante Nuova Cartella per creare una nuova cartella nel dispositivo di backup, oppure cliccare sul pulsante Formatta per formattare il dispositivo di backup prima di esportare il log file. Nota:

Collegare il dispositivo di backup al NVR prima di effettuare la procedura di esportazione del log file.
 Il risultato dell'esportazione del log file sarà un file che verrà nominato con l'ora di esportazione: per esempio: 20110514124841logBack.txt.

#### Per esportare il log file sull'Hard Disk interno:

- 1. Accedere all'interfaccia Informazioni Log
  - Menu >Manutenzione>Informazioni Log
- 2. Selezionare il tab Esporta Log

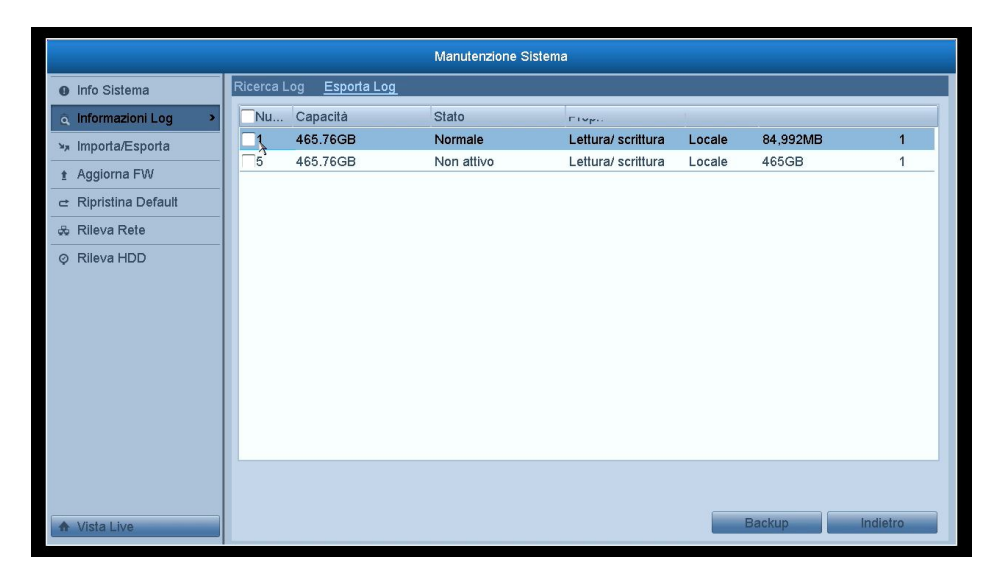

- 3. Mettere il flag nel campo di tipo checkbox dell'HDD.
- 4. Cliccare sul pulsante Backup per esportare il log file memorizzato nell' HDD.

MARS

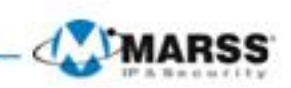

### 11.3 Importazione ed Esportazione del File di Configurazione dell'NVR

#### **Obiettivo:**

Il file di configurazione dell'NVR può venire esportato su un dispositivo locale. Successivamente il file di configurazione può venire importato su più NVR se si desidera configurarli tutti con gli stessi parametri. **Passi:** 

- 1. Accedere all'interfaccia Importa/Esporta
  - Menu > Maintenance > Import/Export
- 2. Selezionare il tab Imp/Esp File Config.
- **3.** Cliccare sul pulsante **Esportazione** per esportare il file di configurazione sul dispositivo di backup selezionato.

|                      |                      | Manutenzione Sistema |                     |              |
|----------------------|----------------------|----------------------|---------------------|--------------|
| Info Sistema         | Imp/Esp File Config. |                      |                     |              |
| Informazioni Log     | Nome Dispositivo     | USB1-1               | v                   | Aggiorna     |
| », Importa/Esporta > | Nome                 | Dimensioni Tipo      | Data Modificata     | Elimina Play |
| 1 Aggiorna FW        | devCfg_438804569_20  | 2,960KB File         | 2014-04-24 15:43:10 | <b>1</b>     |
|                      |                      |                      |                     |              |
| 😞 Rileva Rete        |                      |                      |                     |              |
| ⊘ Rileva HDD         |                      |                      | 4                   |              |
|                      | Spazio Libero        | 1,953MB              |                     |              |
| ♠ Vista Live         |                      | Nuova Cartella       | Importa             | Indietro     |

4. Per importare il file di configurazione, selezionare il file dal dispositivo di backup e cliccare sul pulsante Importa. Dopo aver completato correttamente il processo di importazione, l'NVR si riavvierà per rendere effettive le modifiche della configurazione.

*Nota:* Dopo aver completato l'importazione del file di configurazione, il dispositivo si riavvierà automaticamente.

### 11.4 Aggiornamento del Firmware di Sistema

### **Obiettivo:**

Il firmware dell'NVR può venire aggiornato per mezzo di un dispositivo di backup locale oppure per mezzo di un server FTP remoto.

### 11.4.1 Aggiornamento per mezzo dispositivo di backup locale

- 1. Collegare al NVR un dispositivo di backup locale in cui è stato copiato il file di aggiornamento del firmware.
- **2.** Accedere all'interfaccia Local Upgrade.
- Menu > Manutenzione >Aggiorna FW
- 3. Selezionare il tab Aggiorna da Locale
- 4. Selezionare il file di aggiornamento e cliccare su Aggiorna FW
- 5. Dopo aver completato l'aggiornamento, l'NVR si riavvierà per caricare il nuovo firmware.

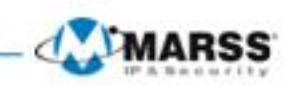

# 11.4.2 Aggiornamento per mezzo di un server FTP remoto

#### Prima di iniziare:

Configurare il PC con il server TFTP avviato e l'NVR nella stessa rete locale (LAN). Avviare il software TFTP sul PC e copiare il firmware nella cartella radice del TFTP.

#### Passi:

- **1.** Collegare al NVR un dispositivo di backup locale in cui è stato copiato il file di aggiornamento del firmware. **2.** Accedere all'interfaccia Local Upgrade.
  - Menu > Manutenzione > Aggiorna FW
- **3.**Selezionare il tab **FTP** per accedere all'interfaccia di aggiornamento via FTP
- **4.** Inserire l'indirizzo IP del server FTP nel campo editabile.
- 5. Cliccare sul pulsante Aggiorna FW per avviare l'aggiornamento.
- 6. Dopo aver completato l'aggiornamento, riavviare l'NVR per caricare il nuovo firmware.

### 11.5 Ripristino delle Impostazioni di Fabbrica

#### Passi:

- 1. Accedere all'interfaccia Ripristina Default
  - Menu > Maintenance > Ripristina Default

|                          | Manutenzione Sistema                                                            |
|--------------------------|---------------------------------------------------------------------------------|
| Info Sistema             | <u>Default</u>                                                                  |
| ල් Informazioni Log      |                                                                                 |
| ×∗ Importa/Esporta       | il sistema ripristinera le impostazioni di default dopo il riavvio. Continuare? |
| 1 Aggiorna FW            |                                                                                 |
| 🖙 Ripristina Default 🔷 🔸 |                                                                                 |
| 🚓 Rileva Rete            |                                                                                 |
| ⊘ Rileva HDD             |                                                                                 |
|                          |                                                                                 |
|                          |                                                                                 |
|                          |                                                                                 |
|                          |                                                                                 |
|                          |                                                                                 |
|                          |                                                                                 |
|                          |                                                                                 |
|                          |                                                                                 |
| ♠ Vista Live             | OK Indietro                                                                     |

**1.** Cliccare sul pulsante **OK** per ripristinare le impostazioni di fabbrica.

**Nota:** Ad eccezione dei soli parametri di rete (indirizzo IP, subnet mask, gateway, MTU, modo funzionamento scheda di rete, default route e porta server), tutti gli altri parametri dell'NVR verranno ripristinati sulle impostazioni di fabbrica.

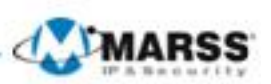

## **Altre Configurazioni**

### 12.1 Configurazione delle Impostazioni Generali

### **Obiettivo:**

E' possibile configurare lo standard dell'uscita BNC, la risoluzione dell'uscita VGA, la velocità del puntatore del mouse nell'interfaccia Menu > Configuration > General.

- Passi:
  - **1.** Accedere all'interfaccia Generale.
  - Menu >Configurazione sistema>Generale
  - 2. Selezionare il tab Generale.

| Configurazione sistema         |                                     |                                            |           |  |  |
|--------------------------------|-------------------------------------|--------------------------------------------|-----------|--|--|
| Generale >                     | <u>Generale</u> Ora Legale Altre II | npostazioni                                |           |  |  |
| 😞 Rete                         | Lingua                              | Italiano                                   | ~         |  |  |
| ▲ Allarmi                      | Risoluzione                         | 1280*720/60HZ                              | <u> </u>  |  |  |
| - ) Cata I hua                 | Fuso orario                         | (GMT+01:00) Amsterdam, Berlin, Rome, Paris | Ŷ         |  |  |
| <ul> <li>VISTA LIVE</li> </ul> | Formato Data                        | GG-MM-AAAA                                 | ~         |  |  |
| Anomalie                       | Data Sistema                        | 24-04-2014                                 | <b>11</b> |  |  |
| 🔉 Utente                       | Ora sistema                         | 15:56:32                                   | ٢         |  |  |
|                                | Velocità Puntatore Mouse            |                                            |           |  |  |
|                                | Abilita Procedura Guidata           |                                            |           |  |  |
|                                | Abilita password                    |                                            |           |  |  |
|                                |                                     | ¥                                          |           |  |  |
| ♠ Vista Live                   |                                     | Applica                                    | ietro     |  |  |

- **3.** Configurare le seguenti impostazioni:
  - Langua: La lingua di default è English.
  - **Risoluzione:** Selezionare 1224\*720/60HZ o 1280\*720/60HZ o 1280\*720/60HZ o 1280\*1024/60HZ o 1600\*1200/60HZ o 1920\*1080/60HZ(1080P).
  - Fuso orario: Selezionare il fuso orario corrente.
  - Formato Data: Selezionare il formato della data.
  - **Data sistema:** Selezionare la data corrente.
  - **Ora sistema:** Selezionare l'ora corrente.
  - Velocità puntatore mouse: Impostare la velocità del puntatore del mouse; sono configurabili 4 livelli.
  - **Abilita procedura guidata:** Abilita / disabilita la procedura di programmazione guidata all'avvio dell'NVR.
  - Abilita password: Abilita / disabilita la gestione degli account utenti.
- 4. Cliccare sul pulsante Applica per salvare le impostazioni.

### 12.2 Configurazione delle Impostazioni ora legale

### Passi:

**1.** Accedere all'interfaccia Generale.

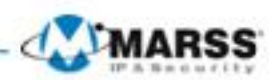

- Menu >Configurazione sistema>Generale
- 2. Selezionare il tab Ora Legale.

|                                | Ca                                   | onfigurazione siste | ma       |       |        |          |
|--------------------------------|--------------------------------------|---------------------|----------|-------|--------|----------|
| 🔅 Generale 🔹 🔸                 | Generale <u>Ora Legale</u> Altre Imp | ostazioni           |          |       |        |          |
| 😞 Rete                         | Regolazione automatica Ora So        | lare/Legale         |          |       |        |          |
| 🛕 Allarmi                      | Abilita Ora Legale                   | 2                   |          |       |        |          |
| <ul> <li>Vista Live</li> </ul> | Da                                   | Apr ~               | Primo v  | Dom ~ | 2      | :00      |
| A Anomalia                     | A                                    | Ott v               | Ultimo v | Dom ~ | 2      | : 00     |
|                                |                                      | 100 WIITUII         |          |       |        | •        |
| ▲ Vista Live                   |                                      | 4                   |          | A     | pplica | Indietro |

Mettere un flag nel campo di tipo checkbox **ARegolazione automatica Ora Solare/Legale** oppure mettere un flag nel campo di tipo checkbox **Abilita Ora Legale** e selezionare il periodo dell'ora solare.

### 12.3 Configurazione di "Altre Impostazioni"

- **1.** Accedere all'interfaccia Generale.
  - Menu >Configurazione sistema>Generale
- 1. Selezionare il tab Altre informazioni per accedere all'interfaccia come mostrato in figura.

| Configurazione sistema |                                             |                  |  |  |  |
|------------------------|---------------------------------------------|------------------|--|--|--|
| Generale >             | Generale Ora Legale <u>Al<b>tre Im</b>p</u> | ostazioni        |  |  |  |
| 😞 Rete                 | Nome Dispositivo                            | Embedded Net DVR |  |  |  |
| ▲ Allarmi              | No. Dispositivo                             | 255              |  |  |  |
|                        | Disconnessione automatica                   | 5 Minuti         |  |  |  |
| A Anomalie             | Modo Oscila Menu                            | I DMI/VGA        |  |  |  |
|                        |                                             |                  |  |  |  |
| As Otenice             |                                             |                  |  |  |  |
|                        |                                             | ł                |  |  |  |
|                        |                                             |                  |  |  |  |
|                        |                                             |                  |  |  |  |
|                        |                                             |                  |  |  |  |
|                        |                                             |                  |  |  |  |
|                        |                                             |                  |  |  |  |
|                        |                                             |                  |  |  |  |
|                        |                                             |                  |  |  |  |
|                        |                                             |                  |  |  |  |
|                        |                                             |                  |  |  |  |
| ♠ Vista Live           |                                             | Applica          |  |  |  |
|                        |                                             |                  |  |  |  |

- 2. Configurare le seguenti impostazioni:
  - Nome Dispositivo: Editare il nome dell'NVR.
  - **Numero Dispositivo:** L'indirizzo seriale dell'NVR. E' possibile impostare un parametro compreso fra 1 e 255. Il valore di default è 255.
  - Disconnessione Automatica: Impostare il tempo di inattività per l'uscita dal menu. Ad esempio, se il parametro è impostato su 5 minuti, il sistema uscirà automaticamente dalla pagina corrente del menu dopo 5 minuti di inattività.

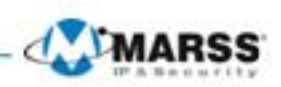

### 12.4 Gestione degli Account Utente

### **Obiettivo:**

Di default l'NVR è configurato con un solo account utente amministratore dell'NVR. L'utente amministratore ha un nome utente **admin** e per password **12345**. Solo l'utente amministratore ha l'autorità per aggiungere, cancellare nuovi utenti oltre che per configurarne i privilegi di accesso al sistema da locale oppure da remoto.

### 12.4.1 Aggiungere un nuovo utente

#### Passi:

1. Accedere all'interfaccia Utente Menu >Configurazione sistema>Utente

| Configurazione sistema         |            |             |         |                      |         |      |       |
|--------------------------------|------------|-------------|---------|----------------------|---------|------|-------|
| 泰 Generale                     | Gestione U | tenti       |         |                      |         |      |       |
| & Rete                         | No.        | Nome Utente | Livello | Indirizzo MAC Utente | Diritti | Mod. | Elimi |
| \land Allarmi                  | 1          | admin       | Admin   | 00:00:00:00:00       |         | 1    |       |
| <ul> <li>Vista Live</li> </ul> |            |             |         |                      |         |      |       |
| Anomalie                       |            |             |         |                      |         |      |       |
| 🔉 Utente 🔹 🔹                   |            |             |         |                      |         |      |       |
|                                |            |             |         |                      |         |      |       |
|                                |            |             |         |                      |         |      |       |
|                                |            |             |         |                      |         |      |       |
|                                |            |             |         |                      |         |      |       |
|                                |            |             |         |                      |         |      |       |
|                                |            |             |         |                      |         |      |       |
|                                |            |             |         |                      |         |      |       |
|                                |            |             |         |                      |         |      |       |
|                                |            |             |         |                      |         |      |       |
| ♠ Vista Live                   |            |             |         | Aggiungi             |         | Indi | etro  |

2. Cliccare sul pulsante Aggiungi per accedere all'interfaccia Aggiungi Utente

| Nome Utente<br>Password |                             |
|-------------------------|-----------------------------|
| Password                |                             |
| Conforma                |                             |
| Contentia               |                             |
| Livello                 | Ospite                      |
| Indirizzo MAC Utente    | 00 : 00 : 00 : 00 : 00 : 00 |
|                         |                             |
|                         |                             |
|                         |                             |
|                         |                             |
|                         |                             |
|                         |                             |
|                         |                             |
|                         |                             |
|                         | OK Annulla                  |

3. Inserire le informazioni del nuovo utente incluso: Nome Utente, Conferma (Password), Livello e Indirizzo MAC Utente.

**Livello:** Impostare il livello dell'utente su Operatore o su Ospite. Livelli utenti diversi hanno diversi permessi per operare sul NVR.

• **Operatore:** Il livello utente *Operatore* ha i permessi per l'audio bidirezionale da remoto e tutti i permessi per la configurazione delle telecamere.

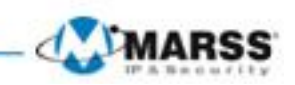

- **Ospite:** Il livello utente Guest non ha i permessi per l'audio bidirezionale da remoto ed ha solo i permessi per il playback locale e remoto per le telecamere.
- **Indirizzo MAC Utente:** E' l'indirizzo MAC del PC remoto che fa il log in nel NVR. Se è configurato ed abilitato è permesso solo al PC con quell'indirizzo MAC di accedere al NVR da remoto.
- 4. Cliccare sul pulsante **OK** per salvare le impostazioni e tornare sull'interfaccia Utente. Il nuovo utente aggiunto verrà visualizzato nella lista.
- Selezionare l'utente dalla lista e cliccare sul pulsante per accedere all'interfaccia Permessi, come mostrato in figura.
- **6.** Impostare i permessi operativi dell'utente relativi alla configurazione da locale, alla configurazione da remoto ed alla configurazione delle telecamere.

### **Configurazione Locale**

- Ricerca sul Log da Locale: Ricerca e visualizzazione sul log file e informazioni di sistema dell'NVR.
- Impostazione dei parametri da Locale: configurazione parametri, ripristino parametri di default ed importazione / esportazione del file di configurazione da locale.
- Gestione telecamere da Locale: Aggiungere, modificare, cancellare una telecamera IP da locale.
- Operazioni Avanzate da Locale: Gestione HDD (formattazione HDD, impostazione proprietà HDD), aggiornamento firmware di sistema.
- Spegnimento/Riavvio da Locale: Spegnimento e riavvio dell'NVR da locale.

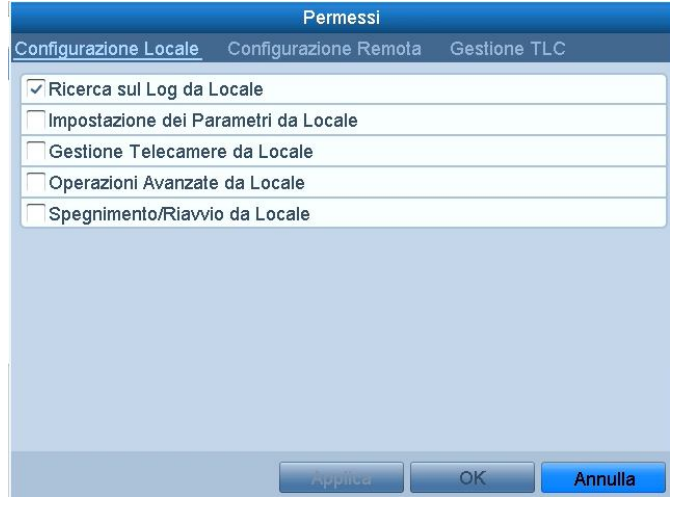

### **Configurazione Remota**

- Ricerca su Log da Remoto: Visualizzazione da remoto del log file dell'NVR.
- Impostazione dei parametri da remoto: Configurazione parametri da remoto, ripristino parametri di fabbrica ed importazione / esportazione file di configurazione.
- Gestione Telecamere da Remoto: Aggiungere, modificare, cancellare una telecamera IP da remoto.
- Controllo Porta Seriale da Remoto: Configurazione da remoto delle impostazioni della porta seriale RS-232 e RS-485.
- Controllo Uscita Video da Remoto: Controllo uscita video da remoto.
- Gestione Audio Bidirezionale da Remoto: Canale audio bidirezionale fra client remoto e NVR.
- Controllo Allarmi da Remoto: Arma da remoto (per la notifica degli allarmi e delle anomalie su un client remoto) e controllo dell'uscita relè.
- Operazioni Avanzate da remoto: Gestione HDD da remoto (formattazione HDD, impostazione proprietà HDD), aggiornamento firmware di sistema, ripristino uscite rele.
- Spegnimento/Riavvio da Remoto: Spegnimento e riavvio dell'NVR da remoto.

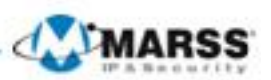

|                       | Permessi              |              |
|-----------------------|-----------------------|--------------|
| Configurazione Locale | Configurazione Remota | Gestione TLC |
| Ricerca sul Log da F  | Remoto                |              |
| Impostazione dei Pa   | rametri da Remoto     |              |
| Gestione Telecame     | re da Remoto          |              |
| Controllo Porta Seri  | ale da Remoto         |              |
| Controllo Uscita Vid  | eo da Remoto          |              |
| Gestione Audio Bidi   | rezionale da Remoto   |              |
| Controllo Allarmi da  | Remoto                |              |
| Operazioni Avanzate   | e da Remoto           |              |
| Spegnimento/Riavvi    | o da Remoto           |              |
|                       |                       |              |
|                       |                       |              |
|                       |                       |              |
|                       |                       |              |

### **Configurazione Telecamere**

- Vista Live da Remoto: Visualizza da remoto il live delle telecamere selezionate.
- Operazioni Manuali da Locale: Avvia / arresta da locale la registrazione e la cattura immagini manuali della telecamere selezionate e le uscite rele.
- Operazioni Manuali da Remoto: Avvia / arresta da remoto la registrazione manuale, la cattura immagini e le uscite rele della telecamere selezionate.
- Playback da Locale: Playback da locale dei file registrati delle telecamere selezionate.
- Playback da Remoto: Playback da remoto dei file registrati delle telecamere selezionate.
- Controllo PTZ da Locale: Controllo PTZ da locale delle telecamere selezionate.
- Controllo PTZ da Remoto: Controllo PTZ da remoto delle telecamere selezionate.
- Backup Video Locale: Esportazione da locale dei file registrae delle telecamere selezionate.

**7.** Cliccare sul pulsante **OK** per salvare le impostazioni ed uscire dall'interfaccia. **Nota:** Solo l'utente *admin* ha il permesso per ripristinare l'NVR ai parametri di fabbrica.

### 12.4.2 Eliminare un utente esistente

### Passi:

- 1. Accedere all'interfaccia Gestione Utente
  - Menu >Configurazione Sistema>Utente
- 2. Selezionare l'utente che si desidera cancellare dalla lista come mostrato in figura.

| Configurazione sistema |          |             |           |                      |         |      |         |
|------------------------|----------|-------------|-----------|----------------------|---------|------|---------|
| 츟 Generale             | Gestione | Utenti      |           |                      |         |      |         |
| & Rete                 | No.      | Nome Utente | Livello   | Indirizzo MAC Utente | Diritti | Mod  | . Elimi |
| \land Allarmi          | 1        | admin       | Admin     | 00:00:00:00:00       |         | 1    |         |
|                        | 2        | Operatore   | Operatore | 00:00:00:00:00       | 0       | 1    |         |
| Anomalie               |          |             |           |                      |         |      |         |
| 🔉 Utente 🔹 🔹           |          |             |           |                      |         |      |         |
|                        |          |             |           |                      |         |      |         |
|                        |          |             |           |                      |         |      |         |
|                        |          |             |           |                      |         |      |         |
|                        |          |             |           |                      |         |      |         |
|                        |          |             |           |                      |         |      |         |
|                        |          |             |           |                      |         |      |         |
|                        |          |             |           |                      |         |      |         |
|                        |          |             |           |                      |         |      |         |
|                        |          |             |           |                      |         |      |         |
|                        |          |             |           |                      |         |      |         |
| ♠ Vista Live           |          |             |           | Aggiun               | gi      | Indi | etro    |

**3.** Cliccare sul pulsante **a** per cancellare un utente selezionato.

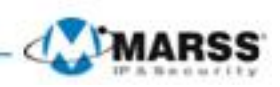

### 12.4.3 Modificare un utente esistente

- **1.** Accedere all'interfaccia Gestione Utente.
- Menu >Configurazione sistema>Utente
- 2. Selezionare l'utente che di desidera editare dalla lista come mostrato in figura
- **3.** Cliccare sul pulsante per accedere all'interfaccia Modifica Utente, come mostrato in figura. *Nota:* Può venire editato anche l'utente admin

|                      | Modifica Utente        |
|----------------------|------------------------|
| -                    |                        |
| Nome Utente          | Operatore              |
| Cambio Password      |                        |
| Password             |                        |
| Conferma             |                        |
| Livello              | Operatore ~            |
| Indirizzo MAC Utente | 00 :00 :00 :00 :00 :00 |
|                      |                        |
|                      | OK Annulla             |

- 4. Editare le informazioni dell'utente quali nome utente, password, livello e indirizzo MAC.
- 5. Cliccare sul pulsante OK per salvare le impostazioni ed uscire dal menu.

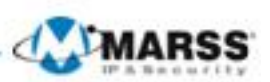

# Appendici

### Glossario

- **Dual Stream:** Identifica una tecnologia utilizzata al fine di ottenere la registrazione locale dello stream video con elevata qualità oltre che la trasmissione locale (su rete LAN) ed inoltre al fine di ottenere la trasmissione remota (su rete WAN) a risoluzione più bassa. I due stream generati dal NVR, main stream e sub stream hanno rispettivamente una risoluzione massima di 4CIF e CIF.
- HDD: Acronimo di Hard Disk Drive. E' un mezzo di memorizzazione di dati codificati in formato digitale.
- **DHCP:** Acronimo di Dynamic Host Configuration Protocol, è un protocollo di rete a livello di applicazione utilizzato dai client DHCP per ottenere un indirizzo in una rete TCP/IP in modo automatico.
- HTTP: Acronimo di Hypertext Transfer Protocol, è un protocollo di rete a livello di applicazione per trasferire informazioni e richieste ipertestuali fra dei server e dei browser in una rete.
- **PPPoE:** Acronimo di Point-to-Point Protocol over Ethernet, è un protocollo di rete a livello di applicazione per impachettare pacchietti di tipo Point-to-Point Protocol (PPP) all'interno di una rete.
- **DDNS:** Con Dynamic DNS si intente un metodo, un protocollo, un servizio di rete che permette ad un dispositivo connesso ad una rete quale un router oppure un computer di notificare ad un server di tipo domain name il cambiamento in tempo reale (ad-hoc) della configurazione DNS ovvero i parametri quali nome host, indirizzo IP corrente, ecc.
- Hybrid NVR: Un NVR ibrido è una combinazione di un DVR e di un NVR.
- **NTP:** Acronimo di Network Time Protocol, è un protocollo di rete a livello di applicazione che permette di sincronizzare l'ora di sistema dei client NTP.
- NTSC: Acronimo di National Television System Committee. NTSC è uno standard relativo al segnale video analogico utilizzato negli Stati Uniti ed in una parte del Giappone. Il segnale video analogico standard NTSC contiene 525 linee a 60Hz.
- NVR: Acronimo di Network Video Recorder. Un NVR può essere un sistema PC based oppure di natura embedded per la centralizzazione e registrazione di stream video provenienti da tlc IP, speed dome IP, video server oppure altri NVR.
- PAL: Acronimo di Phase Alternating Line. PAL è uno standard relativo al segnale video analogico utilizzato in Europa ed in una parte del Giappone. Il segnale video analogico standard PAL contiene 625 linee a 50Hz.
- **PTZ:** Acronimo di Pan, Tilt, Zoom. Le telecamere brandeggiabili sono sistemi motorizzati che permetto al punto di ripresa di posizionarsi sulla coordinata pan (destra e sinistra), tilt (alto e basso) e zoom (in ed out) desiderato.
- **USB:** Acronimo di Universal Serial Bus. USB è un bus seriale standard di tipo plug-and-play per interfacciare dispositivi esterni an dispositivo.